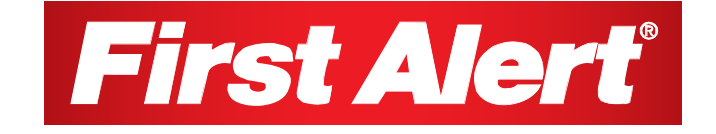

# Indoor/Outdoor Analog Wired Cameras and DVR Model 8800

**USER'S MANUAL** 

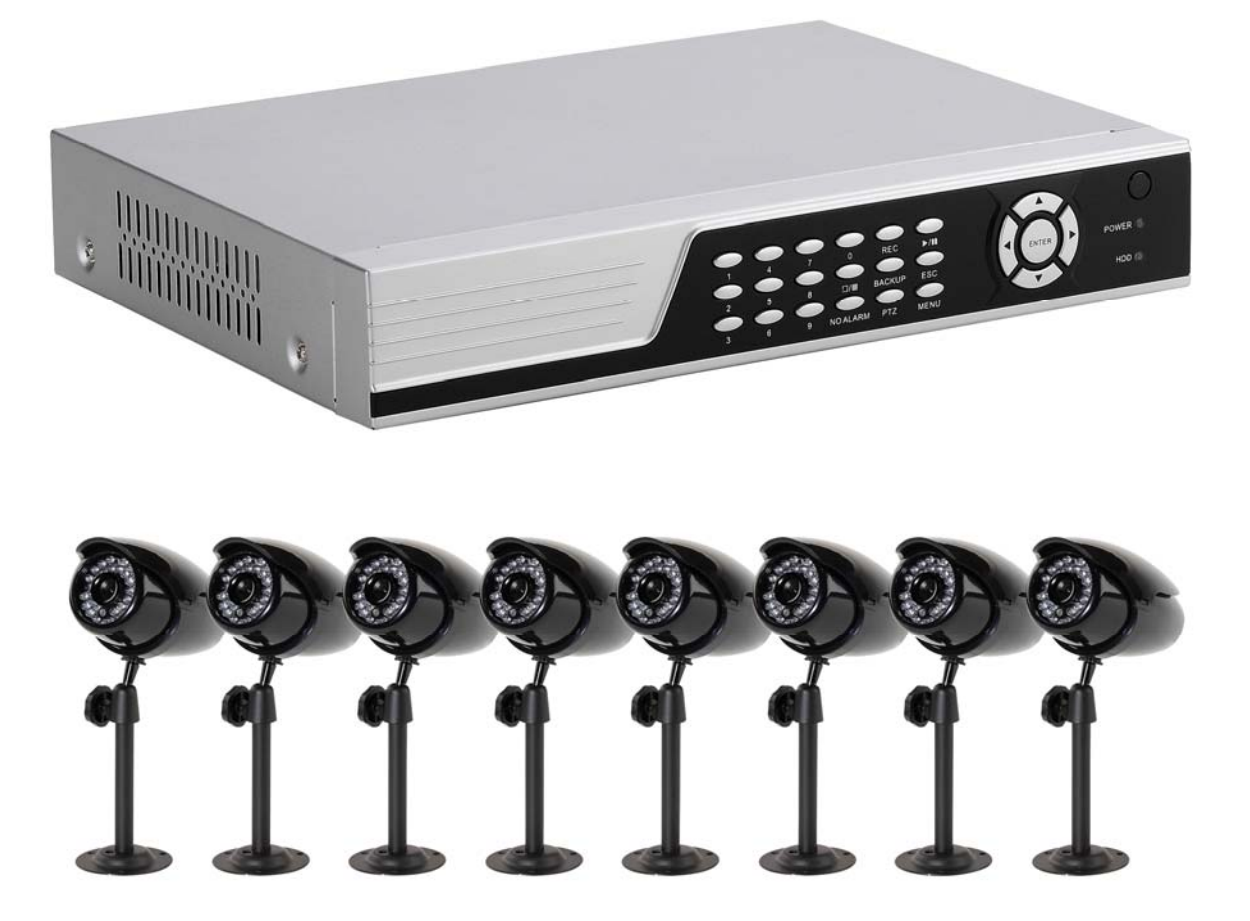

©2010 Lehigh Consumer Products, LLC

All rights reserved. Distributed by Lehigh Consumer Products, LLC, Macungie, PA 18062. Due to continuing product development, the product inside the packaging may look slightly different than the one on the package.

Lehigh Consumer Products, LLC is a subsidiary of Jarden Corporation (NYSE: JAH). To obtain warranty service, contact the Consumer Affairs Division at 1-800-323-9005, Monday through Friday, 7:30 a.m. - 5 p.m., Central Standard Time.

Made in China

M08-0247-000

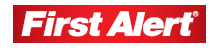

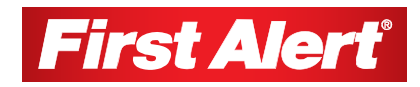

# **Table of Contents**

| 1 Safety                                                    | 1    |
|-------------------------------------------------------------|------|
| Safety Precautions                                          | 1    |
| FCC Compliance                                              | 1    |
| Disposal                                                    | 2    |
|                                                             |      |
| 2 Getting to Know Your 8800 DVR                             | 3    |
| Check Package Contents                                      | 3    |
| Product Features                                            | 3    |
| Product Overview                                            | 4    |
| DVR Front Panel                                             | 4    |
| DVR Rear Panel                                              | 5    |
| Remote Control                                              | 6    |
| 3 Setting Up                                                | 7    |
| Installing a Hard Disk Drive                                | 7    |
| Basic Hardware Installation                                 | 8    |
| PTZ Control Connections (Option)                            | 8    |
| Mounting a Camera                                           | 9    |
| Installing and Connecting the Cameras and DVR               | 9    |
|                                                             |      |
| 4 Getting Started                                           | . 11 |
| Start Up                                                    | 11   |
| Main Menu                                                   | 12   |
| Displaying the Status Bar, Tool Bar, or Single Channel View | 12   |
| Status Bar                                                  | 13   |
| Tool Bar                                                    | 14   |
| Tool Bar Menu Options                                       | 15   |
| System Configuration                                        | 15   |
| Manual Recording                                            | 15   |
| Video Playback                                              | 16   |
| Video Backup                                                | 18   |
| PTZ Control (Option)                                        | 19   |
| Screen View Modes                                           | 21   |
| Screen Layout Adjustment                                    | 22   |
| Channel Status Display                                      | 23   |
| 5 DVR Settings                                              | 24   |
| System Configuration Menu                                   | 24   |
| System                                                      | 26   |
| Language                                                    | 27   |
| Video Standard                                              | 27   |
| VGA Setting                                                 | 27   |
| Time Format                                                 | 27   |
| Time Setting                                                | 28   |

| ]     | Password Setting                    | 29       |
|-------|-------------------------------------|----------|
|       | Advanced Settings                   | 30       |
|       | Adduser                             | 30       |
|       | Deluser                             | 30       |
|       | Authority Manage                    | 31       |
| Reco  | rd                                  | 32       |
|       | Video Channel                       | 33       |
| ]     | Record Schedule                     | 33       |
| ]     | Record Quality                      | 34       |
| ]     | Record Frame Rate                   | 34       |
|       | Record Source                       | 35       |
| (     | OSD Setting                         | 35       |
|       | Record Resolution                   | 35       |
|       | Advanced Setting                    | 35       |
| Video | )                                   | 36       |
|       | Camera Channel                      | 37       |
|       | PTZ Protocol                        | 37       |
|       | PTZ Baud Rate                       | 37       |
|       | PTZ ID                              | 37       |
|       | Color Setting                       | 37       |
|       | Motion Detection                    | 38       |
|       | Mosaic                              | 39       |
|       | Advanced Settings                   | 40       |
|       | Motion Handling                     | 40       |
|       | Video Loss Handling                 | 41       |
|       | Channel Name Settings               | 42       |
| Net   |                                     | 43       |
|       | Network                             | 44       |
| -     | HTTP Port                           | 44       |
| (     | Command Port                        | 44       |
|       | Media Port                          | 44       |
|       | Next Page                           | 45       |
|       | PPPOE Setting                       | 45       |
|       | PPPOE IP                            | 46       |
|       | DNS Address                         | 46       |
|       | DDNS                                | 4/       |
|       | Auto Register                       | 4/       |
|       | File Sharing                        | 48       |
|       | Mobile Port                         | 48       |
| Alor  | Email Setting                       | 48       |
| Alan  | II                                  | 49       |
|       | Alarm Input Type                    | 51       |
| -     | Alalii iiput Type<br>Event Hondling | 51       |
| -     | Event nationing                     | 51       |
|       | Event Hendling                      | 52<br>52 |
|       | Livent Francing                     | 52<br>52 |
|       | Alarm Zoom Out                      | 52       |
|       | Alalii 20011 Uul                    | 23       |

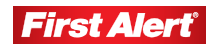

| Maintenance                                      | 54 |
|--------------------------------------------------|----|
| Log View                                         | 55 |
| Upgrade                                          | 55 |
| HDD Manage                                       | 56 |
| HDD Capacity                                     | 57 |
| Hardware Version                                 | 57 |
| Software Version                                 | 57 |
| Software Release Date                            | 57 |
| Save                                             | 58 |
| Save & Exit                                      | 58 |
| Exit                                             | 58 |
| Restore Defaults                                 | 59 |
| Logout                                           | 59 |
|                                                  |    |
| 6 Web Browser Operation                          | 60 |
| Enabling Download of an Unsigned ActiveX Control | 60 |
| Web Browser Login Screen                         | 61 |
| Web Browser Main Window                          | 61 |
| Tools Bar                                        | 63 |
| DVR Parameters                                   | 63 |
| Server                                           | 63 |
| Channel                                          | 65 |
| Serial                                           | 70 |
| Alarm                                            | 71 |
| User                                             | 73 |
| Device                                           | 74 |
| State                                            | 76 |
| Talk-Back                                        | 77 |
| Playback                                         | 77 |
| Search                                           | 78 |
| Download                                         | 79 |
| Device Log                                       | 80 |
| All Query Kinds                                  | 81 |
| Query Kind by Time                               | 81 |
| Query Kind by Type                               | 81 |
| Query Kind by Time and Type                      | 83 |
| Local Storage                                    | 84 |
| Screen View Buttons                              | 85 |
| PTZ Control Panel                                | 85 |
|                                                  |    |
| 7 Mobile Phone Support                           | 87 |
| Windows Mobile                                   | 87 |
| Symbian S60 3rd Phone                            | 89 |
| Sample Installation Process                      | 89 |
| Menu Buttons and Program Interface               | 90 |
| Setup                                            | 91 |
| Symbian Supported Mobile Phones                  | 92 |
| Apple iPhone                                     | 94 |

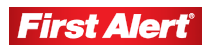

#### **Table of Contents**

Model 8800 User's Manual

| 8 Troubleshooting        | 96  |
|--------------------------|-----|
| 9 Technical Information  | 98  |
| Warranty                 |     |
| Product Limited Warranty |     |
| Warranty Exclusions      |     |
| Obtaining Service        | 101 |

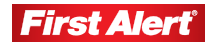

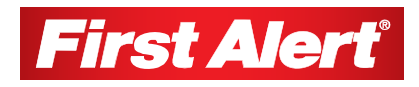

## **Chapter 1**

# Safety

## **SAFETY PRECAUTIONS**

- Do not drop, puncture, or disassemble the cameras or DVR.
- Do not tug on the power adapter. Use the plug to remove it from the wall.
- Do not expose the cameras or DVR to high temperatures.
- For your own safety, avoid using the DVR when there is a storm or lightning in your area.
- Use the cameras and DVR with care. Avoid pressing hard on the cameras or DVR body.
- Do not crush or damage the power cable.

## FCC COMPLIANCE

This device complies with Part 15 of the FCC Rules. Operation is subjected to the following two conditions: (1) this device may cause harmful interference, and (2) this device must accept any interference received, including interference that may cause undesired operation.

This equipment has been tested and found to comply with limits for a Class B digital device, pursuant to Part 15 of the FCC Rules. These limits are designed to provide reasonable protection against harmful interference in residential installations. This equipment generates, uses, and can radiate radio frequency energy and, if not installed and used in accordance with the instructions, may cause harmful interference to radio communications.

However, there is no guarantee that interference will not occur in a particular installation. If this equipment does cause interference to radio or television equipment reception, which can be determined by turning the equipment off and on, the user is encouraged to try to correct the interference by the following measures:

- Reorient or relocate the receiving antenna.
- Increase the separation between the equipment and the receiver.
- Connect the equipment into an outlet on a circuit different from that to which the received is connected.
- Consult the dealer or an experience radio/TV technician for help.

*Notice:* Changes or modifications to the product could void the user's authority to operate the product.

## DISPOSAL

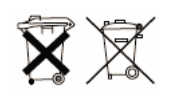

These symbols indicate that it is prohibited to dispose of these batteries in the household waste. Take spent batteries that can no longer be charged to the designated collection points in your community.

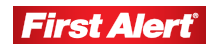

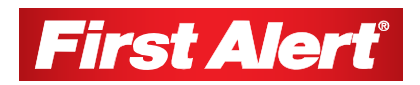

# **Getting to Know Your 8800 DVR**

Congratulations on purchasing your First Alert Security product. First Alert has been helping families and businesses stay safe for over 50 years. By having a First Alert Security System, you're taking the first step in protecting your home or business from damage or theft. We're watching, even when you're not.

## **CHECK PACKAGE CONTENTS**

Unpack the carton and check the contents for damage. Contact your supplier or dealer immediately if any part is missing or damaged.

- 320GB H.264 Web-Ready DVR System (1)
- Power Supply (2)
- Wired Indoor/Outdoor Cameras (8)
- Camera Stands (8)
- Mounting Kits (8)
- 60 ft. BNC Cables (8)
- Splitter Cable (1)
- Remote Control (1)
- Mouse (1)
- Installation CD (1)
- User's Manual (1)

## **PRODUCT FEATURES**

- H.264 advanced video compression
- Mobile phone/web-ready system
- 2 USB ports for data backup and mouse operation
- Equipped with 320GB hard drive
- Includes 30 infrared LEDs for night vision
- Indoor/outdoor cameras
- Includes 60 ft. BNC cables

# **PRODUCT OVERVIEW**

## **DVR FRONT PANEL**

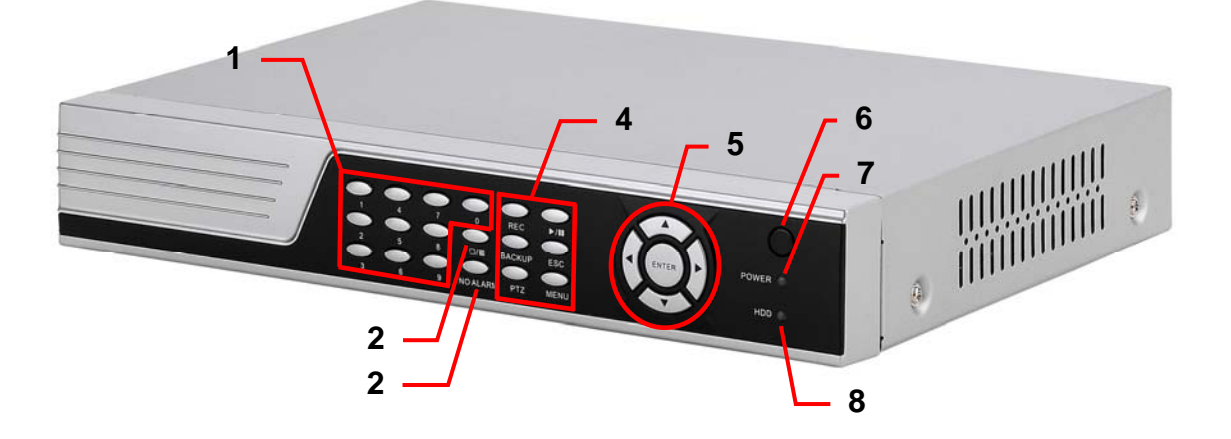

| 1 | CH #                  | Select channel                                                                                                    |  |
|---|-----------------------|----------------------------------------------------------------------------------------------------|--|
| 2 |                       | Select full-screen output video from Channel 1–8 or all channels simultaneously                                     |  |
| 3 | NO<br>ALARM           | Cancel alarm                                                                                                    |  |
|   | MENU                  | Access main menu                                                                                                    |  |
|   | ESC                   | Exit the active window                                                                                              |  |
|   | REC                   | Start/stop manual recording                                                                                         |  |
| 4 | BACKUP                | Open video search and backup menu                                                                                   |  |
|   | ▶/॥                   | Play/Pause in playback mode; open video search and playback menu                                                    |  |
|   | PTZ*                  | Pan-Tilt-Zoom high-speed dome camera functions                                                                      |  |
| 5 | Navigation<br>Buttons | Cursor movement: $\blacktriangle$ = up, $\nabla$ = down, $\blacktriangleleft$ = left, $\blacktriangleright$ = right |  |
|   | ENTER                 | Confirm/select operation                                                                                            |  |
| 6 | IR Window             | Infrared sensor for remote control                                                                                  |  |
| 7 | POWER                 | Power LED                                                                                                    |  |
| 8 | HDD                   | HDD status LED                                                                                                    |  |

\* Cameras supplied with 8800 system are not equipped with PTZ feature.

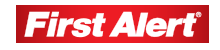

## **DVR REAR PANEL**

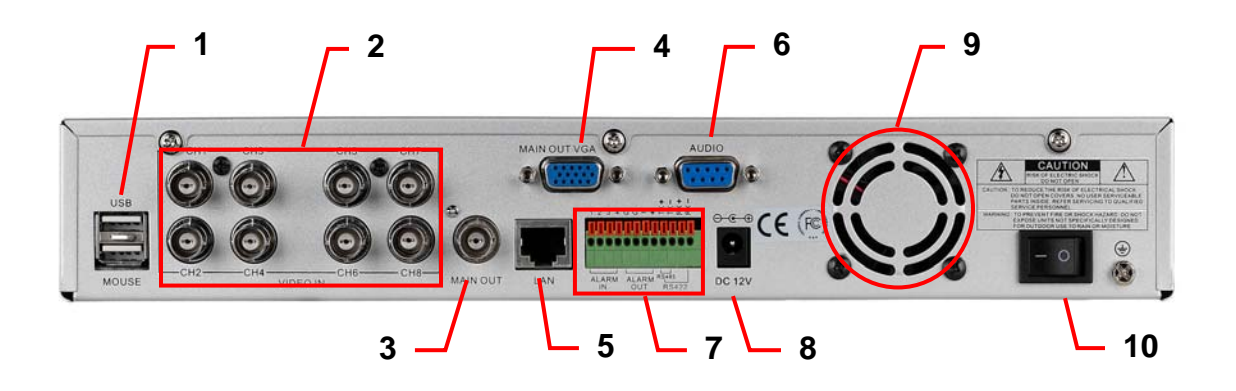

| 1  | USB Ports                              | USB ports for backup devices (flash drive, DVD recorder) and mouse                                                                   |  |
|----|----------------------------------------|----------------------------------------------------------------------------------------------------|--|
| 3  | Video Input                            | 8-channel video input, BNC (1Vp-p, 75 $\Omega$ )                                                                                     |  |
| 3  | Video Output                           | Output to display monitor, BNC (1Vp-p, $75\Omega$ )                                                                                  |  |
| 4  | Video Output                           | Output to display monitor, VGA                                                                                                    |  |
| 5  | Ethernet                               | RJ-45 10/100 Base-T Ethernet port                                                                                                    |  |
| 6  | Audio output                           | 1-channel audio output (2Vp-p, 600Ω)                                                                                                 |  |
| 7  | ALARM IN<br>ALARM OUT<br>RS-422/RS-485 | Alarm input (1-4, 5-6, Ground) – external sensor devices<br>Alarm output (7-8) – external alarm devices<br>PTZ camera control (9-12) |  |
| 8  | DC 12V                                 | Power input                                                                                                    |  |
| 9  | Fan                                    | Cooling fan air intake                                                                                                    |  |
| 10 | Power                                  | Power switch                                                                                                    |  |

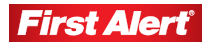

## **REMOTE CONTROL**

| 1 | Alarm Reset               | Clear the alarm input or alarm output status   |
|---|---------------------------|------------------------------------------------|
| 2 | REC                       | Start manual recording                         |
|   | Number/Channel<br>buttons | Enter values 0–9 in menus when in live viewing |
| 3 |                           | Select channel to view when in full-<br>screen |
|   | DEL                       | Delete                                         |
|   | MENU                      | Open main menu                                 |
|   | ESC                       | Return to previous menu                        |
| 4 | $\blacksquare$ $\Box$     | Switch between multi- and full-screen displays |
|   | PTZ*                      | Open PTZ control window                        |
| 5 | ¢                         | Adjust brightness                              |
| 5 | 0                         | Adjust contrast                                |
|   | 44                        | Play in slow mode/rewind                       |
|   | ▶/                        | Play/Pause                                     |
| 6 |                           | Stop                                           |
|   | ••                        | Fast forward                                   |
|   | I <b>⊳</b> I              | Go to next frame                               |

\* Cameras supplied with 8800 system are not equipped with PTZ feature.

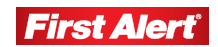

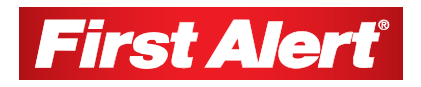

**Chapter 3** 

# **Setting Up**

## INSTALLING A HARD DISK DRIVE

**1** Install a hard disk drive (HDD) in the DVR following the instructions provided by the HDD manufacturer. Connect the data and power cables to the appropriate sockets.

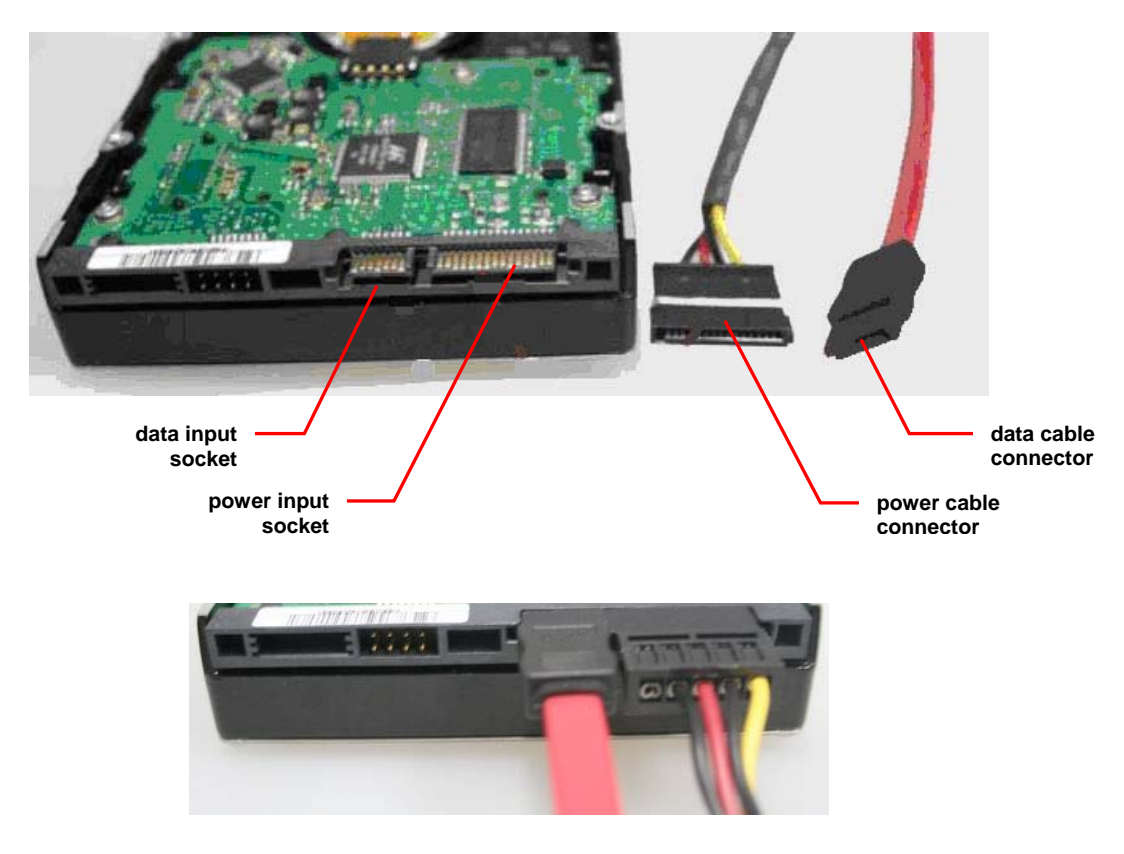

**2** Format the HDD using the DVR before attempting to record because the standard PC formatting is not compatible. Use the Maintenance tab on the Tool Bar Main Menu (See Chapter 7).

Note: Depending on the size of the HDD, formatting can take several minutes.

# **BASIC HARDWARE INSTALLATION**

## Cameras

Connect each camera output to the video input socket in the rear panel of the DVR using appropriate cable. The video input interface is a standard BNC connector, 1Vp-p, 75  $\Omega$ . Keep the video signal cable away from strong electromagnetic and electric interference.

## Audio Connection

Connect the audio input to a standard RCA socket, 2Vp-p, 600  $\Omega$ . Keep the audio signal cable away from strong electromagnetic and electric interference.

Note: Only the DVR has audio capability; the cameras do not have audio.

## Monitor

Connect the main output connector to a TV input with a BNC-to-RCA cable.

Power

Use the 12V DC adapters supplied for connecting the DVR and the cameras with a power source.

Alarm Input/Output

Connect Alarm In 1-4 to N.O. (Normally Open) or N.C. (Normally Closed) alarm connectors and one Ground connection. Connect Alarm Out to the corresponding connections and Ground accordingly. (See Chapter 5, *Alarm Input Type*.)

Ethernet

Connect a standard RJ-45 twisted-pair Ethernet cable to the Ethernet connector for remote access to the video images from the cameras via LAN or the Internet.

• USB

Connect the mouse, USB flash drive, USB portable HDD, USB portable DVD recorder to the DVR USB port. The DVR supports only FAT32 file USB devices.

# PTZ CONTROL CONNECTIONS (OPTION)\*

Connect the PTZ control jacks to the corresponding RS422/RS485 TX+ and TX-interfaces on the rear panel of the DVR. See the PTZ camera manual for descriptions of protocols, baud rates, and IDs.

| 12340 | ;;;;;;;;;;;;;;;;;;;;;;;;;;;;;;;;;;;;; |
|-------|---------------------------------------|
| -     |                                       |
|       |                                       |
|       |                                       |
| ALARM | ALARM RS422                           |
| IN    | OUT                                   |

\* Cameras supplied with 8800 system are not equipped with PTZ feature.

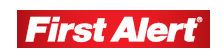

## **MOUNTING A CAMERA**

**1** Select the position for the camera and secure the camera stand. (Use an appropriate screw type for the mounting surface.)

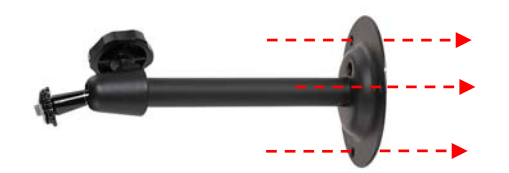

2 Screw the camera onto the stand. Tighten the lock nut.

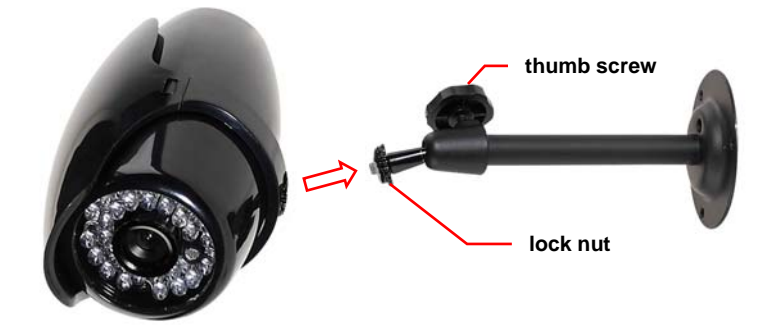

**3** Adjust camera to the proper view angle. Make sure the lens is upright relative to the subject. Tighten the thumb bolt.

#### INSTALLING AND CONNECTING THE CAMERAS AND DVR

- **1** Connect the camera video connector into the BNC cable (supplied).
- 2 Connect the BNC connector on the other end of the cable to the video input on the DVR.
- **3** Plug the camera power connector into the BNC cable.
- 4 Plug the other end of the camera power cable into one of the camera splitter connectors.
- **5** Plug the camera power connector from the 12V DC power supply adapter into the splitter.
- 6 Plug the DVR power connector from the 12V DC power supply adapter into the power input on the rear panel of the DVR.
- 7 Plug the power supply cord from the two adapters into an electrical outlet.

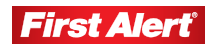

## Setting Up

Model 8800 User's Manual

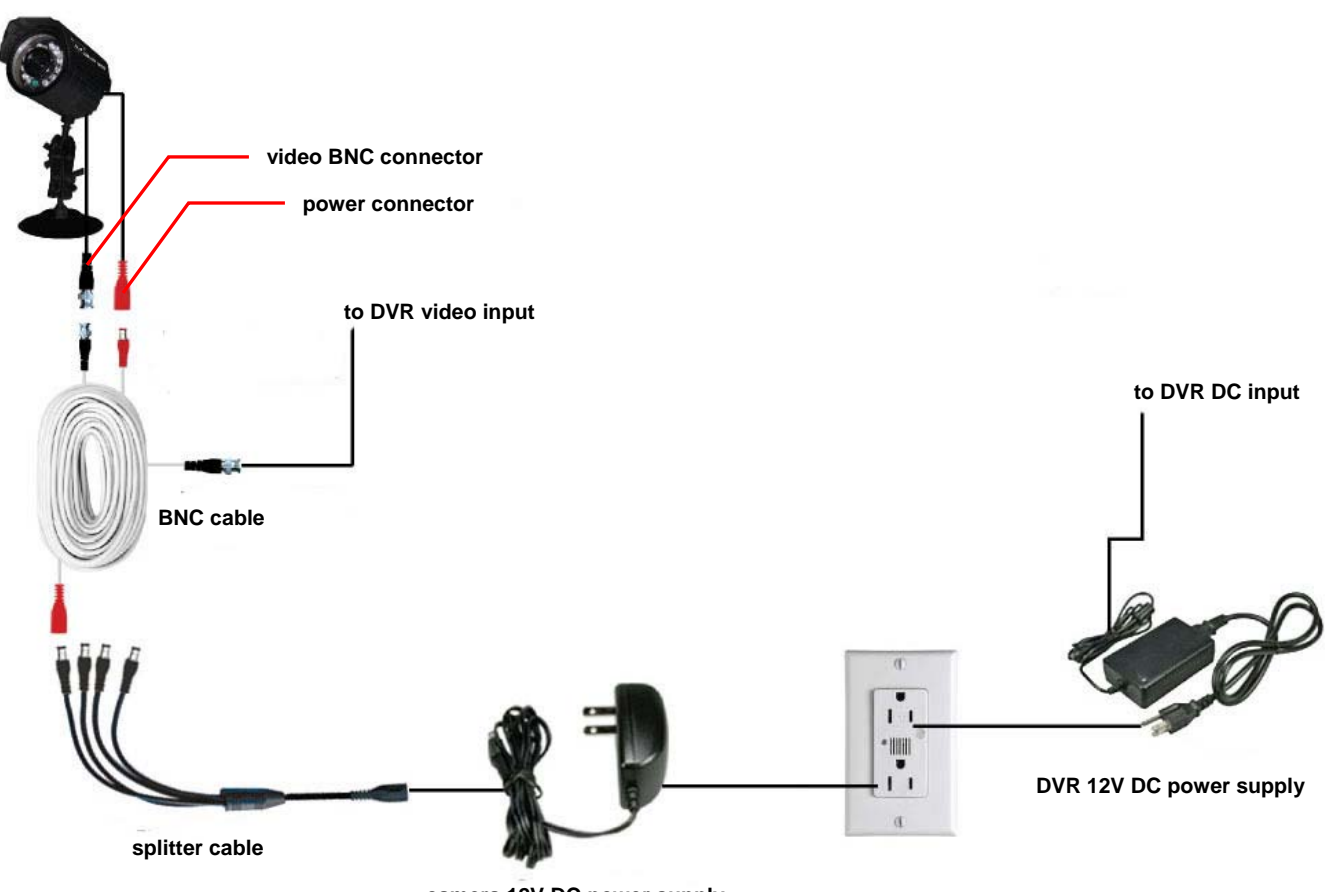

camera 12V DC power supply

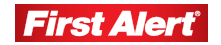

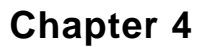

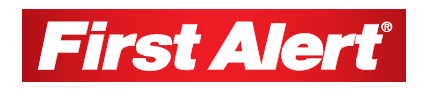

# **Getting Started**

This chapter provides information about the main operating menus and tool bar options. The menus are used to configure the system and control the various functions of the DVR. The user selects options from a series of menus and executes the actions using the DVR keypad, the mouse or the remote control.

## START UP

Power on the DVR and wait for the system to load.

Note: If you have not yet installed a hard disk drive in the DVR, a buzzer will sound and a "No Hard Disk" message will appear on the screen. (See Chapter 3, Setting Up.)

At log in, select your user account and enter your password. Choose the user accounts by clicking arrow buttons on both sides of the account field (or using arrow keys on the remote control), and enter the password using the numerical keypad in the lower part of the Input Password window. Press OK to confirm or press CANCEL to clear the field and enter another value.

By default, the system has two users: Admin and User with preset passwords. Only the Admin (administrator) is able to change critical system settings.

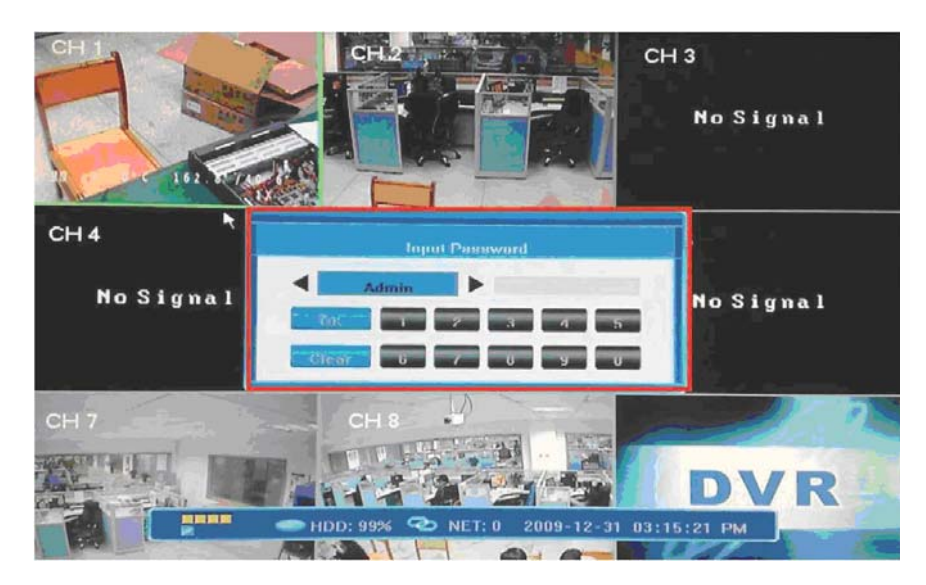

*Note:* The default password for Admin is 8888888; User is 666666. Change your password in the System Settings of the System Configuration Menu (see Password Setting).

#### **Getting Started**

Model 8800 User's Manual

## MAIN MENU

The Main Menu has eight windows evenly distributed over the screen. Use the Main Menu to access menu options and switch channel views, displaying either all channel feeds simultaneously or a full-screen view of a selected channel.

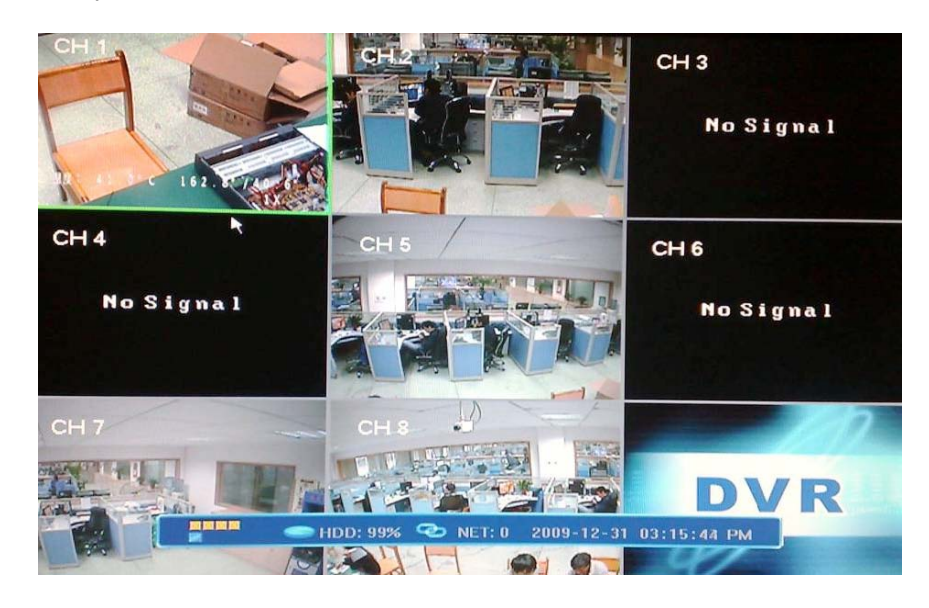

## DISPLAYING THE STATUS BAR, TOOL BAR, OR SINGLE CHANNEL VIEW

Right-click anywhere on the screen to display the Status Bar, Tool Bar, or neither.

To activate a single channel view from the multiple channel view, left-click twice on the particular window or press the single/multiple view button (%) on the DVR front panel or remote control. To return to the multi-screen view, double-click on the screen or press the single/multiple view button on the DVR front panel or remote control.

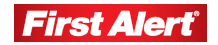

## STATUS BAR

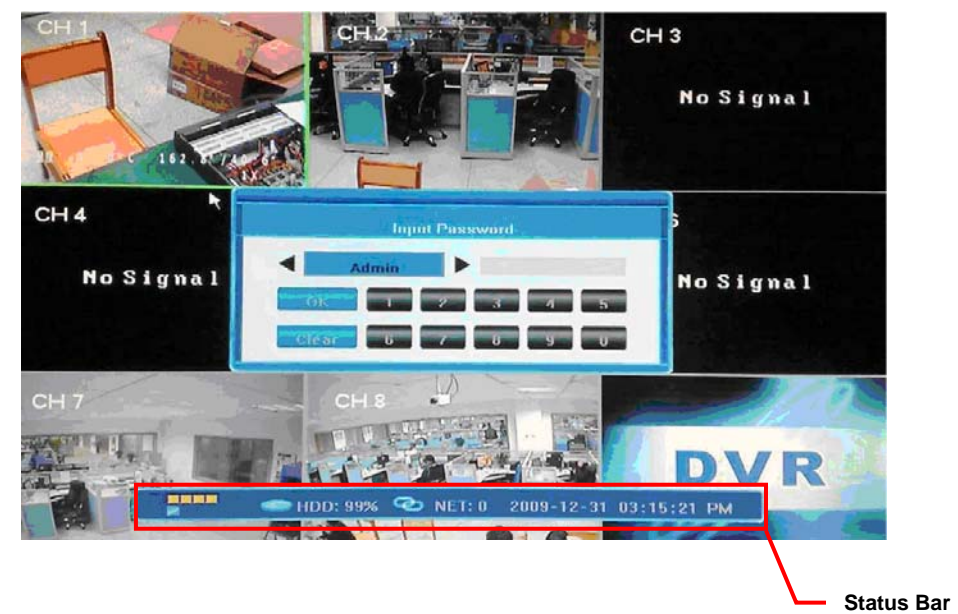

Click anywhere on the screen to display Status Bar at the bottom of the window.

On the far left of the bar, are five colored squares, indicating the alarm status:

| HDD: 99% | 🔁 NET: 4 | 2009-11-1 |
|----------|----------|-----------|
| 2        | 3        | 4         |

- 1 Alarm input status for each of the four windows and indicates alarm output. When alarm output is activated, color changes to red.
- 2 HDD usage (percentage).
- 3 Number of remote users accessing the system via the network/Internet (NET:X).
- 4 Current date/time in YYYY-MM-DD HH-MM-SS format.

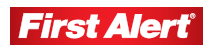

#### **Getting Started**

Model 8800 User's Manual

## TOOL BAR

To display the Tool Bar, right-click the mouse anywhere on the screen, or press ENTER on the front panel of the DVR or on the remote control.

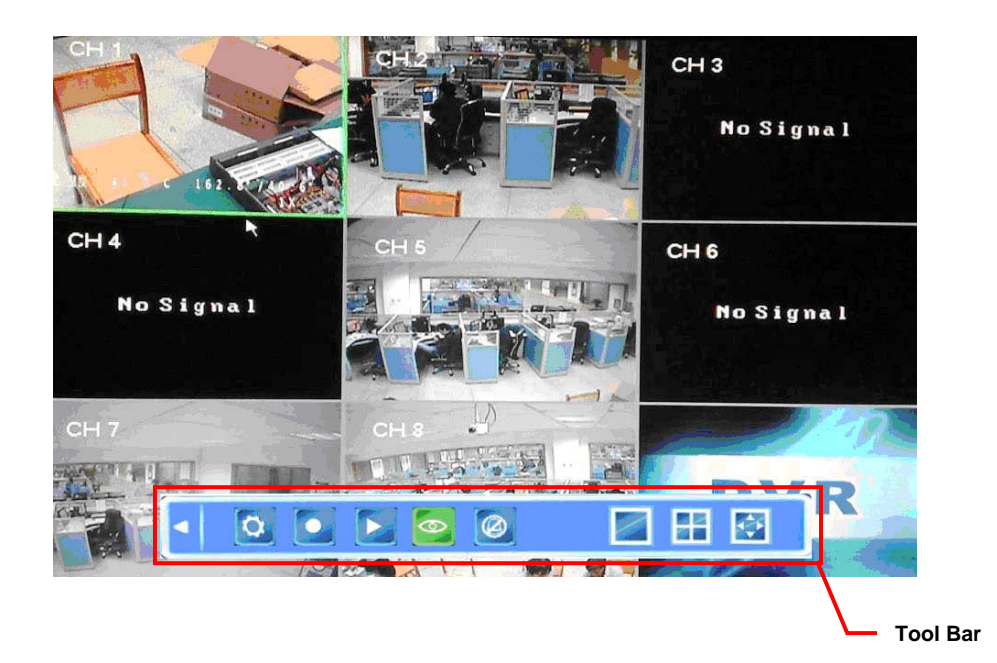

The functions of the Tool Bar buttons are:

- Hide the Tool Bar and return to the Status Bar
- Access System Configuration menu
- Start manual recording
- Search, playback, and backup recorded files
- Access PTZ menu\*
- Access current alarm information and cancel alarm notification
- View single window
- View 4-screen window
- View 8-screen window
- Adjust window layout/position

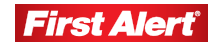

# TOOL BAR MENU OPTIONS

## SYSTEM CONFIGURATION

To access the system configurations screen, click the System Configuration icon on the Tool Bar.

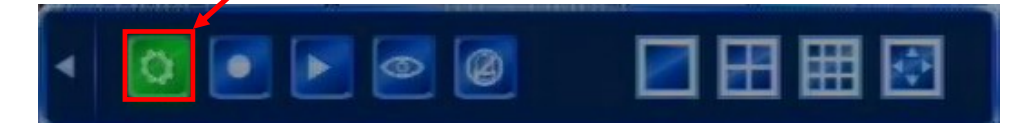

Use the screen to adjust System, Record, Camera, Net, Alarm, Maintenance and Save settings. See Chapter 5, *DVR Settings* for descriptions of the system configurations settings.

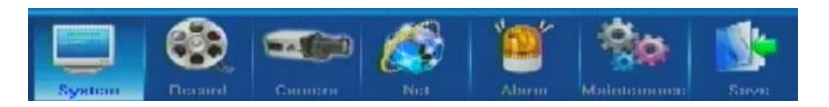

## MANUAL RECORDING

To record a video feed, click the Manual Record icon on the Tool Bar, or press REC on the front panel of the DVR or on the remote control to access the Manual Record menu. Select the channels you wish to record or choose to record all four channels simultaneously. Press OK to confirm, or press CANCEL to undo your choice.

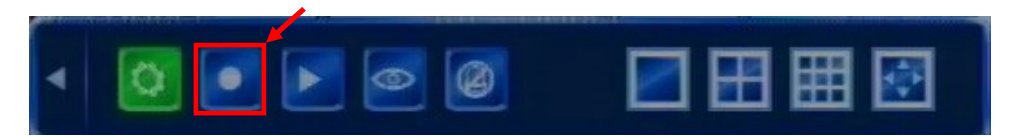

There are three ways to record live video feed from the cameras: Manual, Scheduled, or Alarm. If the recording schedule is in conflict with manual recording, the manual recording will be processed first until stopped. Recording modes are displayed in the top right corner of the menu. Manual recording mode is indicated onscreen with the grey icon. See Chapter 5, *DVR Settings* for descriptions of the record settings.

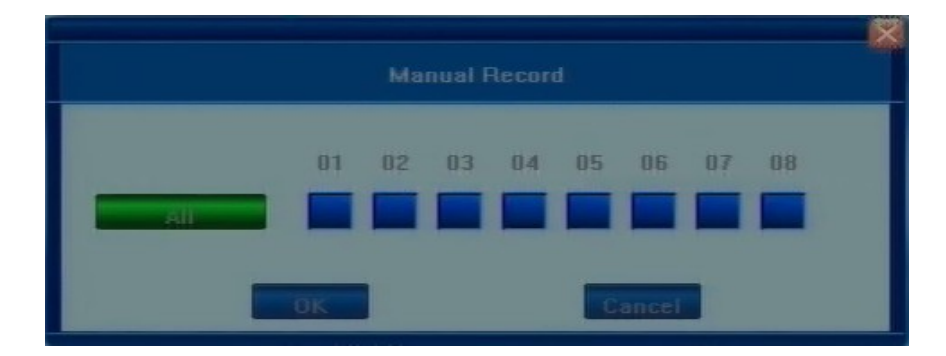

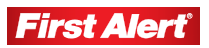

## VIDEO PLAYBACK

To playback a recorded video, click the Record Search icon on the Tool Bar.

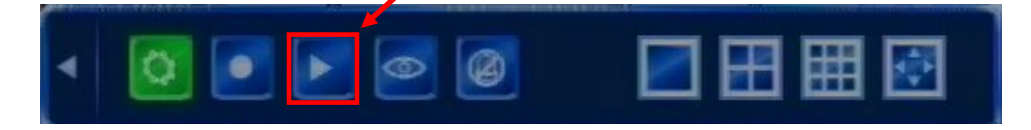

Use the Video Playback menu to select the date/time and channel you wish to view. See Chapter 5, *DVR Settings* for descriptions of the playback settings.

| 2009                                                                                                    | year     | 12     | mon 🚺 | 31                 | day 🛛 |
|----------------------------------------------------------------------------------------------------|----------|--------|-------|--------------------|-------|
| 15:0<br>✓ channel2<br>Channel2<br>Channel3<br>Channel4<br>Channel5<br>Channel6<br>✓ channel4<br>Channel6 | <u>)</u> |        |       | 1                  | 6:00  |
| start 00:00                                                                                              | <u>م</u> | Backup |       | stop 23:59<br>Play |       |

To playback a certain video feed from a particular camera, indicate the time and camera from which you want to receive information. If using the remote, navigate between fields using the  $\checkmark$  buttons and modify the time using the  $\blacktriangle$  and  $\checkmark$  buttons. Press ENTER to confirm your selection.

Using the mouse, position the cursor over the field and use the navigation buttons to modify the values. After selecting the day, click SEARCH to locate the recordings from that day.

Select the Start and Stop time on the time line positioned against the available channels (choose the channel to view by selecting the checkbox next to each channel). Up to four channels can be selected for playback. The start and stop times of the recording are indicated by two vertical lines on the time line. If using the remote control, go to the desired line using navigation buttons. To fine-tune the required time, use the selected time line. Time values will display above the time line.

Using the mouse, left-click once to set up the start time, then left-click to indicate the stop time. Right-click to cancel the marked time.

The available recordings will be represented by colored bars on the time line depending on the type of recording (blue = common, green = motion detection triggered, red = alarm triggered, and grey = manually made).

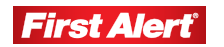

Click Play on the menu tool bar, or navigate to it and press ENTER on the front panel of the DVR or remote control. The selected channels will playback in the view windows.

In Playback Mode, the playback control panel and the date/time of the played file display.

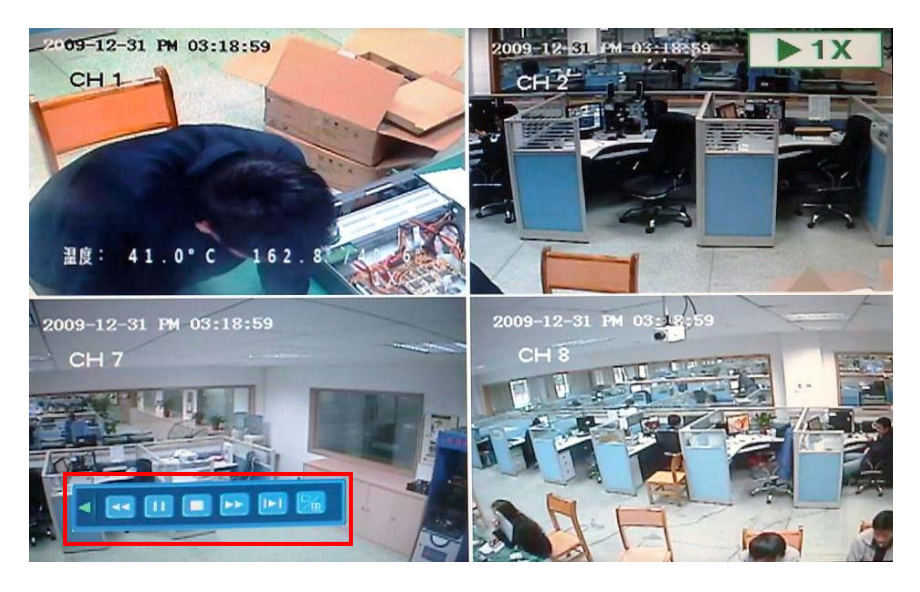

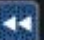

Fast rewind

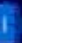

Pause

Stop

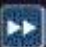

Fast/Slow Forward (available speeds: 1x, 8x, 16x, 1/2x, and 1/4x)

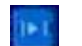

Frame-by-frame view

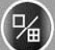

Toggle single camera view and 4 camera view

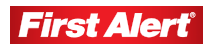

#### **Getting Started**

Model 8800 User's Manual

#### VIDEO BACKUP

To backup a video, click the Playback icon on the Tool Bar.

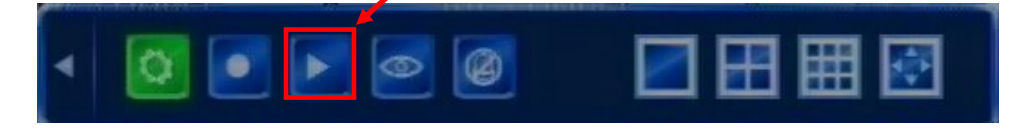

To backup the recorded footage, indicate which cameras and time interval you want to save to an external source. Set the start and end time as described in *Video Playback* in this chapter.

| 2009 your                                                                                                 | 12 mon 31 day |
|----------------------------------------------------------------------------------------------------|---------------|
| 15:00  thighert  channel2  channel3  channel4  channel4  channel6  channel4  channel6  channel6  channel6 |               |
| start 00:00                                                                                               | Comp 23:59    |

After setting the start and stop times, click the Backup button to access the Backup menu. The system automatically detects all available backup devices and displays them in the Backup Device field. Place the cursor over the field or use the arrow buttons view the available choices. Press the arrows on each side of the field to toggle between options.

Note: If the system does not recognize connected devices or none are connected, a warning message ("No Available Device") displays.

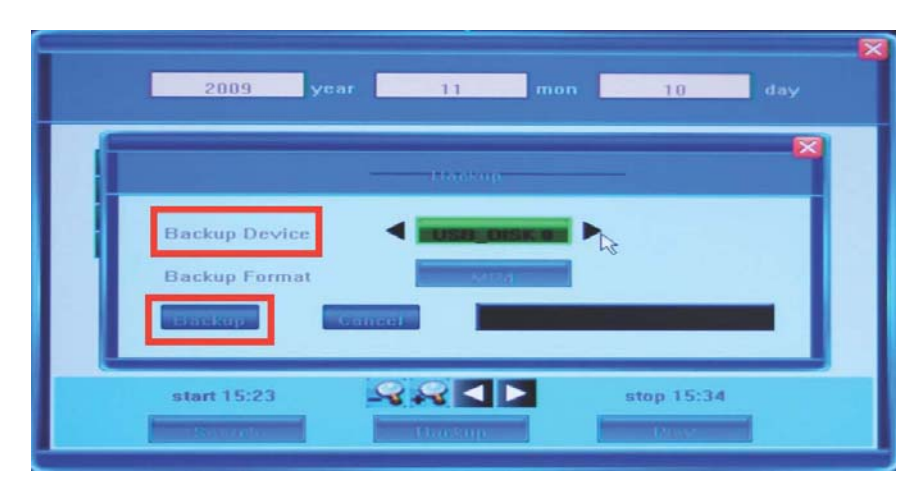

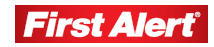

Connect external media such as USB flash drives, portable USB HDDs, and USB DVD recorders.

Note: The system supports the FAT file system for USB flash drives.

Choose either H.264 Raw or MP4 format for video backup.

#### H.264 Raw Format

Stored video files can be played by an H.264 player. Download an H.264 player from http://www.videolan.org/vlc. Rename the stored video file from \*.264 to \*.h264 and play the video on a VLC Media Player.

MP4 Format

The system automatically records special decoder components to USB flash drives or DVD discs along with the video file. After installing this component on a PC, use the Windows Media Player to play saved MP4 format video files.

#### To play backed up video on a PC:

- 1. Locate the compressed file WMP\_MKiaFilter.rar on a USB flash drive or CD/DVD where the video file was saved and decompress WMP MKiaFilter.rar.
- 2. Execute InstallFilter.bat to install the decoder components.
- 3. Use the Windows Media Player to view the saved video.

## PTZ CONTROL (OPTION)\*

PTZ control is available for cameras with the PTZ (Pan-Tilt-Zoom) option. Press the PTZ control button to view the current video feed in single-screen mode.

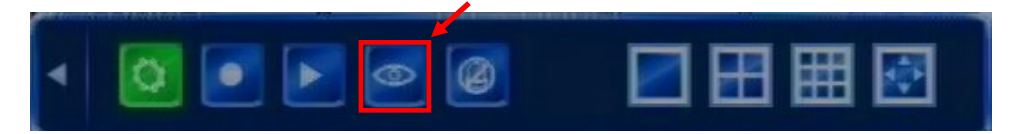

The PTZ menu displays in the top left corner of the screen. Use the navigation buttons to determine the rotation of the camera. Click the drop-down menu button to display the function panel.

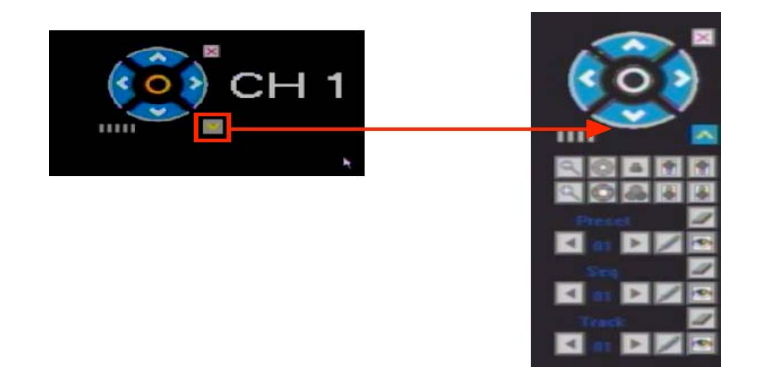

\* Cameras supplied with 8800 system are not equipped with PTZ feature.

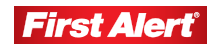

Menu functions may vary depending on the make and model of the PTZ camera used.

| 1  | Toggle<br>Functional<br>Panel | Toggle the panel view for the options available on a PTZ camera.                                                                                                    |  |  |  |
|----|-------------------------------|----------------------------------------------------------------------------------------------------|--|--|--|
| 2  | Navigation<br>Buttons         | Control the direction of the PTZ. (Refer to the PTZ camera user's manual.)                                                                                                    |  |  |  |
| 3  | Speed                         | Set the turning speed on a PTZ camera.<br>Use the mouse to click on the scale for<br>adjusting this setting.                                                                                       |  |  |  |
| 4  | Zoom                          | Click to zoom in/out.                                                                                                    |  |  |  |
| 5  | Iris                          | Click to make the image brighter or<br>darker. (This function is disabled for<br>cameras with automatic iris adjustment.)                                                                          |  |  |  |
| 6  | Focus                         | Click to focus in/out. (This function is disabled for cameras with automatic focus.)                                                                                                    |  |  |  |
| 7  | Auxiliary                     | Click to open and to close auxiliaries.<br>Different functions respond to different<br>protocols. The auxiliaries include light,<br>wiper, power, etc. (Refer to the PTZ<br>camera user's manual.) |  |  |  |
| 8  | Preset<br>Point               | Preset camera position, focus, zoom, and iris settings for easy access.                                                                                                    |  |  |  |
| 9  | Seq                           | Sequence is a running route of the camera that passes through multiple presets.                                                                                                    |  |  |  |
| 10 | Track                         | Track is a continuous running route of a camera.                                                                                                    |  |  |  |

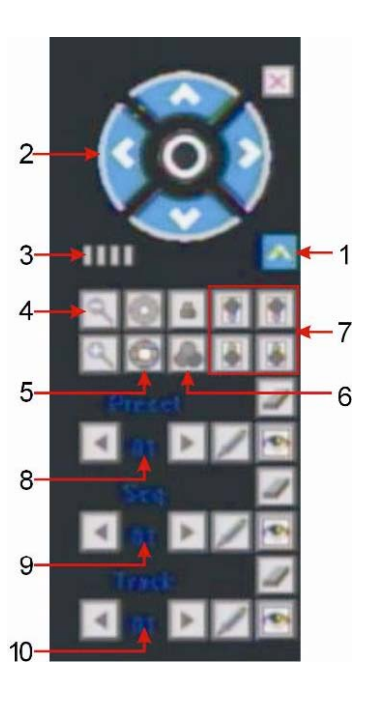

#### **Preset Point Procedures**

#### To set the pre-adjusted settings:

- 1. Select the preset number.
- 2. Adjust the camera as desired, including direction, focus, iris, and zoom values.
- 3. Click the Set button.

### To call the pre-adjusted settings:

- 1. Select the preset number.
- 2. Click the Start button.

#### To clear/reset pre-adjusted settings:

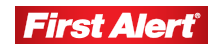

- 1. Select the preset number you want to clear or reset.
- 2. Click the Clear button.

#### Sequence Procedures

#### To set a sequence:

- 1. Select preset number.
- 2. Click the Set button.
- 3. Repeat steps 1 and 2 to add more presets if needed.
- 4. Click the Run button.

#### To clear a sequence:

1. Click the Clear button to clear sequence.

### **Track Procedures**

#### To set a track:

- 1. Click on the track button *start*.
- 2. Move camera in the pattern you want it to run.
- 3. Click the track button again to finish the track setup.
- 4. Click the run button 🖭 to run track. Click again to stop running.
- 5. Click the clear button to clear the track sequence.

#### **S**CREEN VIEW MODES

Use the screen view button on the Tool Bar to switch between single- and multiple-screen views depending on the number of cameras installed.

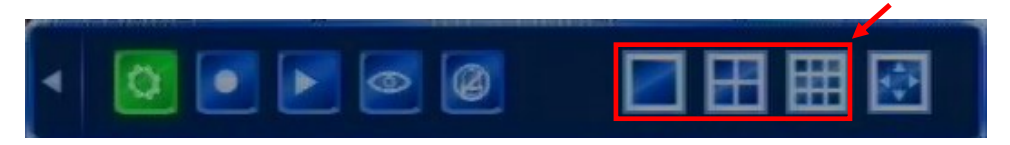

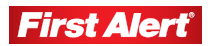

### SCREEN LAYOUT ADJUSTMENT

Use the screen layout on the Tool Bar to access the Position screen.

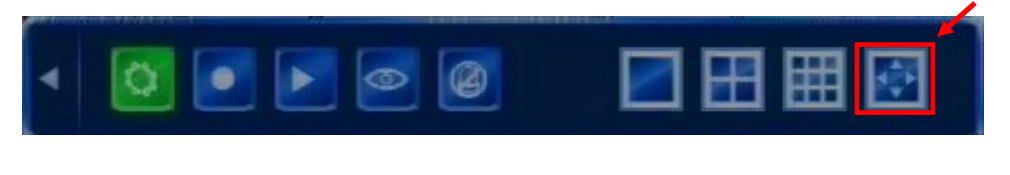

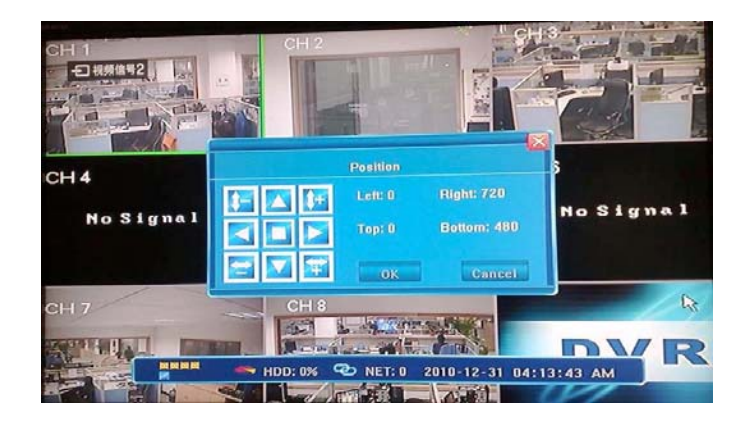

Use the buttons to reposition the layout of a full image or a single-view.

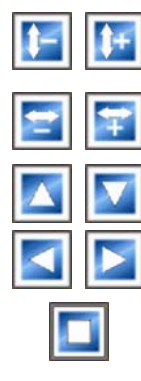

Shrink/enlarge the window image vertically (creates a black margin at the top and bottom).

Shrink/enlarge the window image horizontally (creates a black margin on the left and right).

Move the window image up, down, left, right on the monitor (leaves black margin on one side of the display).

Auto-stretch the window image centering it with equal circumference margins.

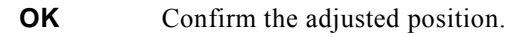

**CANCEL** Cancel the current position.

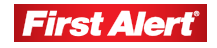

#### **CHANNEL STATUS DISPLAY**

Status icons display on the top-right corner of each channel image.

- *\$*₹ ●
- Channel has detected motion in motion detection mode.
  - Channel is in the scheduled recording mode.
  - Channel is in the motion-detection triggered recording mode.
  - Channel is in the alarm-triggered recording mode.
- Channel is in the manual recording mode.

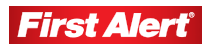

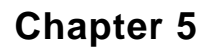

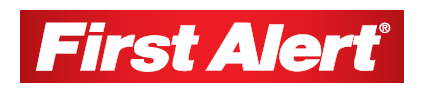

# **DVR Settings**

This chapter provides an overview of the DVR system configuration menu and instructions for setting operating parameters.

## SYSTEM CONFIGURATION MENU

Click the System Configuration button on the Tool Bar to access the system configuration menu (See a menu Hierarchy on the next page). To display the Tool Bar, right-click anywhere on the window or press ENTER on the front panel of the DVR or remote control.

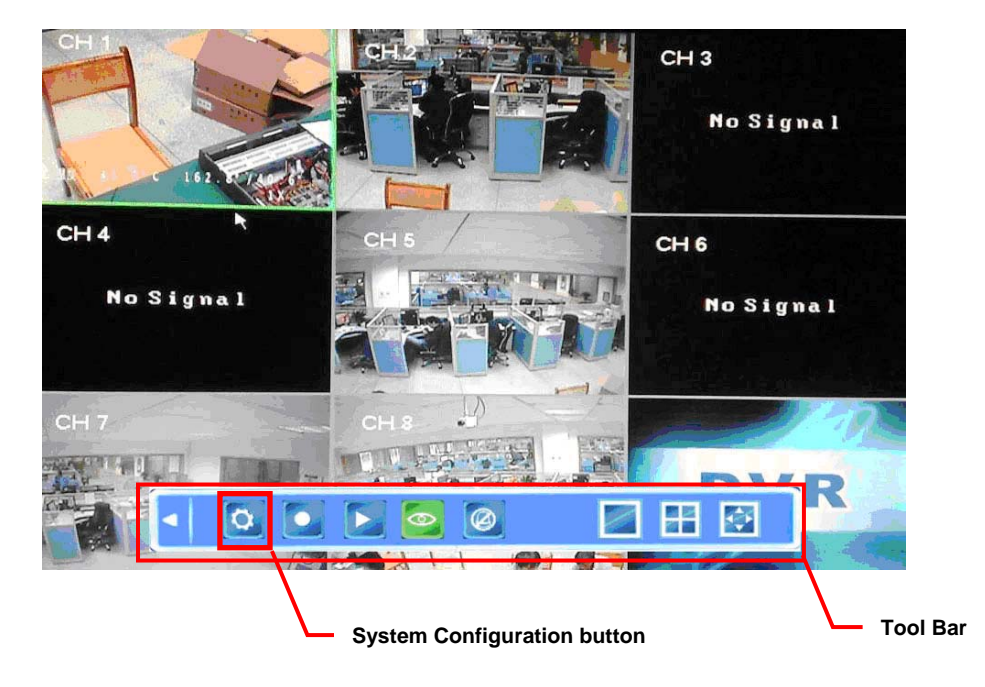

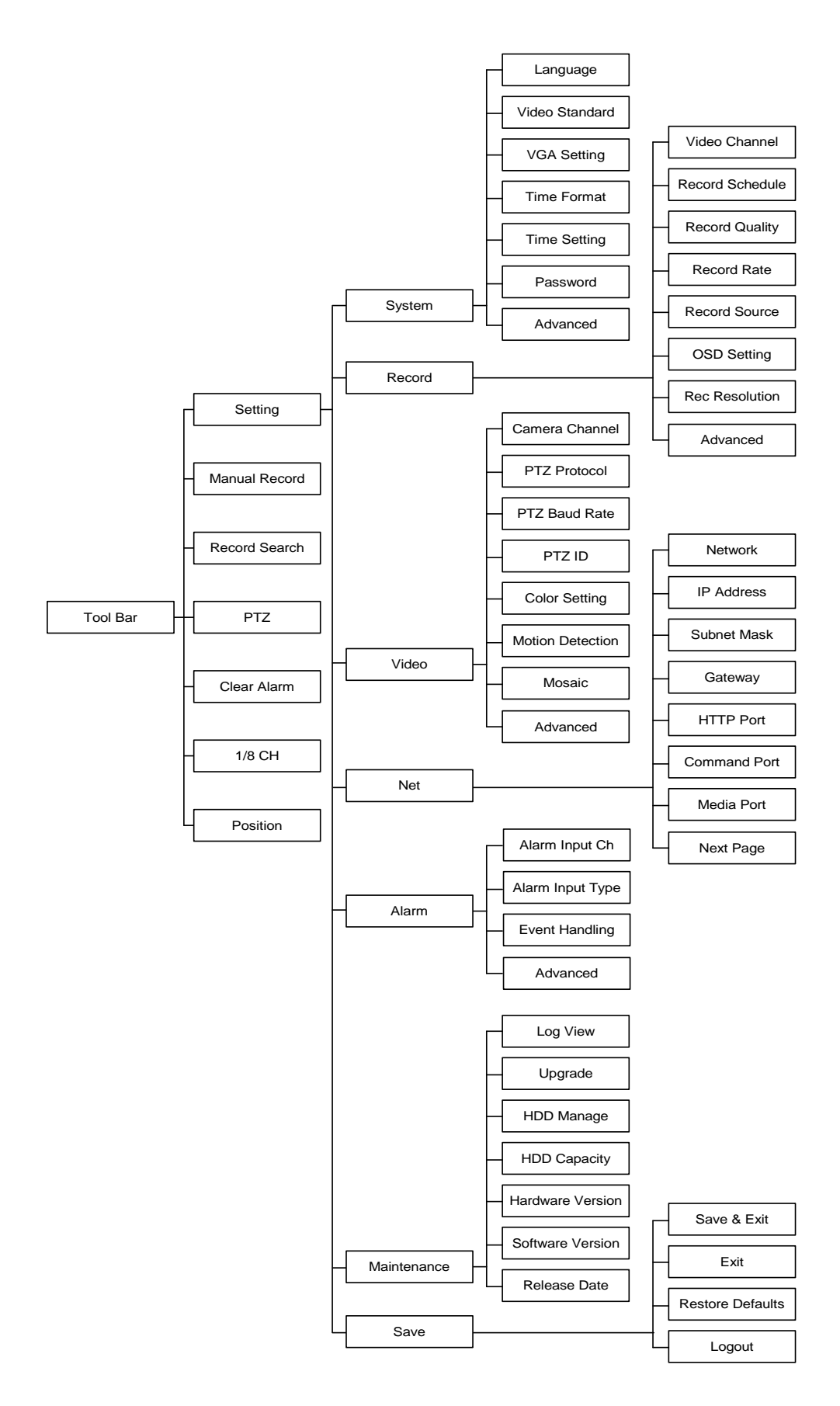

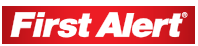

#### **DVR Settings**

Model 8800 User's Manual

## **S**YSTEM

The System Configuration window provides access to seven sub-menus used to set the DVR system. A section describing each sub-menu and their available options follows.

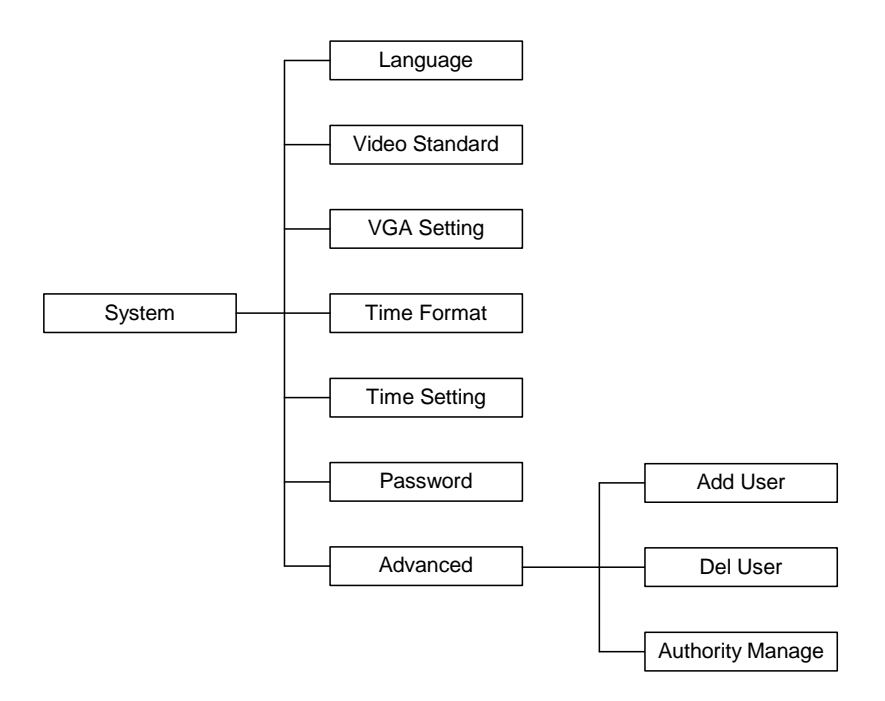

Click the System button on the System Configuration menu to access the System settings sub-menu.

|                  | -     |                        | <b>`@</b> ` | <b>0</b> 0  | <b>*</b> |
|------------------|-------|------------------------|-------------|-------------|----------|
| System Record    | Video | Net                    | Alarm       | Maintenance | Save     |
|                  |       | English                |             |             |          |
|                  |       | NTSC                   |             |             |          |
| VGA SETTING      |       | NC                     |             |             |          |
| TIME FORMAT      |       | 12-Hours               |             |             |          |
| TIME SETTING     |       | 2010-08-31 04:26 PM >> |             |             |          |
| PASSWORD SETTING |       | *****                  |             |             |          |
|                  |       |                        | 1           | Advanced Se | tting >> |

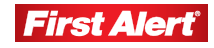

Select the general system settings for operating the DVR. Menu titles are on the left, and the corresponding changeable/non-changeable values are in the fields to the right. A short description of each setting displays when the cursor moves over the field name or, enter the fields using the navigational buttons on the front panel of the DVR or the remote control.

Use the arrow keys to the side of the field name to toggle through the available options. Several tabs have options on more than one window. Press the Next Page or Advanced Settings buttons to navigate between them.

### LANGUAGE

Select the language for the DVR menu text and window displays. The change takes effect immediately and does not require saving and exiting the menu.

### VIDEO STANDARD

Select the system video standard (options: NTSC, SECAM, or PAL). The change takes effect after saving and exiting the menu.

*Note:* Set the video standard to NTSC. If the system is set to PAL, the screen will keep rolling and images will be unviewable.

## VGA SETTING

Depending on the model, you can select the preferred VGA output resolution:

| 800x600@60Hz     | 1600x1200@60Hz |
|------------------|----------------|
| 1024x768@60Hz    | 1680x1050@60Hz |
| 1280x1024@60Hz   | 1920x1080@60Hz |
| 1.1.10.000000000 |                |

1440x900@60Hz

## TIME FORMAT

Select the time format (options: 12-hour or 24-hour). The change takes effect after saving and exiting.

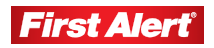

### TIME SETTING

Adjust the current date and time set on the DVR. Click the >> button to open a dialog box and change the year, month, date, hours, minutes, and seconds. Click OK to confirm the setting or click CANCEL to reject the change.

*Note:* To avoid possible confusion with the time stamps on recorded and currently recording files, stop all ongoing recording processes before altering the system time and restart recording using the new settings.

| System | Record | Video                        | Net                            | Alarm                     | Maintenance | Save                                   |
|--------|--------|------------------------------|--------------------------------|---------------------------|-------------|----------------------------------------|
| VII    |        |                              | TIME SETTIN                    | G                         |             |                                        |
|        | Date   | 2010 y                       | ear 08                         | mon                       | 31 day      |                                        |
| PAS    | Time   | 17 h                         | our 28                         | min                       | 44 sec      | >>>>>>>>>>>>>>>>>>>>>>>>>>>>>>>>>>>>>> |
|        |        | OK                           |                                | Cancel                    | Mayancea Je | ranig >>                               |
|        | C      | lick into sub r<br>It will t | nenu to modi<br>take effect in | fy system til<br>stantly. | ne.         | A                                      |

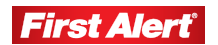

### **PASSWORD SETTING**

Modify the Administrator or User passwords. If logged in as Administrator, you can change both passwords. If logged in as a User, you can only change the user password. Enter the new password using the numerical keyboard. Click OK to confirm or click CANCEL to reject the change.

Note: The default password for Admin is 888888. The default password for User is 666666. We recommend you select and enter a new password at system start up. Keep a copy of the password in a secure location.

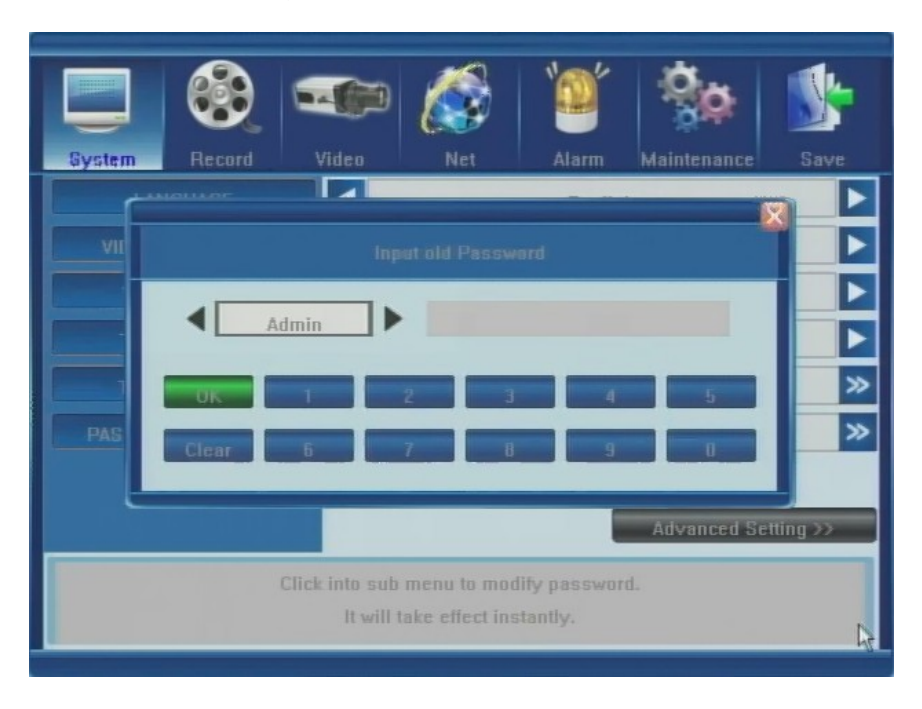

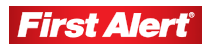

### **ADVANCED SETTINGS**

The Advanced Settings menu (lower right-hand corner) has three options: Adduser, Deluser, and Authority Manage.

#### ADDUSER

Click Adduser to add a new user to the system. Use the keypad to input user information. Click Enter to save.

#### DELUSER

Click Deluser to remove a user from the system. Highlight the user name and click Delete.

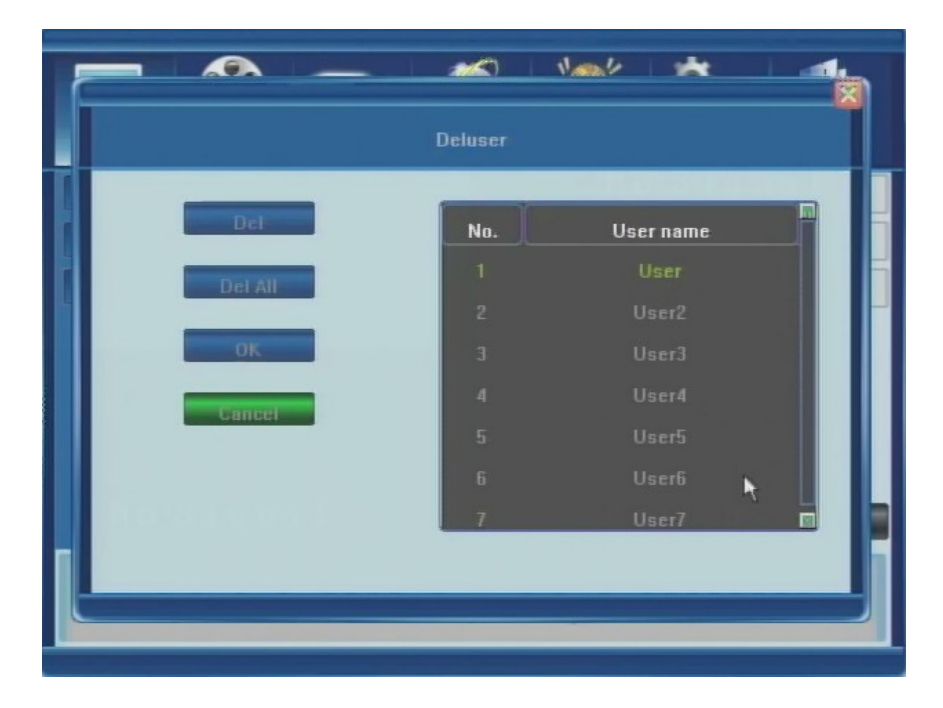

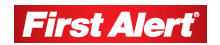
## AUTHORITY MANAGE

Use the Authority Manage window to set a local and remote authority to access selected system features. By default, only the administrator account is allowed to modify DVR settings.

In the authority options window, click the box next to an option to issue that authority to the user (check mark displays when selected). Click OK to confirm the setting or click CANCEL to reject the change. Click the Common Setting button in the bottom-right corner to return to the original window.

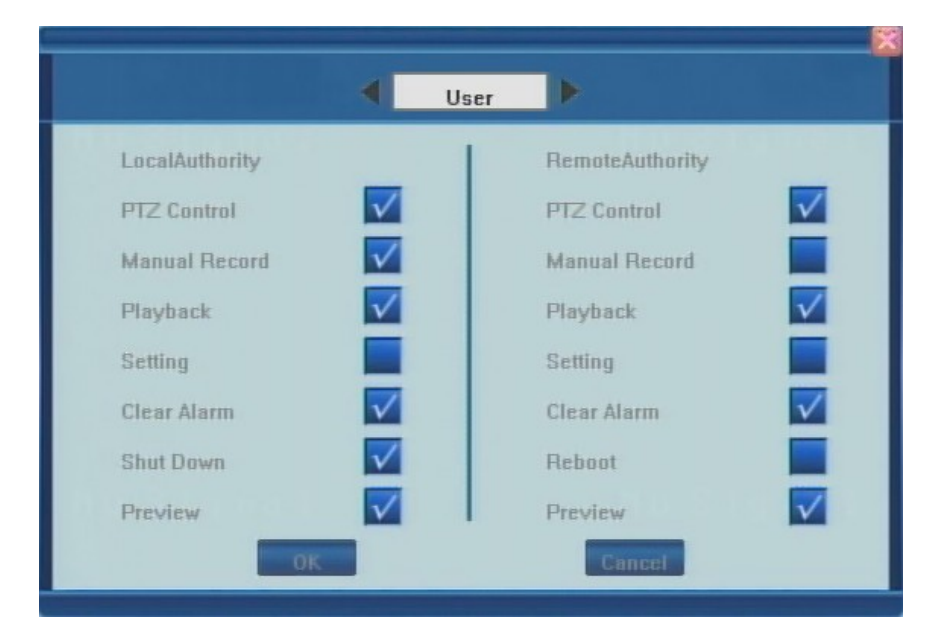

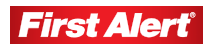

#### **DVR Settings**

Model 8800 User's Manual

# RECORD

The Record window provides access to eight sub-menus used to set the record parameters. A section describing each sub-menu and their available options follows.

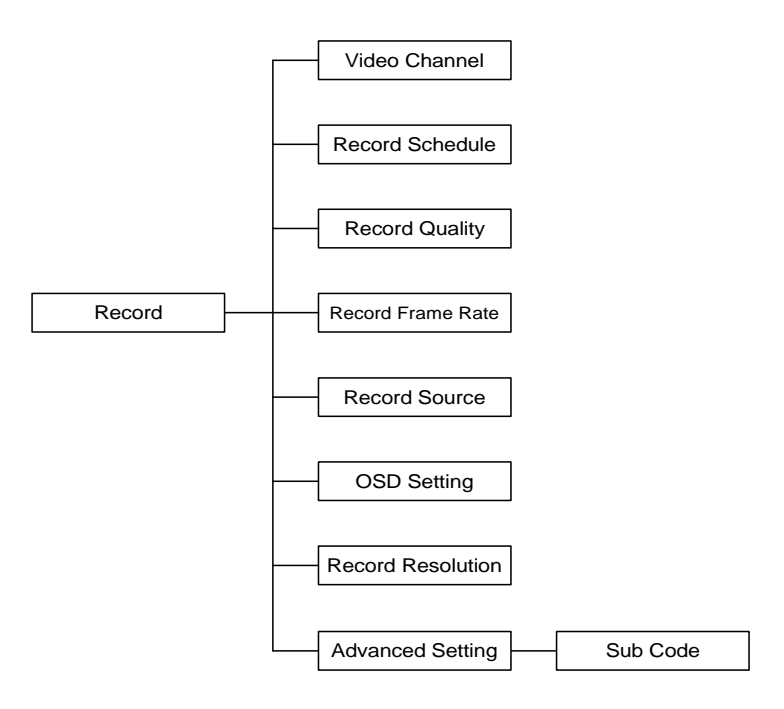

Click the Record button on the System Configuration menu to access the Record Settings sub-menu and adjust settings related to recording CCTV images to the HDD.

| System Record      | <b>(</b> ideo | Net    | Alarm    | Maintenance | Save     |
|--------------------|---------------|--------|----------|-------------|----------|
| VIDEO CH           |               |        | 01       |             |          |
| RECORD SCHEDULE    |               |        | >        |             |          |
| RECORD QUALITY     |               |        | High     |             |          |
| RECORD I RAME RATE |               |        | Full     |             |          |
| RECORD SOURCE      |               |        | Video    |             |          |
| OSD SETTING        |               | Camera | Name and | FimeStamp   |          |
| RECORD RESOLUTION  |               |        | D1       |             |          |
|                    |               |        | 1        | Advanced Se | tting >> |
|                    |               |        |          |             |          |
|                    |               |        |          |             |          |

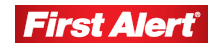

# VIDEO CHANNEL

Use the arrow key to select the camera (channel) number whose settings you want to modify (options: 1 through 8, or All).

# **RECORD SCHEDULE**

Create a schedule for recording tasks throughout the week so that only certain events are recorded to the HDD. Select a color option button at the bottom of the screen and then click on the hour in the graph or click and drag an area in any direction to highlight several cells. Press OK to confirm the settings. The changes will take effect after saving and exiting the menu.

For example, to set up the system to record non-stop during normal business hours, record only alarm-triggered events during lunch time (recording will not occur unless an alarm event happens) and then record only motion-triggered events at night time.

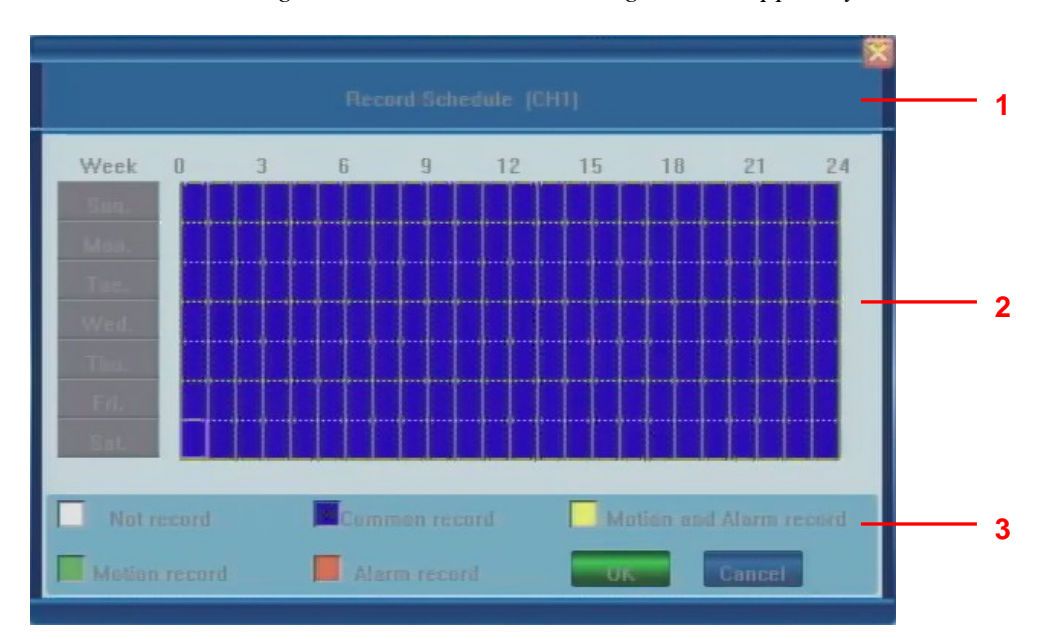

Note: Manual recording overrides all record settings until stopped by the user.

- 1 The current recording channel number being modification. The changes will be applied to all available channels.
- 2 The weekly recording schedule for recording various kinds of events Sunday through Saturday on a 24-hour basis. Weekdays are represented in the column on the left and the hour line runs horizontally from 0 to 24 hours. One cell equals one hour.
- **3** The recording type for each event/type is color-coded:

White: Recording will not be performed during this time.

- Blue: Recording full-time.
- Green: Recording triggered by motion-detection.
- Red: Recording triggered by an alarm.

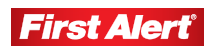

Yellow: Recording triggered by an alarm or motion detection.

Select a color option button before highlighting time cells. Click on the hour in the graph or click and drag an area in any direction to highlight several cells. Press OK to confirm the settings. The changes will take effect after saving and exiting the menu.

Note: For motion detection recording, set both the motion detection sensitivity and zone. See the Motion Detection Settings section below for details. For alarm recording and alarm triggering settings, see the Event Handling section.

# **RECORD QUALITY**

Select the quality level for recording audio/video. The options are:

- Best (768 kbps)
- High (640 kbps)
- Mid (512 kbps)
- Low (384 kbps)
- Custom (user defined)

For the user defined option, click the >> button to access a numeric keypad. Enter the record quality value (kBit/s). Click OK to accept the changes or click CLEAR to reset the values.

# **RECORD FRAME RATE**

Choose the recording frame rate (fps – frames per second). The lower the value, the less life-like and more jerky the recorded movements will be. However, a lower frame rate uses less HDD space. Make your choice depending on the precision with which you want to follow the events being recorded.

The options are: Full (30/25 fps depending on whether it is NTSC/PAL), 15 fps, 7 fps, 3 fps, 1 fps, or custom (user defined).

To enter a specific record frame rate, click the >> button to access a dialog box and enter the desired value using the numeric keypad. Click OK to accept the change or click CLEAR to reset the entered values.

Note: Since the maximum value for the frame rate is either 30 or 25 fps depending on the encoding system, your choice must be within the limits of 1 to 30/25 fps. If you enter a higher value, the resulting frame rate will reset automatically to the maximum allowed value.

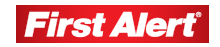

## **RECORD SOURCE**

Select whether the signal coming from the source will include audio. The options are: Video, and Video and Audio.

## **OSD SETTING**

Define the information that will be recorded as the OSD (On-Screen Display) string. The options are: Camera Name and Time stamp, Camera Name stamp, Time stamp, or None. Use the arrow buttons to select an option.

## **RECORD RESOLUTION**

Select the record resolution (options: CIF, D1, and Half D1).

## ADVANCED SETTING

The Advanced Setting (lower right-hand corner) has one menu – Sub Code. The DVR can stream information for viewing both with IE Browser and a mobile phone. You can enable/disable sub code (ON/OFF options) or create customized settings by pressing the >> button at the right end of the field in the SUB CODE pop-up window and adjusting the frame per second (fps) and bit rate (Kbit/s) values.

Position the mouse over the required field and use the arrows to increase/decrease the values. In case of a limited upload bandwidth, optimize the Sub Code values for the IE client viewer and mobile streaming.

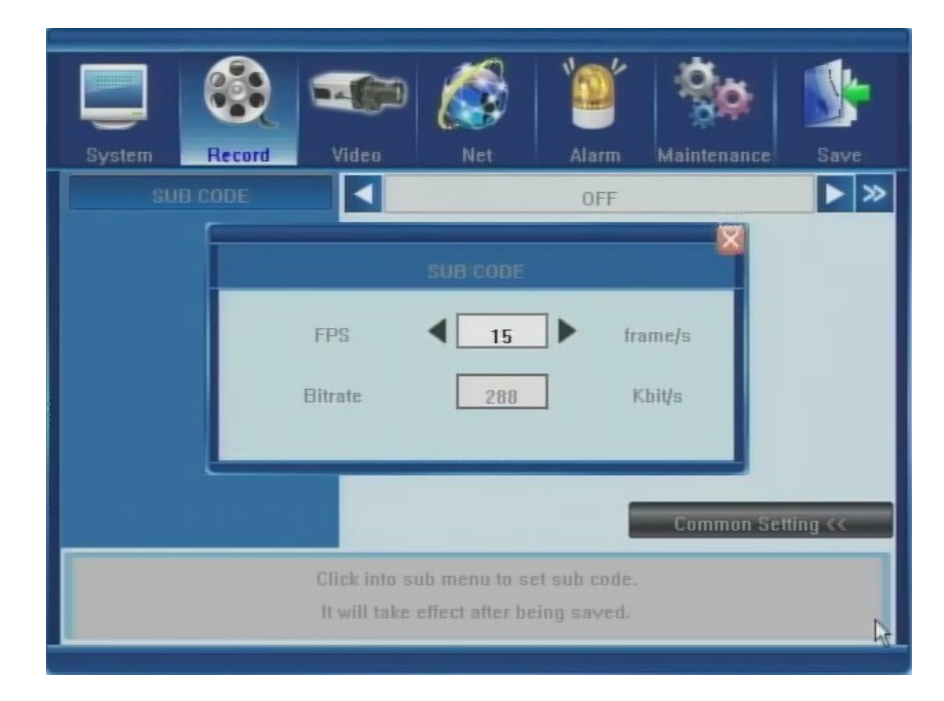

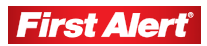

#### **DVR Settings**

Model 8800 User's Manual

# VIDEO

The Video window provides access to eight sub-menus used to set the camera parameters. A section describing each sub-menu and their available options follows.

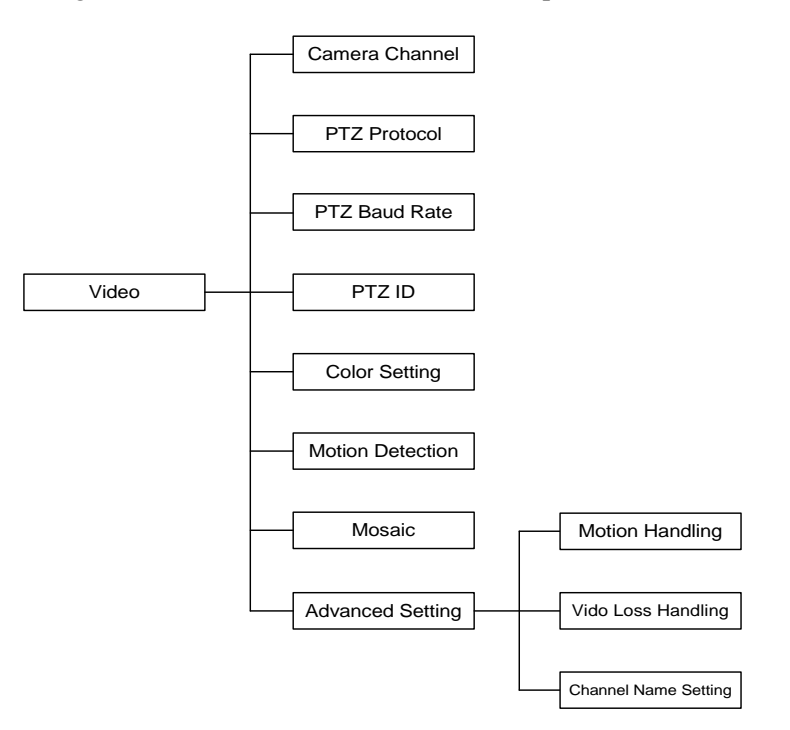

Click the Video button on the System Configuration menu to access the Camera settings options and customize the settings for PTZ\*/standard cameras and set up quality, motion detection, and privacy zones.

| Svstem Record | Africa Net Alarm                 | Maintenance Save    |  |  |  |  |  |
|---------------|----------------------------------|---------------------|--|--|--|--|--|
| CAMERA CH     |                                  |                     |  |  |  |  |  |
|               | PelcoF                           |                     |  |  |  |  |  |
|               | 2400                             |                     |  |  |  |  |  |
|               | ٦ 1                              | < 1 I               |  |  |  |  |  |
|               | 8/8/8                            | /8                  |  |  |  |  |  |
|               | Normal Sensit                    | ivity 🕨 >           |  |  |  |  |  |
|               | OFF                              | ▶ ≫                 |  |  |  |  |  |
|               |                                  | Advanced Setting >> |  |  |  |  |  |
| S             | elect the camera channel number. |                     |  |  |  |  |  |
|               |                                  | N                   |  |  |  |  |  |

\* Cameras supplied with 8800 system are not equipped with PTZ feature.

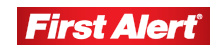

## **CAMERA CHANNEL**

Click the arrow button to select the camera number (channel 1 through 8, or All).

# PTZ PROTOCOL\*

Select the PTZ device protocol, and make sure it is consistent with the protocol of the installed PTZ cameras (options include: Pelco-D, Pelco-P, Panasonic, Philips, Samsung, Tiandy, et.al.). The changes take effect when you save and exit the menu.

*Note:* Before changing PTZ protocols, select the correct channel (camera) number in the Camera Channel field.

# PTZ BAUD RATE\*

Select the PTZ device baud rate and make sure it is consistent with the baud rate of the installed PTZ cameras (options: 1200, 2400, 4800, or 9600 bps). The changes take effect when you save and exit the menu.

# PTZ ID\*

Select the PTZ device ID, and make sure it is consistent with the ID of the installed PTZ cameras. Choose a number from 0 to 255. Press the arrow buttons to select a value. The changes take effect when you save and exit the menu.

# **COLOR SETTING**

Adjust camera color attributes (brightness, contrast, hue, and saturation) for the best image rendition. By default, the values are set at 8 (average value). Make adjustments depending on the conditions at the location where the camera is installed.

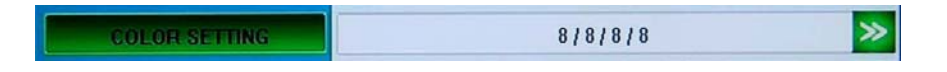

Press the >> button to display a full-screen image of the camera feed, with the four color characteristics listed.

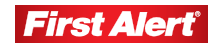

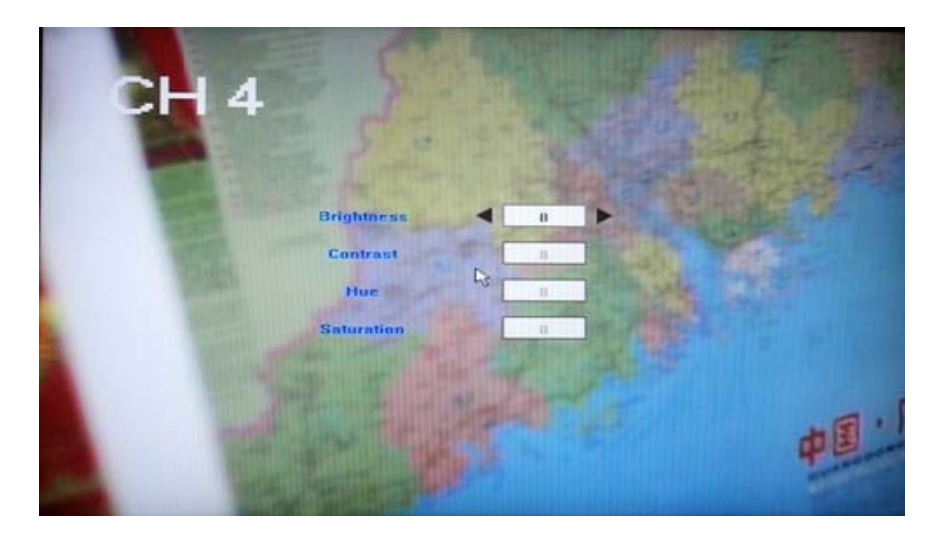

Place the cursor over a field and click the arrows to increase/decrease the values (1-16). The live feed from the camera lets you view the adjustments. Right-click anywhere in the window to return to the Camera Setting window.

### **MOTION DETECTION**

Set up motion detection sensitivity and manually configure the zones for motion detection. There are four motion sensitivity options: Highest, Normal, Low, or Disable.

It is possible to enable the motion detection feature in some zones of the camera view while other zones do not have this functionality. This may be useful when a camera covers the road and an adjoining open area. While you want motion detection working on the area near the entrance to the building, you do not want it triggered every time a car or truck passes on the nearby road.

Click the >> button to select the zone(s) in the camera view where the motion detection is activated/disabled. To view a full-screen image of the camera feed with a superimposed grid, left-click the mouse to select/unselect each cell or drag the cursor to select multiple-cells. Select as many zones as needed.

Blue highlighted squares indicate zones where motion will be detected. Clear squares indicate zones where motion will not be detected.

To return to the previous menu, right-click or press ESC on the DVR front panel or remote control.

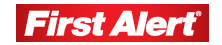

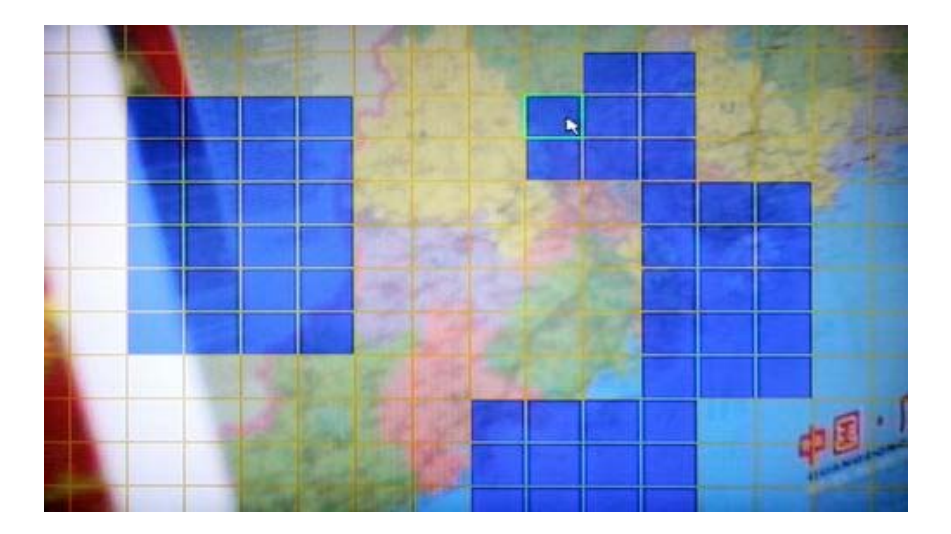

## MOSAIC

Sometimes certain zones within the camera view should not be monitored for privacy protection. For example, if the view shows the windows of an apartment building in the monitored zone, choose to not record the apartment. The zone options are: ON or OFF.

When ON, you can manually set up privacy zones. Click the >> button to view a full image of the camera feed. Left-click and drag to select zones to be grayed out on the live feed. Select as many multiple isolated and/or overlapping zones as needed. Right-click on the window to return to the Video menu. The changes take effect when you save and exit the menu.

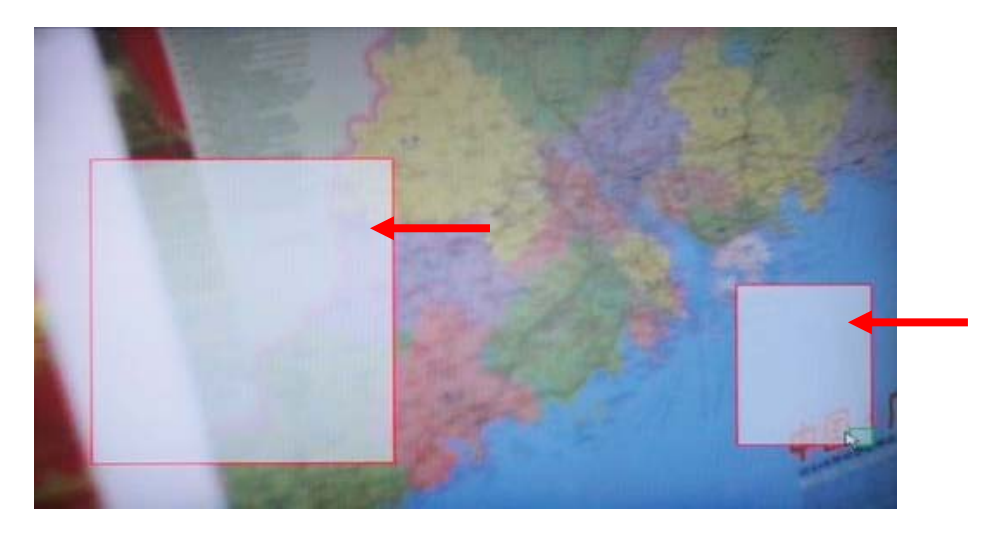

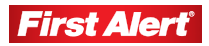

#### **DVR Settings**

Model 8800 User's Manual

The following example shows a camera view with and without privacy zones.

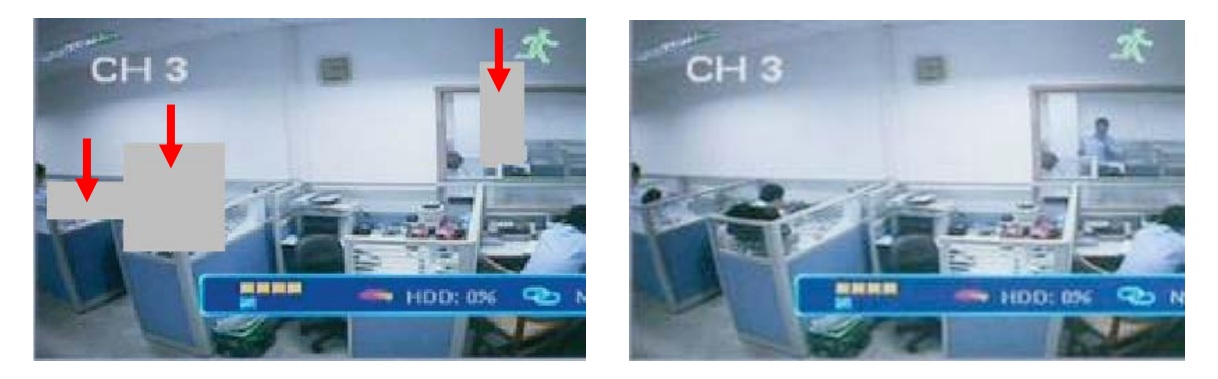

Select OFF in the Mosaic field to remove a privacy zone(s) or cancel the option.

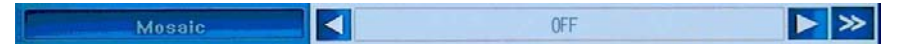

To undo a privacy area, click the >> button and right-click in the grayed-out zone (red border if it is active) to remove the red border. Right-click anywhere outside the gray zone to exit the menu and save the changes.

## **ADVANCED SETTINGS**

The Advanced Settings menu (lower right-hand corner) has three options: Motion Handling, Video Loss Handling, and Channel Name Setting, which define how the DVR will respond to motion detection and video loss events.

#### **MOTION HANDLING**

Motion handling defines how the DVR will behave if the selected camera detects motion. Click the >> button to set the record, alarm out, buzzer, email, and upload options.

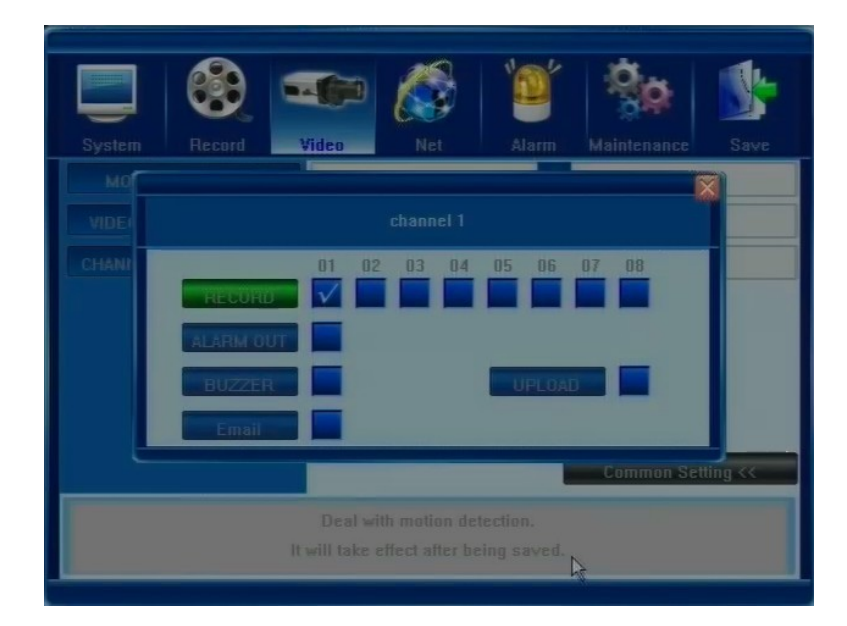

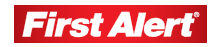

| RECORD    | Select (checkmark) to trigger immediate motion detection from the selected cameras.                                                                                                    |
|-----------|----------------------------------------------------------------------------------------------------|
| ALARM OUT | Select to enable the Alarm Output when motion is detected.                                                                                                    |
| BUZZER    | Select to enable the internal buzzer when motion is detected.                                                                                                    |
| EMAIL     | Select to send an email, when motion is detected, to the indicated address(es), including a snapshot of the event. (See information on setting up the list of email addresses.)                                                             |
| UPLOAD    | Select to send a message to the browser applet when motion is<br>detected. Message will display in the top right corner of the<br>browser window. (Requires an established remote connection<br>between the DVR and a PC via the Internet.) |

## VIDEO LOSS HANDLING

Video loss defines the behavior of the DVR if the signal from a camera is lost. Click the >> button to set the alarm out, buzzer, upload, and email options.

|        |                                      |       |              | 10    | 0           | <b>S</b> |
|--------|--------------------------------------|-------|--------------|-------|-------------|----------|
| System | Record                               | Video | Net          | Alarm | Maintenance | Save     |
| мо     |                                      |       |              |       |             |          |
| VIDE   |                                      |       |              |       |             |          |
| CHANF  | ALAHM U<br>BUZZEI<br>UPLOAI<br>Email |       |              |       |             |          |
|        |                                      |       |              |       | Common Set  | ting <<  |
|        |                                      | Dea   | l with video | lost. |             |          |

| ALARM OUT | Select to enable the Alarm Output when video loss is detected.                                                                                                    |
|-----------|----------------------------------------------------------------------------------------------------|
| BUZZER    | Select to enable the internal buzzer when video loss is detected.                                                                                                    |
| UPLOAD    | Select to send a message to the browser applet when video loss<br>is detected. Message will display in the top right corner of the<br>browser window. (Requires an established remote connection<br>between the DVR and a PC via the Internet.) |
| EMAIL     | Select to send an email, when video loss is detected, to the indicated address(es), including a snapshot of the event. (See information on setting up the list of email addresses.)                                                             |

*Note: These options only apply to previously selected camera channels (listed by the column of check boxes.)* 

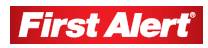

## **CHANNEL NAME SETTINGS**

Click the >> button to display the channel name. Enter or change the channel name using the keypad. Click OK to save the new name.

| 1 | CHANNEL NAME SETTING(CH1) |  |
|---|---------------------------|--|
|   | Please input Channel Name |  |

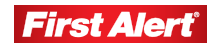

# NET

The Net window provides access to eight sub-menus used to set the network and web parameters. A section describing each sub-menu and their available options follows.

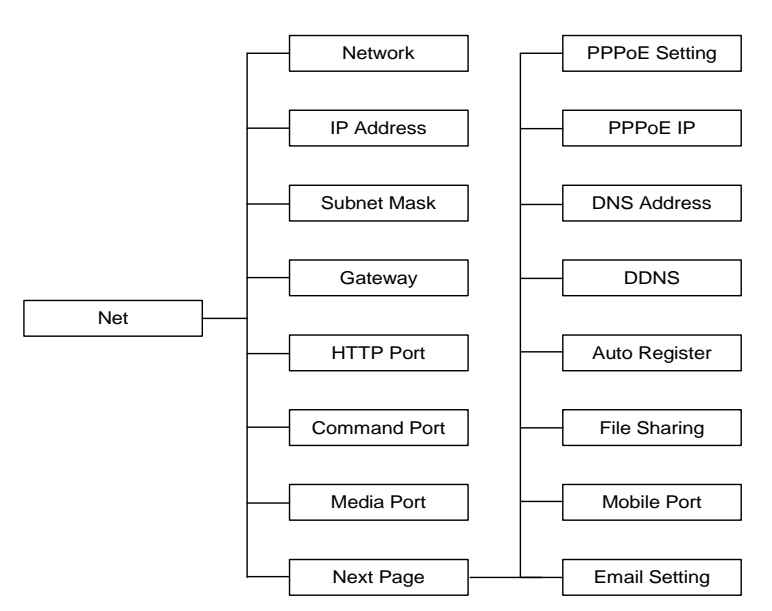

Click the Net button on the System Configuration menu to access the Network settings sub-menu and view/select network preferences.

| System Record V | deo Net                                                | ۲<br>Alarm           | Maintenanc | e Save |
|-----------------|--------------------------------------------------------|----------------------|------------|--------|
| NETWORK         | <                                                      | Static I             | Р          |        |
| IP ADDRESS      | 192 . 16                                               | 8.                   | 1 .        | 100    |
| SUDNET MASK     | 255 - 25                                               | 5.                   | 255 .      | 0      |
| GATEWAY         | 192 - 16                                               | 8 .                  | 0.         | 1      |
| HTTP PORT       |                                                        | 80                   |            |        |
| COMMAND PORT    |                                                        | 5050                 |            |        |
| MEDIA PORT      |                                                        | 6050                 |            |        |
|                 |                                                        |                      | Next pa    | ige >  |
| Set<br>It v     | the gain way of network<br>ill take effect after being | address.<br>I saved. |            | R      |

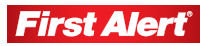

## NETWORK

The DVR supports several two options for online viewing after an IP address is set:

- DHCP (automatic mode). Acquire the IP address using the DHCP client model.
- Static IP (manual mode). Indicate the IP address using the Static IP model (enter data for IP Address, Subnet Mask, and Gateway fields).

*Note:* Contact your network administrator or Internet service provider for information specific to your network and an explanation of network settings.

# **HTTP PORT**

The HTTP port connects to the DVR web server. By default, the value is 80. You can specify a different port number, if needed.

# **COMMAND PORT**

The command port controls the DVR. By default, the value is 5050. You can specify a different port number, if needed.

## **MEDIA PORT**

The media port is used for audio and video streaming. By default, the value is 6050. You can specify a different port number, if needed.

Note: If the DVR is installed behind a firewall server, the values of the network ports must be set as follows in order to upload to a WAN interface: HTTP port: 80

Command Port: 5050 Media Port: 6050 Mobile Surveillance Port: 7050

If the DVR is installed behind a router to share a single public IP address, configure the Port Forwarding or Virtual Server for the HTTP, Command, and Media ports:

HTTP port: 80 Command Port: 5050 Media Port: 6050 Mobile Surveillance Port: 7050

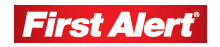

## NEXT PAGE

The Next Page menu (lower right-hand corner) has eight sub-menus: PPPoE Setting, PPPoE IP, ONS Address, DDNS, Auto Register, File Sharing, Mobile Port, and Email Setting.

## **PPPOE SETTING**

Use the arrow keys to activate/deactivate (ON/OFF) the PPPoE setting. The changes take effect when you save.

| System | Record    |     | <b>(</b> ideo |                   | Set .            | ľ.      | arm   | Mainte | <b>Ö</b> enance | Sa   | ¢=              |
|--------|-----------|-----|---------------|-------------------|------------------|---------|-------|--------|-----------------|------|-----------------|
| PPPo   | E Setting |     | •             |                   |                  | (       | DFF   |        |                 |      | *               |
|        |           |     |               | 0                 |                  | 0       |       | 0      |                 | 0    |                 |
| DNS    | ADDRESS   |     |               | 202               |                  | 96      | -     | 134    |                 | 133  |                 |
| DDNS   |           |     |               |                   |                  | (       | OFF   |        |                 |      | <b>&gt;&gt;</b> |
| Auto   | Register  |     |               |                   |                  | (       | OFF   |        |                 |      | <b>»</b>        |
|        |           |     |               |                   |                  |         |       |        |                 |      |                 |
| MOB    | ILE PORT  |     |               |                   |                  |         | 7050  |        |                 |      |                 |
|        |           |     |               |                   |                  |         |       | Ne     | ext pag         | e >> |                 |
|        |           | ity | will tak      | Set F<br>e effect | PPoE.<br>after b | eing sa | aved. |        |                 |      | 15              |

Click the >> button to access the PPPoE Setting window. Using the keypad, enter the user account name and password. Get this data from your Internet Service Provider.

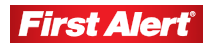

| EmailSetting |       |         |         |           |     |     |      |  |  |  |  |  |  |
|--------------|-------|---------|---------|-----------|-----|-----|------|--|--|--|--|--|--|
| User name    | ***** | ***     |         |           |     |     |      |  |  |  |  |  |  |
| Server       |       | smtp.ho | st.com  | Pi        | urt | 25  |      |  |  |  |  |  |  |
| Email To:    |       | user    | name@se | erver.com |     | Add | VIEW |  |  |  |  |  |  |
| Email From   | 11 [  | usei    | name@se | erver.com |     |     |      |  |  |  |  |  |  |
| a            | b     | C       | d       | e         | 1   | 9   | h    |  |  |  |  |  |  |
| -            | 1     |         | k       |           | m   | n   | 0    |  |  |  |  |  |  |
| Caps         | p     | q       | r       | s         | t   | u   | v    |  |  |  |  |  |  |
| Tab          | W     | ×       | y       | z         | 1   | 2   | з    |  |  |  |  |  |  |
| Clear        | 4     | 5       | 6       | 7         | 8   | 9   | 0    |  |  |  |  |  |  |

### **PPPOE IP**

PPPoE IP values are based on your Internet account. Contact your Internet Service Provider for details.

## **DNS ADDRESS**

Place the cursor over a value and use the pop-up keypad to enter your DNS address.

|               | e Video   | P 🞊                              | Alarm.               | <b>*</b>  | s Saus |
|---------------|-----------|----------------------------------|----------------------|-----------|--------|
| PPPnE Settin  |           | Net                              | OFF                  | Mannenane |        |
| PPPoE IP      |           | 0.                               | 0.                   | 0.        | 0      |
| DNS ADDRES    | S         | 202 .                            | 96 .                 | 134 .     | 133    |
| DDNS          |           |                                  | OFF                  |           | ► >>   |
| Auto Flegiste | er 🗾 <    |                                  | OFF                  |           | ► »    |
| File Sharing  |           |                                  |                      |           |        |
| MOBILE POP    | ιτ        |                                  | 7050                 | D         |        |
|               |           |                                  |                      | Ne≍t pa   | ge >>  |
|               | It will t | Set DNS Addr<br>ake effect after | ess.<br>being saved. |           |        |

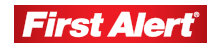

### DDNS

Click the arrow to turn the DDNS option ON or OFF. When ON, click the >> button access the DDNS settings window and set the DDNS Server, User Name, and Password. Contact your Internet Service Provider for details.

|           |     |   | DD    | NS    |            |    |   |  |
|-----------|-----|---|-------|-------|------------|----|---|--|
| DDNS Ser  | Ver |   | •     | membe | ers.3322.o | rg |   |  |
| DDNS      |     |   |       | www.  | sedvr.com  | 1  |   |  |
| User name | a.  |   |       | us    | ername     |    |   |  |
| Password  |     |   | ***** |       |            |    |   |  |
| a         | b   | C | d     | e     |            | g  | h |  |
| Clear     | - i |   | k     |       | m          | n  |   |  |
| Caps      | р   | q | r     | S     | t          | u  |   |  |
| OK        | W   | × | У     | z     | 1          | 2  | 3 |  |
| Cancel    | 4   | 5 | 6     | 7     | 8          | 9  | 0 |  |

## AUTO REGISTER

Click the arrow to turn the Auto Register option ON or OFF. When ON, click the >> button access the Auto Register settings window and set the Server IP, Server Port, and Interval. Contact your Internet Service Provider for details.

| System | Record                               | Video                             | Net                            | Alarm                   | Maintenance | Save |
|--------|--------------------------------------|-----------------------------------|--------------------------------|-------------------------|-------------|------|
|        |                                      | Au                                | to Register                    |                         |             |      |
|        | Server IP<br>Server Port<br>Interval | 192 .                             | 168 -<br>303<br>10             | 0                       | - 1         |      |
|        |                                      |                                   |                                | 1                       | Next page   | : >> |
|        | Check i<br>It                        | it,DVR will re<br>t will take eff | gister serve<br>ect after beir | r automati<br>ig saved. | ically.     |      |

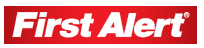

## FILE SHARING

Access live video feed or shared video files via a network or the Internet. To activate this feature, click the checkbox. To prevent file sharing, click the checkbox again to turn this option off.

To use the file sharing feature, type the DVR IP address in the browser address field to access the login page. Enter the Admin name and password. The shared files can be accessed in the Video Out folder. The available options are described in Chapter 6, *Web Browser Operation*.

## **MOBILE PORT**

The DVR allows remote access from a mobile phone. The port the mobile phone uses is indicated (default is 7050). For information on accessing DVR functions from mobile phones, see Chapter 7, *Mobile Phone Support*.

## **EMAIL SETTING**

# Note: To activate alarm-triggered email notifications, the functions must be set in the Alarm menu. See the following section for a description of the Alarm function.

Click the >> button to access the Email Setting window. Use the keypad to enter the email addresses for persons who need to receive alarm notifications when an alarm is triggered. Enter the User name and Password of the email account to which notification emails will be sent and indicate the Server and Port details. Make sure the email account exists and is active.

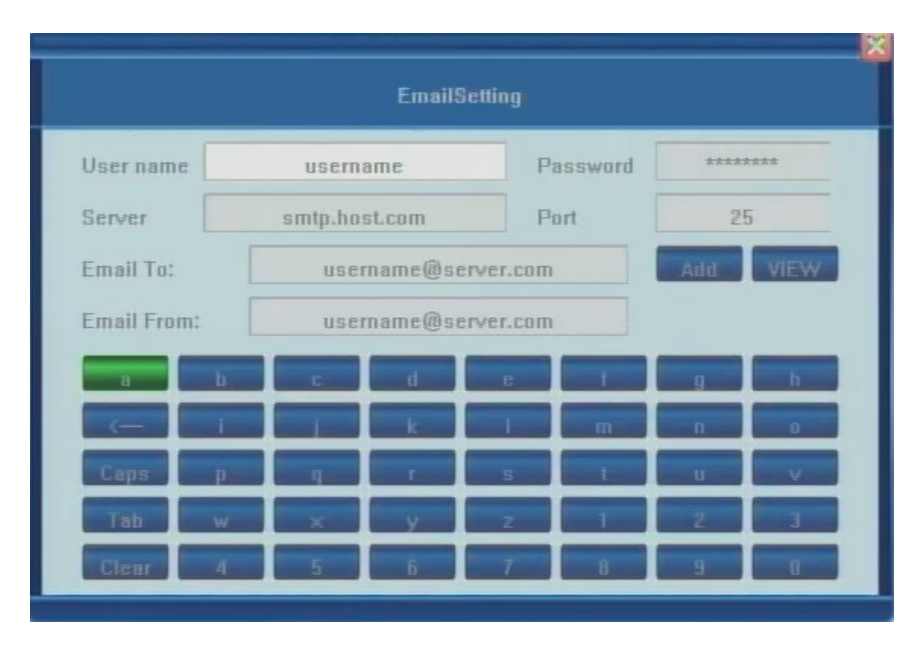

Note: Some systems have a default email account from which notification emails will be sent. Make sure the default email address is in the Email Address Book or it will be treated as spam.

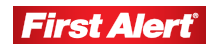

Enter the email address for the person who needs to receive the email. Enter the server email address from which the email will be sent.

Click the View button to access the list of email addresses who will receive the email. Click the DEL button to remove an address from the list. Click DEL ALL to remove all addresses from the list. Click OK to save the changes. Click CANCEL to exit the window without saving.

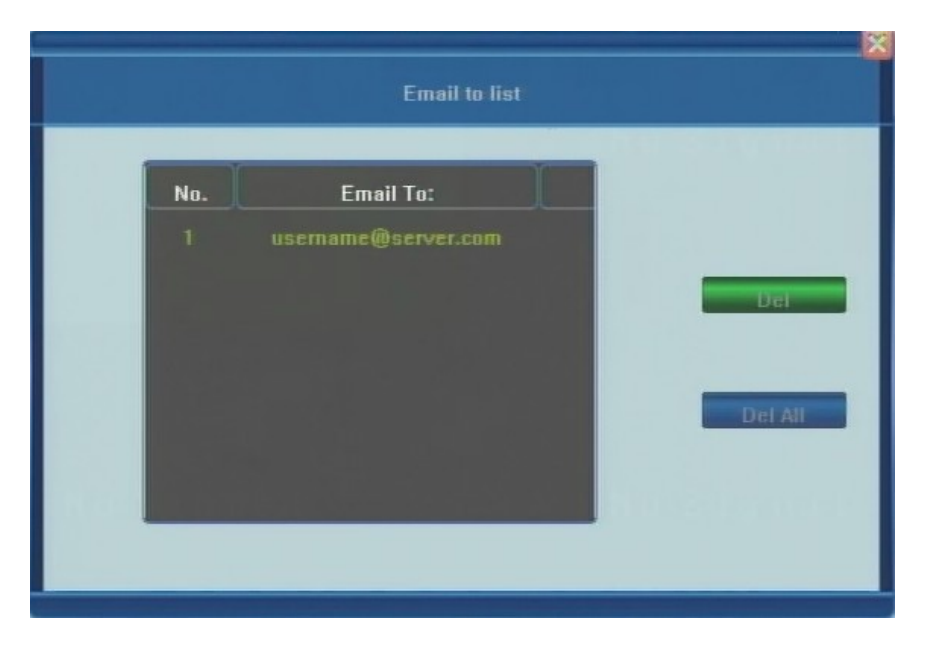

# ALARM

The Alarm window provides access to four sub-menus used to set the alarm functions. A section describing each sub-menu and their available options follows.

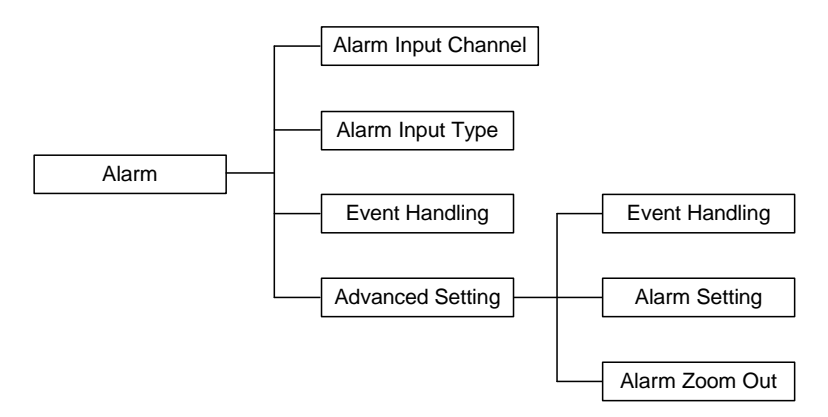

Click the Alarm button on the System Configuration menu to access the Alarm Settings sub-menu. The administrator uses this window to define how the DVR will respond to various alarms based on the alarm inputs and adjust alarm input/output settings.

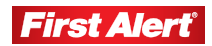

# **DVR Settings**

Model 8800 User's Manual

| System Record | Tideo Net | Alarm          | Save     |
|---------------|-----------|----------------|----------|
|               |           | 01             |          |
|               | <         | N.O.           |          |
|               | 01        | 02 03 04 05 06 | 07 08    |
|               | RECORD    |                |          |
|               | PIZPHESET |                |          |
|               | ALARM OUT |                |          |
|               | BUZZER    |                |          |
|               | UPLOAD    | Advanced Set   | tting >> |
|               |           |                |          |
|               |           |                |          |
|               |           | N.             |          |

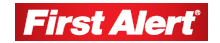

#### **ALARM INPUT CHANNEL**

Click the arrow button to select an alarm input channel, view/change the alarm configurations, and set up each or all cameras (options: 01, 02, 03, 04, or ALL).

## **ALARM INPUT TYPE**

Select the type of alarm input for the previously selected channel (options: N.O - Normally Open and N.C. - Normally Closed).

| N.O. | Normally Open – in the normal state, the sensor device is kept under constant low voltage. If output voltage changes from low to high, an alarm is triggered.               |
|------|----------------------------------------------------------------------------------------------------|
| N.C. | Normally Closed – in the normal state, the sensor device is under constant high voltage (maximum 5V DC). If output voltage changes from high to low, an alarm is triggered. |

## **EVENT HANDLING**

The Event Handling options are:

| RECORD      | Select the channel(s) that will start recording when an alarm is triggered.                                                                    |
|-------------|----------------------------------------------------------------------------------------------------|
| PTZ PRESET* | Select the PTZ behavior for the channels when an alarm is triggered. Only preset point 1 can be triggered (Multiple channels can be selected.) |
| ALARM OUT   | Set the triggered alarm output (ON or OFF).                                                                                                    |
| BUZZER      | Set the internal buzzer behavior when an alarm is triggered (ON or OFF).                                                                       |
| UPLOAD      | Set the option for sending information about an alarm.                                                                                         |
|             |                                                                                                    |

Note 1: Set up the record schedule in Record Schedule before setting the alarm triggered record.

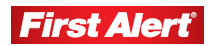

Note 2: For alarm triggered PTZ, make sure the preset point is set and the correct PTZ channel number is selected.

# **ADVANCED SETTINGS**

The Advanced Settings menu has three options: Event Handling, Alarm Setting, and Alarm Zoom Out.

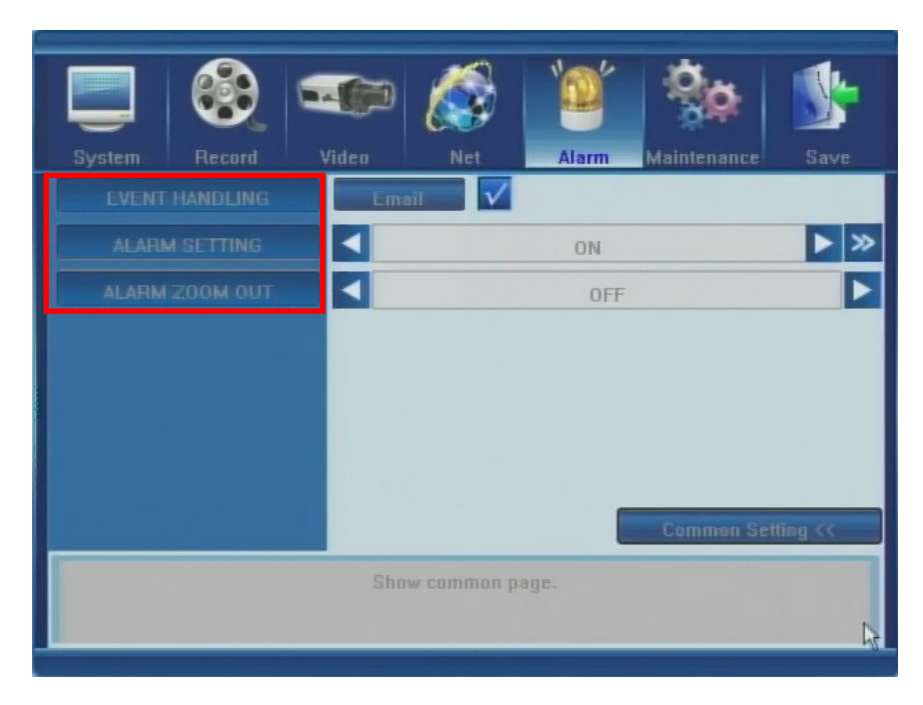

# EVENT HANDLING

Select to send email (checkbox) when an alarm is triggered.

## ALARM SETTING

Click the arrow key to turn the Alarm Setting ON or OFF. Alarm Setting allows for manual setup of an alarm schedule.

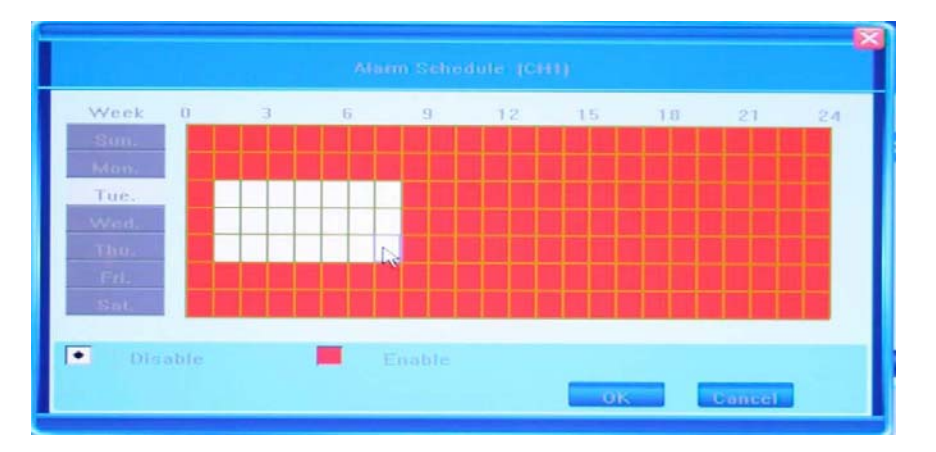

Click the >> button to access the Alarm Schedule window. The cells represent the days of the week from Sunday to Saturday (vertically), and the hours of the day from 0 to 24 (horizontally).

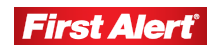

Click on individual cells or click and drag multiple cells to highlight the time span. Click the day of the week to highlight a 24-hour time span for that day (white = time when alarm is disabled; red = alarm is enabled). Click OK to save the changes. Click CANCEL to ignore the changes.

## ALARM ZOOM OUT

Click the arrow key to select the Alarm Zoom Out (options: 1–10 or OFF).

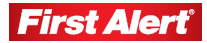

#### **DVR Settings**

Model 8800 User's Manual

# MAINTENANCE

The Maintenance window provides access to seven sub-menus used to set the maintenance functions. A section describing each sub-menu and their available options follows.

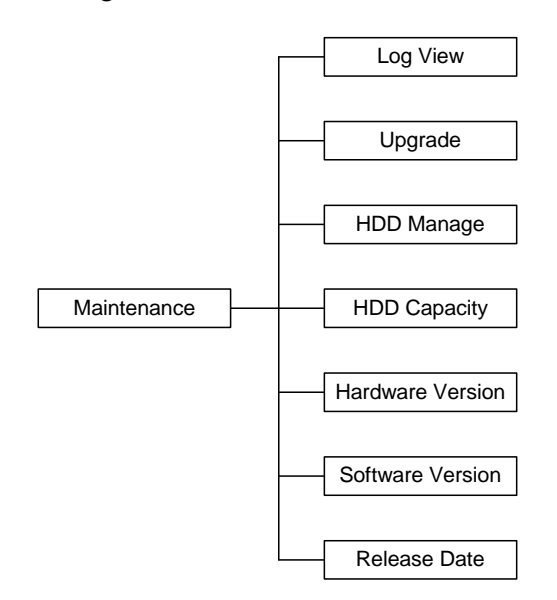

Click the Maintenance button on the System Configuration menu to access the Maintenance sub-menu to view system and event logs, versions of software and hardware, and to work with the HDD settings.

| System Record N       | /ideo | Net   | Yoof<br>Alarm | Maintenance  | Save |
|-----------------------|-------|-------|---------------|--------------|------|
| LOG VIEW              |       |       | >>            |              |      |
| UPGRADE               |       |       | >>            |              |      |
| HDD MANAGE            |       |       | >>            |              |      |
| HDD CAPACITY          |       | Total | 298GB / Ava   | ilable 296GB |      |
| HARDWARE VERSION      |       |       | 1.3.0         |              |      |
| SOFTWARE VERSION      |       |       | 11.5.1        | I            |      |
| SOFTWARE RELEASE DATE |       |       | 2010.02       | .09          |      |
|                       |       |       |               |              |      |
|                       |       |       |               |              |      |
|                       |       |       |               |              | R    |

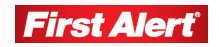

# LOG VIEW

Click the >> button to open the Log window. In the Type field (options: All, Operation, Exception, and Alarm). In the Search Time field, enter the search date and time for the log.

Click the SEARCH button to display the desired log(s). It may take several minutes to populate the list depending on the size and number of logs. The first column is the start time of an event in the YYYYMMDD HHMMSS format. The second column is the description of the events.

If multiple logs do not fit on one window, click the PREV (Previous) or NEXT button at the bottom of the window to move between windows.

| Search time 2009 - | 07 - 31 00 : 00 2009 - 07 - 31 13 : 14 |
|--------------------|----------------------------------------|
| Time               | Detail                                 |
| 20090731 105415    | Turn on                                |
| 20090731 105416    | channel2Video lost                     |
| 20090731 105416    | channel3Video lost                     |
| 20090731 105416    | channel4Video lost                     |
| 20090731 113115    | channel1Video lost                     |
| 20090731 113137    | channel1Video recovery                 |
| 20090731 113139    | channel1Motion detection               |
| 20090731 113149    | channel1 Motion over                   |
| 20090731 113301    | channel1 Motion detection              |

Note: The maximum number of entries currently supported is 3000. When the database is full, the overwrite function activates and the earliest entry is replaced with the newest one.

## UPGRADE

Click the >> button to view the upgrade(s) available for the DVR software. Upgrades are received from a USB drive and IE Remote Software. Before upgrading, make sure the USB device is connected properly and the upgrade application has been copied into the USB drive root directory (i.e., F:\XXXXX.tar.gz). If no USB connection is found, a pop-up window indicates that a device is not available.

Follow the prompts to upgrade the software. After completing the upgrade, click CONFIRM to restart the system.

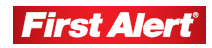

# HDD MANAGE

Click the >> button to view the HDD Manage window used to format and set up the DVR hard-disk drive (HDD).

Note: Before recording video and audio feeds, the HDD must be formatted using the DVR. You must be logged in as Administrator to format the HDD.

| System Record N       | Video Net Alarm Maintenance Save          |
|-----------------------|-------------------------------------------|
| LOG VIEW              | >                                         |
| UPGRADE               | »                                         |
| HDD MANAGE            | »                                         |
| HDD CAPACITY          | Total 298GB / Available 296GB             |
| HARDWARE VERSION      | 1.3.0                                     |
| SOFTWARE VERSION      | 11.5.1                                    |
| SOFTWARE RELEASE DATE | 2010.02.09                                |
|                       |                                           |
|                       |                                           |
|                       | Le la la la la la la la la la la la la la |

Click the >> button in the HDD Manage field. If the DVR successfully detects the HDD, the information will display in a pop-up window: *Number, Type, Total Memory, Available Memory,* and *State.* These fields provide reference information and are not changeable.

To format the HDD, click the FORMATTING button. The status of the formatting process displays on the progress bar. Depending on the size of the HDD, formatting can take a long time. Click QUIT to stop the formatting process.

| No. | Туре         | Total     | Available | State   |
|-----|--------------|-----------|-----------|---------|
| 2   | ST31000340AS | 953866 MB | 2602 MB   | Writing |
|     |              |           |           |         |
|     |              |           |           |         |
|     |              |           |           |         |
|     |              |           |           |         |

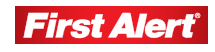

## **HDD CAPACITY**

This field shows Total/Available HDD storage capacity. Discrepancies may exist due to system usage of the HDD.

# HARDWARE VERSION

This field shows the current hardware version of the DVR.

# SOFTWARE VERSION

This field shows the current software version of the DVR.

# SOFTWARE RELEASE DATE

This field shows the release date of the current software version.

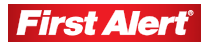

#### **DVR Settings**

Model 8800 User's Manual

# SAVE

The Save window provides access to four options. A section describing each sub-menu and their available options follows.

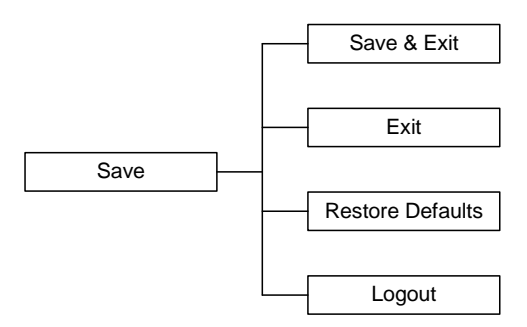

Click the Save Settings button on the System Configuration menu to access the Save Settings sub-menu.

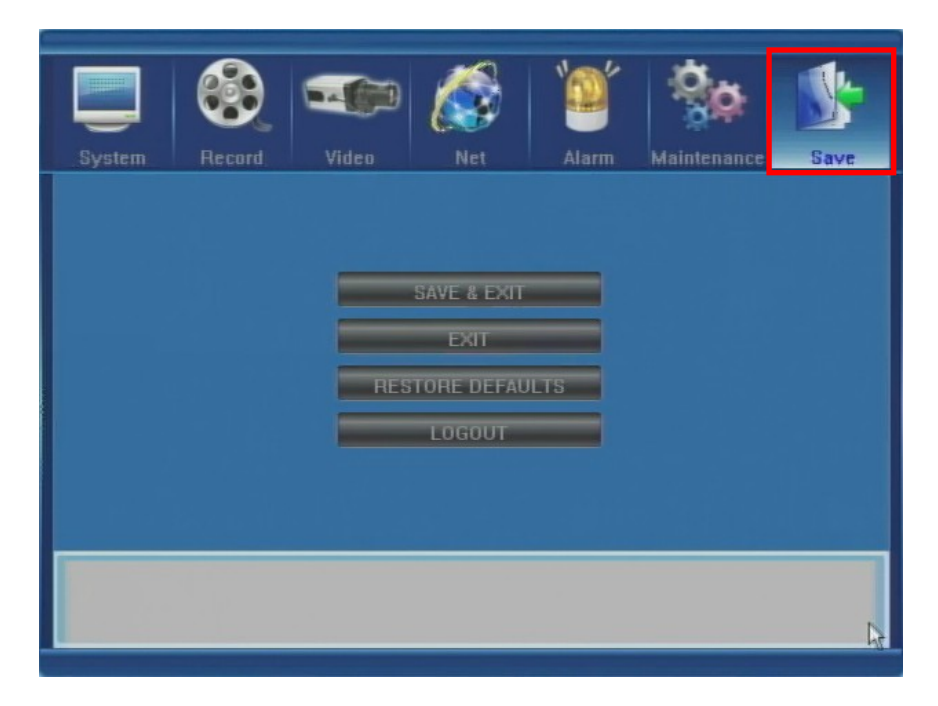

# SAVE & EXIT

Click this button to save all settings and exit the Save & Exit menu.

## Εχιτ

Click the EXIT button to exit the menu without saving any changes.

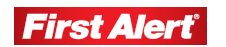

## **RESTORE DEFAULTS**

Click the RESTORE DEFAULTS button to reset all configurations to factory defaults. All user-entered, customized configuration settings (system language, time, camera, PAL/NTSC system, and network settings) will be overridden by the factory default settings.

## LOGOUT

Click the LOGOUT button to log out of the system. Log in again (user name and password) to operate the DVR.

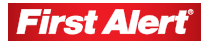

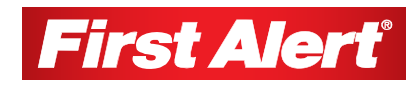

# **Web Browser Operation**

This chapter provides information on using a web browser to monitor and configure the DVR remotely.

# ENABLING DOWNLOAD OF AN UNSIGNED ACTIVEX CONTROL

The Model 4800 is designed to operate with Internet Explorer (IE). To access the DVR via a web browser. You will need to install a special ActiveX component for web access. If the IE settings prohibit downloading unsigned ActiveX components, enable this function manually as described below. The process may vary depending on the version of IE.

|                                                                                                    | Security Settings - Internet Zane                                                                                                    |
|----------------------------------------------------------------------------------------------------|----------------------------------------------------------------------------------------------------|
| Cernet Options ?<br>General Security Privacy Content Connections Programs Advanced<br>Select a zone o view or change security settings. | Settings  Settings  Download signed ActiveX controls  Disable  Enable (not secure)  Corrorpt (recompended)                                                                                                    |
| Internet Local intranet Trusted sites Restricted<br>sites                                                                               | Download unsigned ActiveX controls     Disable (recommended)     Enable (not secure)     Prompt     Initialize and script ActiveX controls not marked as safe for so     Disable (recommended)     Disable (not secure) |
| restricted zones. Security level for this zone Custom Custom settings To change the settings, click Custom level.                       | Prompt     Run ActiveX controls and plug-ins     Administrator approved     Disable     Fnable     Takes effect after you restar: Internet Explorer                                                                     |
| - To use the recommended settings, click Default level. Custom level Default level                                                      | Reset custom settings Reset to: Medium-high (default)                                                                                                    |
| Reset all zones to default level       OK     Cancel                                                                                    | OK Cancel                                                                                                    |

Open IE, access Tools Menu > Internet Options > Security. Click the Custom Level button and select Enable (or Prompt) in the "Download unsigned ActiveX controls". Also, select Enable (or Prompt) in the "Initialize and script ActiveX controls not marked as safe for scripting" option.

# WEB BROWSER LOGIN SCREEN

Open IE and input the IP address of the DVR in the address field. If the IP is correct and remote access is enabled on the DVR, the Login window will display.

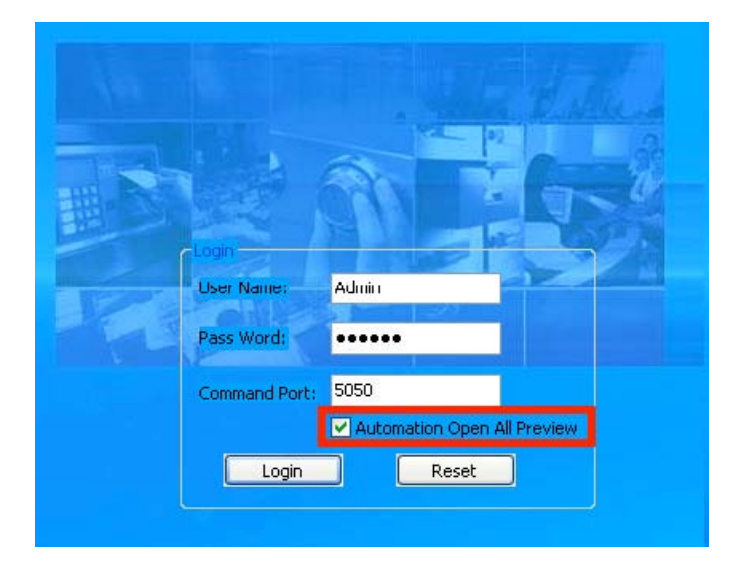

Enter User Name and Password. Check the "Automatically Open All Previews" option to view all cameras after Login. Press RESET to reset entered values. Press LOGIN to display the main remote access window.

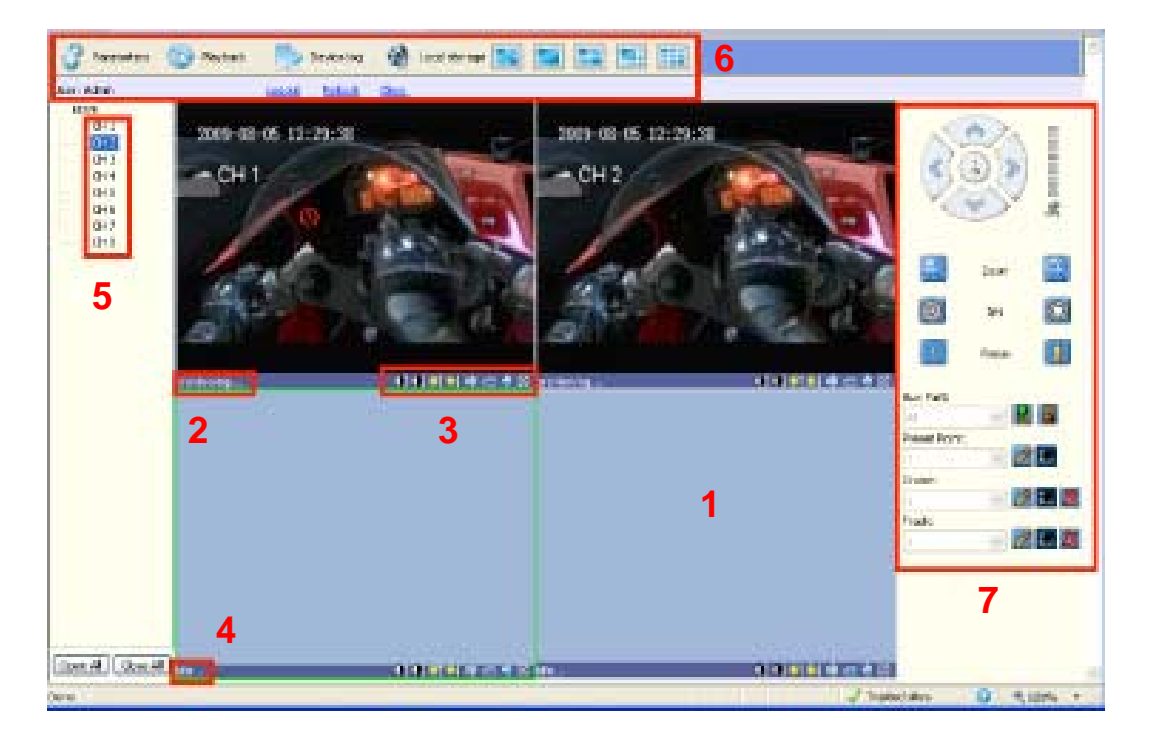

# WEB BROWSER MAIN WINDOW

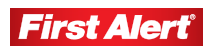

- 1 The central position of the window is the camera view. If you selected "Automatically Open All Previews" at Login, all available camera feeds display. A one-camera view displays by default with live feed. (There may be up to a two second delay from actual live events depending on the connection.) Recorded information can be accessed from the Playback menu.
- **2** In the bottom left corner of each individual camera view, is the status (e.g., previewing or idle). In the example, the camera is in preview mode.
- **3** The right bottom corner of each channel view has the camera view tools.

| 01          | Increase/decrease image contrast.                                                                |
|-------------|--------------------------------------------------------------------------------------------------|
| <u>e</u> t  | Increase/decrease brightness.                                                                    |
|             | Start/stop voice monitoring (icon turns green when recording).                                   |
| e           | Start/stop recording (icon turns green when recording and opens a dialog for local storage).     |
| ۲           | Take snapshot of the displayed image.                                                            |
| $\boxtimes$ | Close the window view (click on a channel in the channel list on the left to reopen the window). |

- 4 The status of camera views with no video feed is indicated as idle.
- **5** Available Cameras list. Click on a channel to display this camera view. Press the buttons at the bottom of the camera list to Open All or Close All camera views.
- **6** Use the Tool Bar to adjust settings for remote access to the DVR.

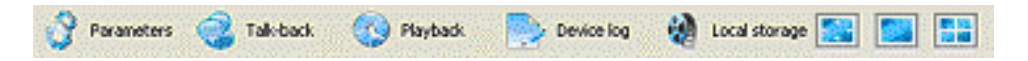

**Parameters**: A comprehensive menu for adjusting most parameters, similar to the Main Menu on the DVR.

**Talkback**: Talk with anyone at the location of the DVR using the PC microphone and speakers.

Playback: Search and playback recorded files.

**Device Log**: View and export logs.

Local Storage: Set storage parameters.

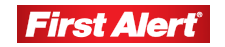

Note: If the network connection is interrupted or abnormal, the message "Hear beat lost, please check the network" displays in the top right corner of the main window. After the network connection is recovered, the preview mode displays automatically.

7 PTZ Control.\*

# TOOLS BAR

# **DVR PARAMETERS**

Click PARAMETERS on the Tool Bar to open the Device Parameters sub-menu.

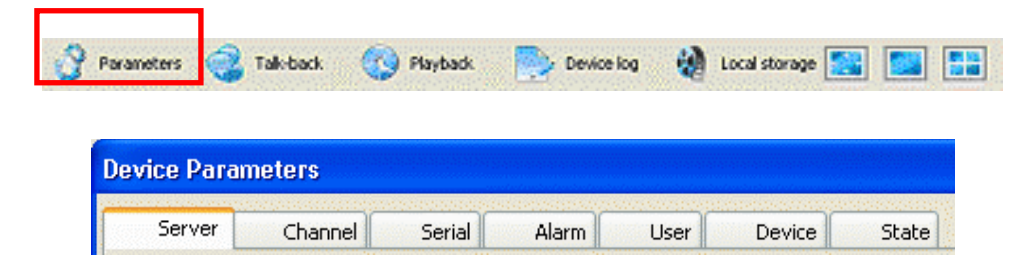

These settings are similar to those on the DVR, although the menu layout and logic better suit the PC configuration. (See Chapter 5, System *Settings* for information on the DVR parameters.) If a field is grayed, it is not changeable and is for reference only. If the field is bluish-green, you can adjust the value or choose the value from a drop-down menu.

## SERVER

Click the Server tab to open the Server menu to adjust network settings. Most settings are self-explanatory and correlate to the settings on the DVR.

\* Cameras supplied with 8800 system are not equipped with PTZ feature.

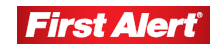

| Server C                         | hannel                                                                                                    | Serial    | Alarm    | Lser | Device            | State                     |
|----------------------------------|----------------------------------------------------------------------------------------------------|-----------|----------|------|-------------------|---------------------------|
| evice Configural<br>Device Name: | ion<br>EDVR                                                                                                    |           |          | 1    | Device Type:      | DVR                       |
| Channel Count:                   | 8                                                                                                    |           |          | ĺ    | Hard disk Count:  | 1                         |
| AlarmInput:                      | 4                                                                                                    |           |          |      | AlarmOutput:      | 1                         |
| Device SN:                       | 33075b56                                                                                                    | 5         |          | 1    | Signal Standard:  | NTSC 🗸                    |
| let Configuration                | here and the second second sec |           |          | +    |                   |                           |
| IP Address:                      | 1                                                                                                    | 6.12      | 24 . 5   |      | Mac Address:      | 00:a5:d3:cd:e4:76         |
| 5ubnet Mask:                     | 255 .                                                                                                    | 255 . 25  | 55 . 240 |      | Command Port:     | 5050                      |
| Gateway:                         | . 1 .                                                                                                    | 6.12      | 24 , 9   |      | Media Port:       | 6050                      |
| Enable PPPoE:                    | Disable                                                                                                    |           | ~        | ]    | PPPoE User Name:  |                           |
| PPOE Address:                    |                                                                                                    |           |          | 1    | PPPoE Password:   |                           |
| Main DNS:                        |                                                                                                    | 5         |          |      | Secondary DNS:    | <b>E</b> (1) <b>E</b> (1) |
| Domain Name                      | www.sed                                                                                                    | vr.com    |          |      | n                 | nembers.3322.org          |
| Jser Name:                       | username                                                                                                    | r'        |          | ]    | Password:         |                           |
| ITTP Port:                       | 80                                                                                                    |           |          |      |                   |                           |
| lanage Host                      |                                                                                                    |           |          | ,    |                   |                           |
| Enable Host:                     | 192 .                                                                                                    | 168 . 0   | 0.01     |      | Manage Host Port: | 3031                      |
| Registe <sup>,</sup> Interval    | 10                                                                                                    |           |          | sec  |                   |                           |
| ersion Info                      |                                                                                                    |           |          | 1    |                   |                           |
| 5oftware:                        | V11.5.1 ы                                                                                                    | ule 20100 | 209      |      | Hardware:         | V1.3.0                    |
| OSP Software:                    | V1.3.0 bui                                                                                                    | le 201002 | 09       | ļ    |                   |                           |

There are four subsections in the Server menu:

**Device Configuration**: Enter the device name and choose the Signal Standard (NTSC/PAL/SECAM). Values for Channel Count, Alarm Input, Device Serial Number, Device Type, Hard Disk Count, and Alarm Output are not changeable and provide reference information about the DVR.

**Net Configuration**: Enter network configuration parameters. Enable PPPoE has two options: Enable and Disable. If you enable this function, the related fields (PPPoE Address, PPPoE User Name, and PPPoE Password) are active. Checking the Domain Name (DDNS) option activates related fields: Domain Name (dropdown window with a list of available DDNS services), User Name and Password. HTTP Port and Mobile Port are changeable and their default values are 80 and 7050 respectively.

**Manage Host**: Check Enable Host to activate related fields: Host IP, Manage Host Port, and Register Interval.

**Version Info**: Non-changeable information fields: Software, Hardware, and DSP Software versions.

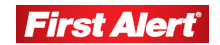

Click CONFIRM to save changes and exit. Click CANCEL to exit without saving changes. Click RESTORE DEFAULT to reset values to parameters before changes were made. Click SAVE PARAMETERS to save change. Click EXIT to close the window without saving changes.

## CHANNEL

Click the CHANNEL tab to open the Channel menu and adjust settings for each individual channel.

|                                                                        | Channel 4                   | -        | Channel No | ane: CH4     |                           |          | Font     |        |
|------------------------------------------------------------------------|-----------------------------|----------|------------|--------------|---------------------------|----------|----------|--------|
| <ul> <li>Motion Deter</li> <li>Display Char</li> <li>Mosaic</li> </ul> | t Setu<br>Inel Name<br>Setu | æ (      | Action     | Vid<br>P Dis | eo Lost Alarm<br>play OSD | S        | tup _    |        |
| Kind:                                                                  | ManiBblube                  | 14       |            | E Enc        | sble Subcode              |          | 122370   | innes. |
| Signal Type:                                                           | Multiplex Stre              | ain 💌    |            | Frame P      | tatio: FU                 | u        |          |        |
| Encode Mode:                                                           | Advance H.2                 | 64 +     |            | Resolut      | ione Ct                   |          | •        |        |
| ideo Bitrate:                                                          | Customize                   |          | 100 KI     | bos          |                           |          | E.       |        |
| Srightness: -                                                          | 1                           |          | - 8        | Contras      | tı —                      |          |          | 8      |
| 1040                                                                   |                             |          | 8          | Saturat      | kans                      | -1-      |          | 3      |
| <b>DFCOOL</b>                                                          | D TIME                      | Constant | Motion Re  | cord 📕 Al    | arm Record                | Motion o | y Alerre | None   |
| DAV                                                                    |                             |          |            |              | 1.00                      |          |          | 0.4    |
| DAY 0                                                                  | 3                           | 6        | 9          | 12           | 15                        | 18       | 21       | 24     |
| DAY 0<br>Sun.                                                          | 3                           | 6        | 9          | 12           | 15                        | 18       | 21       |        |
| DAY 0<br>Sun. Mon.                                                     | 3                           | 6        | 9          | 12           | 15                        | 18       | 21       |        |
| DAY 0<br>Sun. Mon. Tues.                                               | 3                           | 6        | 9          | 12           | 15                        | 18       | 21       |        |
| DAY 0<br>Sun. Man. Tues. Wed. Thuse                                    | 3                           | 6        | 9          | 12           | 15                        | 18       | 21       |        |
| DAY 0<br>Sun. Mon.<br>Tues. Wed.<br>Thurs. Fri.                        | 3                           | 6        | 9          | 12           | 15                        | 18       | 21       |        |
| DAY 0<br>Sun. Mon. Tues. Wed. Thurs. Prin. Suff.                       | 3                           | 6        | 9          | 12           | 15                        | 18       | 24       |        |

Select a channel to review/change settings in the Channel Index option drop-down menu (channels 1 to 4). In the Channel Name field, type a custom name for each channel (e.g., "Front Door").

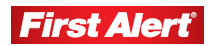

#### FONT

📓 e 💽 State Font 1 Size 2 Font SmSun ^ ^ @Sm5ur 12 13 14 15 16 17 18 19 20 21 22 Setup NSmGun t Alarm @NSm5u 50 ISUN-PLIA @SmSun-FUA 411\_662312 KaT1\_682312 Ing5ong\_682312 Fang5ong\_682312 • FULL • CIP Tahoma Pre CH4 Motion or Alerra None 21 18 Confirm Cancel Mon. Tues. Wed Thurs. fn. Sit Copy To: All Channels • Сору Confirm Cancel

Click FONT to display a dialog window and modify the font size.

Check the Motion Detect box to initiate the motion detection feature on the DVR for the selected camera. Use the Setup and Action buttons to adjust the motion detection zone and the alarm type.

#### SETUP

Click SETUP to open a live feed window and indicate cells to be included for motion detection. Use the two checkboxes (Display Area and Setup Area) to view the video feed and indicate cells for motion detection. Adjust the sensitivity level using the three position slide scale (-/ mid / +).

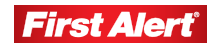
| an state       |                | -           |        | _        |      |
|----------------|----------------|-------------|--------|----------|------|
| hannel Index:  | etting Area    |             |        | Fork     |      |
| Motion Detect  |                |             |        |          |      |
| Display Chann  |                |             |        | 1000     |      |
| Musaic         |                |             |        |          |      |
| - E            |                |             |        | 10000    |      |
| nu 1           |                |             |        |          |      |
| gnal Type:  s  |                |             |        | <u> </u> |      |
| voode Mode:    |                |             | _      |          |      |
| deo Bitrate: 🔀 |                |             |        |          |      |
| - Harrison     |                | 1           |        |          |      |
| groes.         |                | 1           |        |          |      |
| m1>            |                |             |        |          |      |
| RECORD         | ┝╋╋╋┥┢╸        | ++-         |        | Lorrs 1  | None |
| DAY 0          |                | H           |        | 21       | 2    |
| sn.            |                |             |        | 100 Bar  |      |
| Mon.           |                |             |        |          |      |
| Tues.          | and the second | 0 - 12      | 2000   |          |      |
| Wed.           | C Display Area | Sensitivity |        |          |      |
| thurs.         | (F Setup Area  |             | i+     |          |      |
| Fri.           |                | -           | 1      |          |      |
|                |                | OK          | Cancel | 1        |      |

#### ACTION

Click ACTION to open a pop-up window with method options when motion is detected: Sound Alarm, Send to Center, Email Notify. Check the Trigger Alarm Output to display the Output 1 checkbox. To choose which channel will start recording an alarm, check the appropriate boxes on the list under the Trigger Record option.

| Motion Date  | t Setue Action Video Lost Alarm Setue         |     |
|--------------|-----------------------------------------------|-----|
| Display Cha  | Action                                        | 1   |
| Mosaic       | - Alarm Method                                | -   |
| nd.          | E Sound Alarm E Send to Center E Email Notify | 1   |
| gnal Type:   | Trisper Ham Output:                           | •   |
| ncode Mode:  | Codput 1                                      |     |
| deo Bitrate: | Trigger Record:                               |     |
| ichtress:    | Channel I                                     | - 8 |
|              | Channel 2                                     | - 8 |
| RECO         | Channel 4                                     |     |
| DAY          |                                               | 51  |
| 90           |                                               | -   |
| Hon.         | 1                                             |     |
| Tues.        | All None                                      |     |
| Wed.         | OK Cancel                                     | 1   |
| Thurs.       |                                               | -   |
|              |                                               |     |

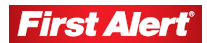

When the motion detection alarm is triggered, and the remote notification is activated, a message displays at the top right corner of the window with information such as: "Device Alarm: Motion Detection, Channel 1."

| Device Param                                                                                      | eters                                                                                                    | ×                                 |
|---------------------------------------------------------------------------------------------------|----------------------------------------------------------------------------------------------------|-----------------------------------|
| Channel<br>Channel Inde:                                                                          | channel Serial Alarm User Device State                                                                                                    | Font                              |
| Motion De                                                                                         | nannel Name Control Video Lost Alarm Setu<br>Display OSD                                                                                                    |                                   |
| Kind:<br>Signal Type:<br>Encode Mode<br>Video Bitrate:<br>Brightness:<br>Hue:<br>DAY<br>0<br>Sun, | Action Send to Center  Alarm Method  Sound Alarm  Yesend to Center  Your alarm Output:  Your alarm Output:  Councel 1  Channel 2  Channel 3  Channel 3  Channel 4  Channel 4  Ch | 8<br>8<br>9<br>9<br>1<br>21<br>24 |
| Mon.<br>Tues.<br>Wed.<br>Thurs.                                                                   | All None OK Cancel                                                                                                    |                                   |

Check the Mosaic/Privacy Mask box and use the Setup button to access the Setup Area window.

| Channel Index:  | harnald w   | Chanala | ICH4       |                         | Font          |
|-----------------|-------------|---------|------------|-------------------------|---------------|
| Mation Detect   | Setup Area  |         |            |                         |               |
| Display Chann   | 1           |         |            |                         |               |
| Viosaic Viosaic |             |         |            |                         |               |
| and E           |             |         |            |                         |               |
| ana j           |             |         |            |                         |               |
| Signal Type:    |             |         |            |                         | -             |
| ncode Mode:     |             |         |            |                         | <u> </u>      |
| ideo Bitrare: 🛛 |             |         |            |                         |               |
| richtress -     |             |         |            |                         | - 8           |
|                 |             |         |            |                         |               |
|                 |             |         |            |                         | United States |
| DAV             |             |         |            |                         | lam None      |
| 0               |             |         |            |                         | 21 24         |
| Sun.            |             |         |            |                         |               |
| Mon.            |             |         |            |                         |               |
| Tues.           | T annual a  |         |            |                         |               |
| Wed.            | C Display A | rea (F  | Setup Area |                         |               |
| Thurs.          | 1           |         |            |                         |               |
| fri.            |             |         | ОК         | Cancel                  |               |
|                 |             |         |            | Concentration of Second |               |

Check the Video Loss Alarm box to manage alarm options on Video Loss. Click SETUP to display the Alarm for the Video Loss window and modify the settings. Choose the Alarm Method for Video Loss: Sound Alarm, Send to Center, Email Notify, or Trigger Alarm Output (enables Output 1).

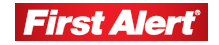

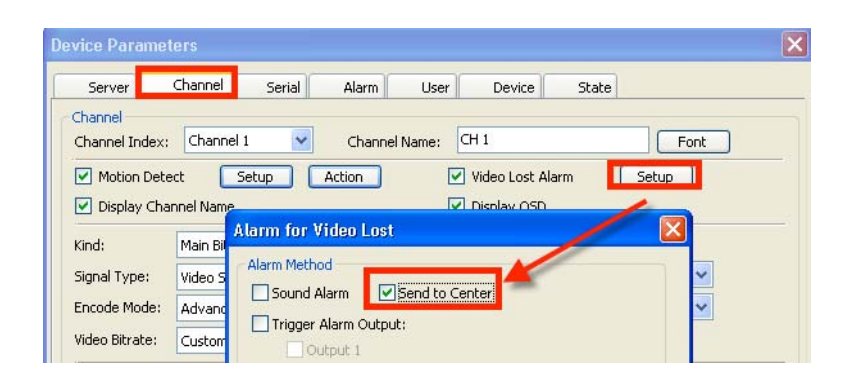

**Kind**: Works with Enable Subcode, and when activated, has two options: Main Bitrate and Subbitstream. Use this function to allow a lower network bit stream for slower network connections or computers.

| kind.          | Main Bitrate             | * |     | 1.8  | P Enable Sub | scode |  |
|----------------|--------------------------|---|-----|------|--------------|-------|--|
| Signal Type:   | Nan Bhala<br>Sub Bhitman |   |     | 15   | Frame Rate:  | FUL   |  |
| Encode Mode:   | 100-00-01-201            | _ |     |      | Resolution:  | C1P   |  |
| video Bitrate: | Customere                | • | 100 | stes |              |       |  |

Signal Type: Dropdown menu (options: Video Stream and Multiplex Stream).

Encode Mode: Dropdown menu (option: Advance H.264).

**Video Bitrate**: Dropdown menu (options: Best, Good, Better, Normal, and Customize). If you choose Customize, enter the desired value in Kbps in the field to the right.

Frame Ratio: Dropdown menu (options: FULL and 1 to 25).

Resolution: Dropdown menu (options: DI, HDI, and CIF).

**Brightness, Hue, Contrast, and Saturation**: Adjust values on sliding scales ranging from 1 to 16 (by default each of these values is set to 8).

The Channel window has a table for setting an event-driven scheduled recording (similar to the Record Schedule function on the Record Tab of the DVR Main Menu). This is a weekly recording schedule for various kinds of events Sunday through Saturday on a 24-hour basis. Week days are represented vertically and the hour line runs horizontally from 0 to 24 hours. One cell stands for one hour. Color-coded values denote situations where the DVR will start recording:

| Blue   | Constant recording | Recording full-time.                                    |
|--------|--------------------|---------------------------------------------------------|
| Green  | Motion Record      | Recording triggered by motion detection.                |
| Red    | Alarm record       | Recording triggered by an alarm.                        |
| Yellow | Motion or alarm    | Recording triggered by both alarm and motion detection. |
| White  | No recording       | No recording performed during this time                 |

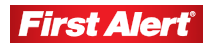

Use Copy To options to select All Channels, or Channels 1 through 4 individually. Click COPY to copy settings from the current channel to All or specified channel(s).

Click CONFIRM to save changes and exit. Click CANCEL to exit without saving changes. Click RESTORE DEFAULT to reset values to parameters before changes were made. Click SAVE PARAMETERS to save change. Click EXIT to close the window without saving changes.

#### SERIAL

Click the SERIAL tab to open the Serial menu to adjust settings related to any serial devices connected to the DVR (e.g., PTZ Cameras).

| Server      | Channel   | Serial | Alarm L          | Jser | Device | State     |   |   |
|-------------|-----------|--------|------------------|------|--------|-----------|---|---|
| RS485 Corfi | guration  |        |                  |      |        |           |   |   |
| Channel:    | Channel 1 | ~      |                  |      |        |           |   |   |
| Baud Rate:  | 9600      | ~      | Data Bit:        | 8    | ~      | Stop Bit: | 1 | ~ |
| Parity:     | None      | *      | Flow Control:    | None |        |           |   |   |
| Decoder:    | PelcoD    | *      | Decoder Address: | 1    |        | 1         |   |   |

The RS485 Configuration settings are:

Channel: Dropdown menu (options: All Channels or Channels 1 to 4).

Baud Rate: Dropdown menu (options: 1200, 2400, 4800, or 9600).

Parity: Dropdown menu (options: None, Odd, or Even).

Decoder: Dropdown menu (options: Samsung, Panasonic, PelcoD, PelcoP, etc).

Data Bit: Dropdown menu (options: 4 to 8).

Flow Control: Currently inactive field with the default value None

Decoder Address: Enter the PTZ\* address (default value: 1)

**Stop Bit**: Dropdown menu (options: 1, 1.5, or 2).

Copy To: Dropdown menu (options: All Channels or Channels 1 to 4).

Click COPY button to copy settings from current channel to All or specified channels. Click CONFIRM to save changes and exit. Click CANCEL to exit without saving changes. Click RESTORE DEFAULT to reset values to parameters before changes were made. Click SAVE PARAMETERS to save change. Click EXIT to close the window without saving changes.

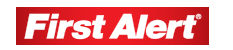

#### ALARM

Click the ALARM tab to open the Alarm menu to adjust input/output settings for each channel.

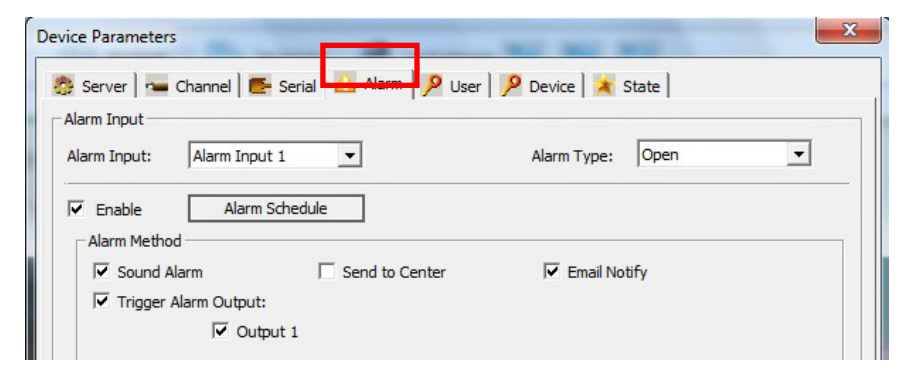

Alarm Input: Dropdown menu (options: Alarm Input 1 to 8).

Alarm Type: Dropdown menu (options: Open and Close, referring to N.O./N.C.).

**Enable**: Check the box to enable the Alarm Schedule. Click ALARM SCHEDULE to display a schedule window.

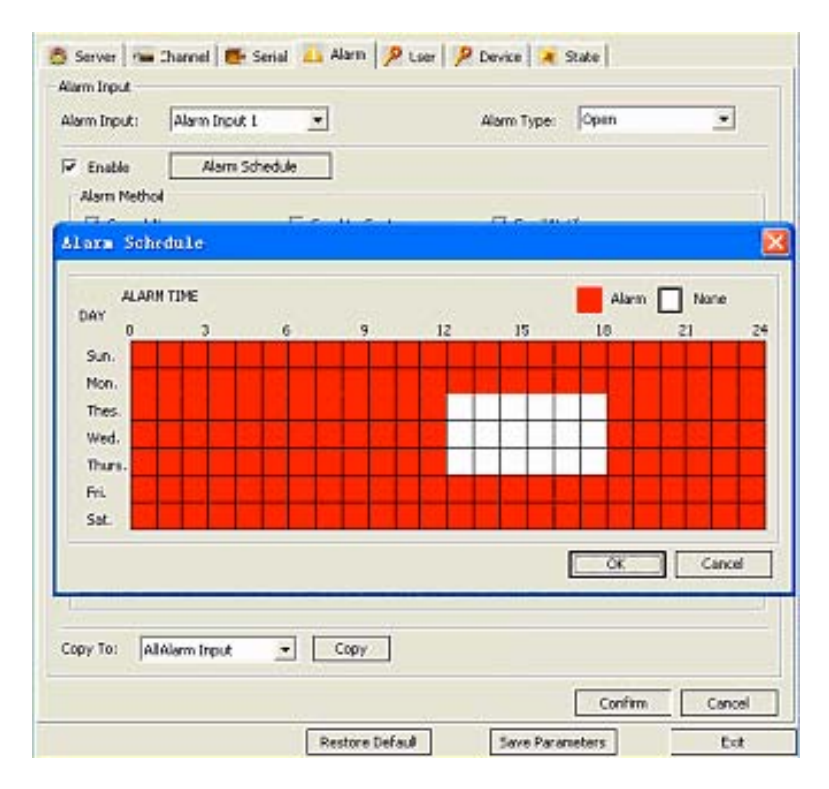

Use the Alarm Schedule window to enable/disable alarm output on a weekly basis. The table represents days of the week (Sunday to Saturday vertically) and hours of the day (0 to 24 horizontally). Color encoding has two options: white = alarm is disabled, and red = enabled alarm.

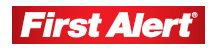

To mark the time cells, click on them individually or click and drag to highlight a larger time span. Click OK to save the changes. Click CANCEL to ignore the changes.

Sound Alarm: Check the box to sound an alarm when an alarm is triggered.

**Send to Center**: Check the box to send an alarm notification with the alarm input number, such as "Device alarm: IO alarm, IO input X" when an alarm is triggered on the DVR.

| Server 🛛 🐜 Channel 🛛 💽 Serial 🛛 🗛 Alarr    | n 👂 User 🖗 Device 🔀 State |
|--------------------------------------------|---------------------------|
| Alarm Input: Alarm Input 1                 | Alarm Type: Open          |
| Enable     Alarm Schedule     Alarm Method |                           |
| Sound Alarm                                | Center 🔽 Email Notify     |

Trigger Alarm Output: Check to display Output 1 checkbox.

**Trigger Record**: Choose which channels will start recording after an alarm is initiated (options: Channels 1 to 4, All, or None).

**Joint Channel**: Check the box to activate a PTZ\* camera (if a channel is connected to a PTZ camera) upon alarm (options: All Channels or Channels 1 to 4).

**Preset Point**: Check the box to move associated PTZ\* camera to Preset Point, using a dropdown menu with preset points.

**Copy To**: Dropdown menu (options: All Alarm Input, and Alarm Input 1 through 4). Press COPY to copy settings from current alarm to All or a specified alarm input.

Click CONFIRM to save changes and exit. Click CANCEL to exit without saving changes. Click RESTORE DEFAULT to reset values to parameters before changes were made. Click SAVE PARAMETERS to save change. Click EXIT to close the window without saving changes.

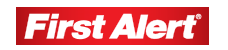

#### USER

X **Device Parameters** 🔑 User 👂 Device 🗼 State 🎒 Server 🛛 🚾 Channel 🛛 💽 Serial 🛛 🔼 Alarm Basic Infomation Super Use User Name: Admin 📕 User 1 Binding IP: LUSer 2 \*\*\*\*\*\* Confirm Password: \*\*\*\*\*\* Password: User3 Luser4 00 : 00 : 00 : 00 : 00 : 00 Binding MAC: User5 User6 Luser7 💻 Local Ptz Control C Accredit Manual Playback ---- Purview for all channels System Setup Glear Alarm ---- Purview for no channel Shut down Preview Remote Ptz Control Manual Note: Fixed purview for super user Playback System Setup Clear Alarm Reboot Preview Confirm Cancel Restore Default Save Parameters Exit

Click the USER tab to open the User menu to adjust user account and authority settings.

List: List of available users.

User Name: User name.

**Binding IP**: Indicates Binding IP (static IP) or Binding MAC to restrict access to the DVR from remote locations. The user can connect to the DVR only from a specific IP address or PC, and not from any other IP or PC.

Password, Confirm Password: Use to change user/administrator passwords.

**Options**: List of options available to a specific user. Some options are changeable (i.e., may be marked as accessible or given a restricted access), and some are preset and cannot be changed (Admin may restrict access to certain features by the user).

**Rights**: The list of rights includes Local and Remote sub-sections. These functions are either on a local PC or on the remote DVR. Both sub-sections contain identical items, so a feature may be allowed on the DVR but inaccessible on the local PC.

**Features**: The features are PTZ Control, Manual (Recording), Playback, System Setup, Clear Alarm, Shut down, and Preview (Live Viewing). Each item is color coded, showing functions available to a specific user. The codes are explained in

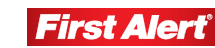

the legend on the right: green = Preview for all channels, and red = Preview for no channel.

Accredit: Check box allows the Administrator to permit a user specific functions (enabled is marked in green) or not to permit (disable marked in red). If a box is not checked, the function is inactive.

Click CONFIRM to save changes and exit. Click CANCEL to exit without saving changes. Click RESTORE DEFAULT to reset values to parameters before changes were made. Click SAVE PARAMETERS to save change. Click EXIT to close the window without saving changes.

#### DEVICE

Click the Device tab to open the Device Parameters menu for firmware upgrades and time synchronization.

|               | Bowse               | Start Upgrade | Stop Dograde        |        |
|---------------|---------------------|---------------|---------------------|--------|
| State:        | Idle                |               |                     |        |
| Progress:     |                     |               |                     |        |
| Time Synchron | zation              |               |                     |        |
| System Time:  | 2009-8-31 11:15:00  | Synchronize   |                     |        |
| Email Notify  |                     |               |                     |        |
| Server Addres | s: 172.1.:0.2       |               | Server Port         | 25     |
|               |                     |               |                     |        |
| user Name:    | usemane             | Pass V        | vord: 1 setteration |        |
| Addresser:    | username@server.com |               |                     |        |
| Addressee     |                     |               |                     | Add    |
| username@a    | ayer.com            |               |                     | Modify |
|               |                     |               |                     | Delete |
|               |                     |               |                     |        |
|               |                     |               |                     |        |
| 1.            |                     |               |                     |        |

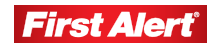

#### UPGRADE

The Upgrade subsection offers options for finding a file to upload. Click BROWSE to display an "Open File" window. Select the file and click START UPGRADE (click STOP UPGRADE to stop). The State field shows the status of the upgrade (Idle if not upgrading). The Progress Bar shows the current upgrade process.

Time Synchronization adjusts the system time in the YYYY-M(M)-D(D) HH:MM:SS format. Click SYNCHRONIZE to sync the system time to local PC time.

| il Noti | aali Address 🔯 |        |
|---------|----------------|--------|
| /er A   | Enal Address   |        |
| Nam     | Enal:          |        |
| nece    | Confirm Cancel |        |
|         |                | -11-34 |
| dressee |                | Add    |
| CH21E22 | 2017WARD       | Modif  |
|         |                |        |
| dressee | Derve con      |        |

#### **EMAIL NOTIFICATION**

Email Notify is similar to that present in the Net tab of the DVR settings (see Chapter 5, *Email Settings*). You can indicate multiple email addresses of the people who should be notified in case of an alarm, and the sender's details. Indicate Server Address and Server Port, as well as User Name, Password, and Email Address of the Addresser (Sender).

The list of Addressees (Recipients) can be populated and altered using the Add, Modify, and Delete buttons.

Click CONFIRM to save changes and exit. Click CANCEL to exit without saving changes. Click RESTORE DEFAULT to reset values to parameters before changes were made. Click SAVE PARAMETERS to save change. Click EXIT to close the window without saving changes.

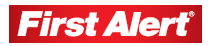

#### **S**TATE

Click the State tab to view system information. All items are for reference only.

| Server                  | Channel   | Serial | Alarm                    | User   | Device             | State      |                    |
|-------------------------|-----------|--------|--------------------------|--------|--------------------|------------|--------------------|
| ard disk Stati          | A         |        |                          |        | -                  |            |                    |
| Hard disk.              | Cap       | acity  |                          | R.ema  | in                 |            | State              |
| L                       | 4769      | 37 MB  |                          | 421637 | MB                 | V          | vriting            |
|                         |           |        |                          |        |                    |            |                    |
| hannel State<br>Channel | Record    | 91 K   | Signal                   | Mai    | n Bitrate          | Sub Stream | Sub Bitrate        |
| 1                       | Recoding  |        | Has Signal               | 74     | 4 Kbps             | Enable     | 111 Kbps           |
| z                       | Recoding  |        | Has Signal               | 160    | 09 Kbps            | Enable     | 170 Kbps           |
| 3                       | Recoding  |        | Has Signal               | 157    | 76 Kbps            | Enable     | 173 Kbps           |
| 4                       | Recording |        | Has Signal<br>Has Signal | 161    | NR KNDS<br>10 Kbps | Enable     | 93 Knps<br>71 Kbps |
| 5                       | Recoding  |        | Has Signal               | 173    | 33 Klus            | Enable     | 41 Klus            |
| 7                       | Recoding  |        | Has Signal               | 178    | 36 Kbps            | Enable     | 64 Kbps            |
| 8                       | Recoding  |        | Has Signal               | 152    | 29 Kbps            | Enable     | 58 Kbps            |
|                         |           |        |                          |        |                    |            |                    |
|                         |           |        |                          |        |                    |            |                    |

**Hard Disk State**: Information on the number of available HDDs, their capacity, available space, and state (idle, writing, etc.).

**Channel State**: Information for each active channel (recording state, signal, main bit rate value, sub stream state for the channel, and sub bit rate value).

Automatic Refresh: Check box to keep current with changing values; data is refreshed every five seconds. Alternatively, click REFRESH to renew data and view the latest information.

Click RESTORE DEFAULT to reset values to parameters before changes were made. Click SAVE PARAMETERS to save change. Click EXIT to close the window without saving changes.

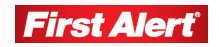

Click the TALK-BACK tab on the Tool Bar to have a live audio conversation with anyone at the location of the DVR using the PC microphone and speakers.

### PLAYBACK

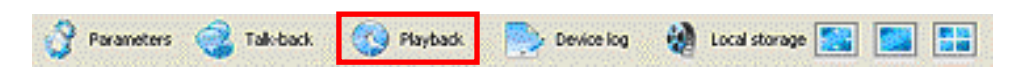

Click the PLAYBACK tab on the Tool Bar to view recorded files stored on the PC or on the DVR.

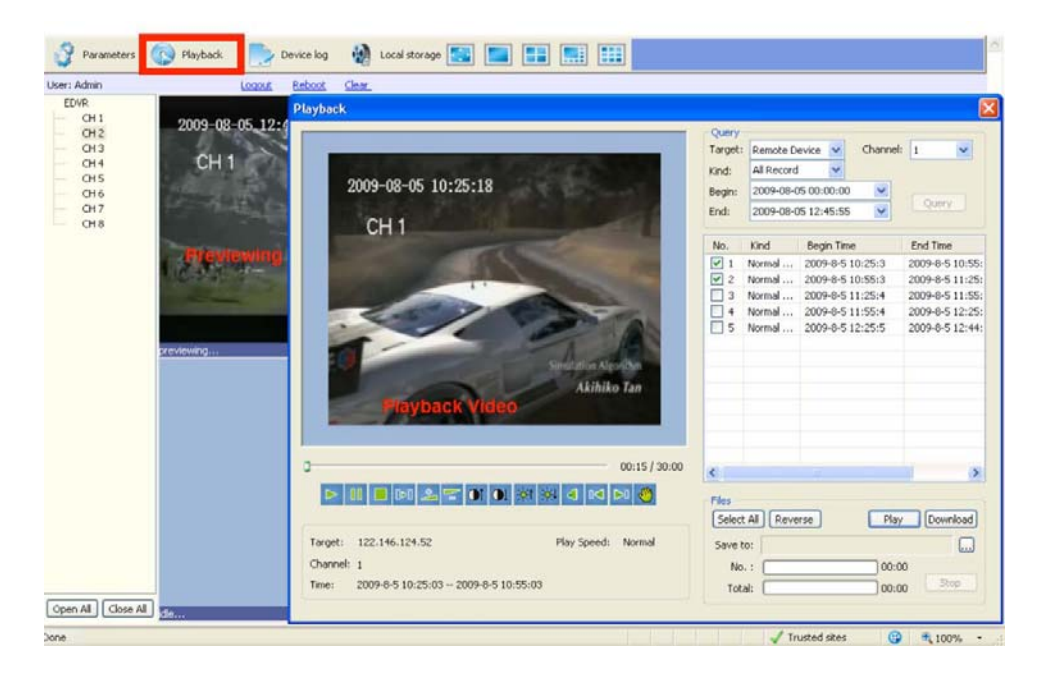

On the Playback window, the left half contains the controls, and the right half provides options for working with recorded files.

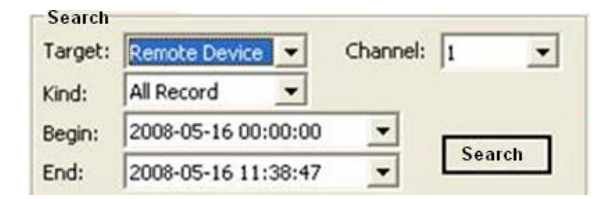

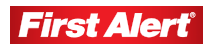

Target: Dropdown menu (options: Remote Device (DVR) and Local Host (PC).

Channel: Dropdown menu (options: Channels 1 to 4).

**Kind**: Dropdown menu (options: All Records, Normal Record, Triggered by Alarm and Motion Detection).

**Begin**: Dropdown menu for recording start time (format: YYYY-MM-DD HH:MM:SS).

**End**: Dropdown menu for recording end time of recording (format: YYYY-MM-DD HH:MM:SS).

#### SEARCH

Click SEARCH to perform a query. (It may take a while depending on the number of records and type of connection requested.)

**No.:** Number of the files in order.

**Kind:** Description of the file (Normal Record, Alarm-Triggered, Motion Detection).

Begin Time: Time when the event started.

End Time: Time when the event finished.

Size (KB): Size of the recorded file.

Click .... to choose the destination in the Save To field.

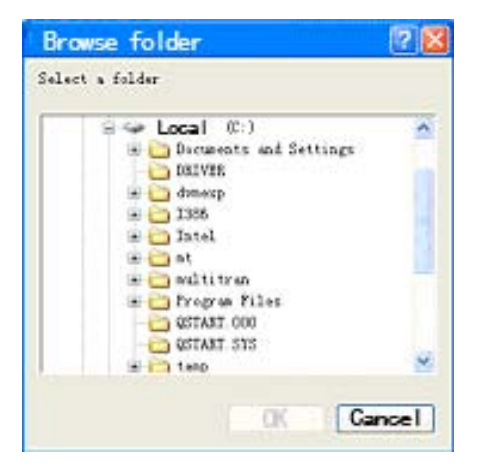

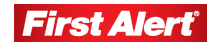

#### DOWNLOAD

Click DOWNLOAD to save selected files.

| Target:  | Remote D   | evice + Channel     | t -          |
|----------|------------|---------------------|--------------|
| Kind     | All Record | -                   | Line work    |
| Secin:   | 2009-08-0  | • 00:00:00          | -            |
| End      | 2009-08-3  | 31 11:35:24 •       | Snal         |
| No.      | Kind       | Segin Time          | End Time 🖌   |
|          | Normal     | 2009-8-31 0:0:1     | 2009-6-31 0: |
| 2        | Normal     | 2009-8-31 0:30:2    | 2009-8-31 1: |
| 03       | Normal     | 2009-8-31 1:0:2     | 2009-8-31 1: |
| <b>4</b> | Normal     | 2009-8-31 1:30:3    | 2009-8-31 2: |
| <b>5</b> | Normal     | 2009-8-31 2:0:4     | 2009-8-31 2: |
| 0        | Normal     | 2009-0-31 2:30:4    | 2009-6-31 3: |
| 07       | Normal     | 2009-8-31 3:0:4     | 2009-8-31 3: |
|          | Normal     | 2009-8-31 3:30:4    | 2009-8-31 4: |
| 9        | Normal     | 2009-8-31 4:0:5     | 2009-8-31 4: |
| 010      | Normal     | 2009-8-31 4:30:5    | 2009-8-31 5: |
|          | Normal     | 2009-8-31 5:0:6     | 2009-8-31 5: |
| 112      | Normal     | 2009-8-31 5:30:7    | 2009-8-31-6: |
| 013      | Normal     | 2009-0-31 6:0:7     | 2009-8-31 6: |
| ¢        | 11 - 11    | a shanna watao      | 3            |
| -        |            |                     |              |
| Files    | AT         |                     |              |
| Desci    | HI KEYS    | rse Ha              | L'ensembles  |
| Save t   | 6c 010_1   | sch WritinghAn Tane | -            |
| No       |            | 00.0                | ×            |
|          |            | out of              | St00         |
| Tota     | 1          | 00.0                | 16           |

The download progress for the file being saved displays on the No.X progress bar. The number is shown on the left of the bar and the time elapsed displays on the right. The Total Progress bar shows the overall download status when saving more than one file. Click STOP to stop the download.

To play a file, check the box in the No. column, or select all files by pressing the Select All button under the list of files. Reverse the selection by pressing the Reverse button.

Click PLAY to play the selected files in order on the left half of the window. A time line shows the elapsed time and the total time of the file.

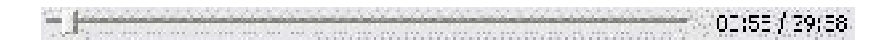

Use the menu bar to control the playback of selected files.

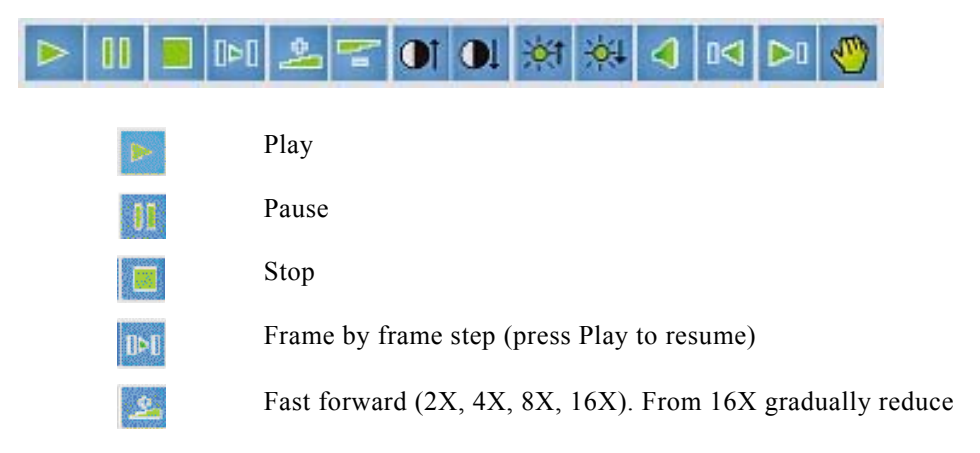

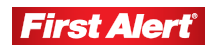

speed using the Fast Rewind button.

Decrease/increase contrast.

Decrease/increase brightness.

Rewind (Normal, 1/2, 1/4, 1/8, 1/16). You cannot directly go back to Normal fast rewind. Use the Fast Forward button to return to Normal speed.

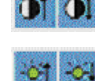

1233222

Mute sound.

Go to next/previous file in the playback list (available only when multiple files are selected).

Snapshot displays the local storage window under the control panel to view information about current file:

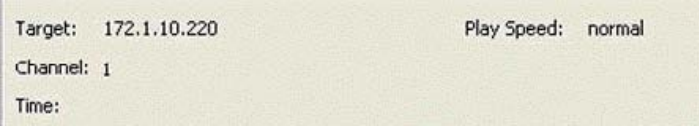

Target: IP address of the source file

Channel: channel number from which the file was recorded

Time: time frame for the current file (Start/End) in YYYY-MM-DD HH:MM:SS format

**Play speed**: 2X, 4X, 8X, 16X

#### **DEVICE LOG**

Click the DEVICE LOG tab on the Tool Bar to view a log of recorded files.

| Que                             | ry Kind: | All                              |               | <b>v</b> c         | hannel:             | All    |    | ~          |          |         |
|---------------------------------|----------|----------------------------------|---------------|--------------------|---------------------|--------|----|------------|----------|---------|
| Туре                            | 91       | All                              |               | 🐱 s                | ub Type             |        |    | N.         |          | ery     |
| Begin Time: 2009-08-05 00:00:00 |          | e: 2009-08-05 00:00:00 👽 End Tim |               | nd Time:           | 2009-06-05 17:45:28 |        |    | Export     |          |         |
| No.                             | Туре     |                                  | Sub Type      |                    |                     | Detail | Ch | Time       |          | Operato |
|                                 | Opera    | tion                             | Remote PTZ C  | Iontrol            |                     | None   | 7  | 2009-08-04 | 17:29:57 | Admin   |
|                                 | Alarm    |                                  | Motion Detect | ion Alarm En       | id                  | None   | 1  | 2009-08-04 | 17:29:57 | Admin   |
|                                 | Opera    | lion                             | Remote PTZ C  | Control            |                     | None   | 7  | 2009-08-04 | 17:29:57 | Admin   |
|                                 | Opera    | ition                            | Remote PTZ C  | Iontrol            |                     | None   | 7  | 2009 08 04 | 17:29:57 | Admin   |
|                                 | Opera    | tion                             | Remote PT7 C  | ontrol             |                     | None   | 7  | 2009-08-04 | 17:29:58 | Admin   |
|                                 | Opera    | tion                             | Remote PTZ C  | Iontrol            |                     | None   | 7  | 2009-08-04 | 17:29:58 | Admin   |
|                                 | Opera    | tion                             | Remote PTZ C  | Remote PTZ Control |                     | None   | 7  | 2009-00-04 | 17:29:50 | Admin   |
|                                 | Opera    | tion                             | Remote PTZ C  | ontrol             |                     | None   | 7  | 2009-08-04 | 17:29:59 | Admin   |
|                                 | Opera    | tion                             | Remote PIZ C  | ontrol             |                     | None   | 1  | 2009-08-04 | 17:29:59 | Admin   |
| 0                               | Aların   |                                  | Muliun Delect | ion Alarm En       | id .                | None   | 8  | 2009-08-04 | 17:29:59 | Admin   |
| 1000                            | Opera    | tion                             | Remote PTZ C  | ontrol             |                     | None   | 7  | 2009 08 04 | 17:29:59 | Admin   |

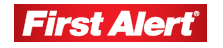

Select the event logs you would like to view.

**Query Kind**: Dropdown menu (options: All, By Time, By Type, or By Time, and Type).

| Query Kind:          | Al                        | ~ |
|----------------------|---------------------------|---|
| Type:<br>Begin Time: | All<br>By Time<br>By Type |   |
|                      | By Time and Type          |   |

Channel: Dropdown menu (options: All or Channels 1 to 4).

#### ALL QUERY KINDS

If you choose to view All logs from all channels or one channel, all other options (Type, Sub-Type, Begin Time, and End Time) are inactive.

#### QUERY KIND BY TIME

| Query Kind: | ery Kind: By Time   |     | By Time 💌 🗸 |       | Char | nnel: | All<br>Remote Playback<br>2009-09-29 14:07:41 |  | ×<br>* |      |                        |       |
|-------------|---------------------|-----|-------------|-------|------|-------|-----------------------------------------------|--|--------|------|------------------------|-------|
| Type:       | Operation           |     |             |       |      |       |                                               |  |        | >    | Sub Type:<br>End Time: |       |
| Begin Time: | 2009-09-29 00:00:00 |     |             |       |      |       |                                               |  |        |      |                        |       |
| No.         | Se                  | pte | mbe         | r, 20 | 09   | >     |                                               |  | Ch     | Time |                        | Opera |
| Sun         | Mon                 | Tue | Wed         | Thu   | Fri  | Sat   |                                               |  |        |      |                        |       |
| 30          | 31                  | 1   | 2           | 3     | 4    | 5     |                                               |  |        |      |                        |       |
| 6           | 7                   | 8   | 9           | 10    | 11   | 12    |                                               |  |        |      |                        |       |
| 13          | 14                  | 15  | 16          | 17    | 18   | 19    |                                               |  |        |      |                        |       |
| 20          | 21                  | 22  | 23          | 24    | 25   | 26    |                                               |  |        |      |                        |       |
| 27          | 28                  | 29  | 30          | 1     | 2    | 3     |                                               |  |        |      |                        |       |
| - 4         | 5                   | 6   | 7           | 8     | 9    | 10    |                                               |  |        |      |                        |       |

Select Query Kind by Time to view logs according to Time. The Begin Time and End Time fields are active, and the Type and Sub-Type fields are inactive.

Time is expressed in the YYYY-MM-DD HH:MM:SS format. When selecting the time frame for the desired logs, set up the start and end time by highlighting the element and changing it using the keyboard (or select the date and time from a drop-down calendar).

#### QUERY KIND BY TYPE

Select Query Kind By Type to activate view logs according to type. Depending on the selection, you can also modify the Sub Type values.

| Query Kind: | Ву Туре             | ~ | Channel:  | All                 | ~ |
|-------------|---------------------|---|-----------|---------------------|---|
| Type:       | All                 | ~ | Sub Type: |                     | ~ |
| Begin Time: | 2009-09-29 60:60:00 | ~ | End Time: | 2009-09-29 14:07:41 | ~ |

Four types are available: All, Operation, Exception, and Alarm.

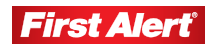

#### All

The subtype field is inactive.

| Log         |                               |   |
|-------------|-------------------------------|---|
| Query Kind: | Ву Туре                       | ~ |
| Type:       | All                           | ~ |
| Begin Time: | All<br>Operation<br>Exception |   |
| No. Type    | Alarm                         |   |

### Operation

There are 32 subtype field options available.

| Query Kind: | Ву Туре                     | ~      | Channel:  | All                                                                                                    | ~ |
|-------------|-----------------------------|--------|-----------|----------------------------------------------------------------------------------------------------|---|
| Type:       | Operation                   | ~      | Sub Type: | All                                                                                                    | v |
| Begin Time: | n Time: 2009-09-29 00:00:00 |        | End Time: | All<br>Remote PTZ Control                                                                                                    | ^ |
| No. Type    | Sub Type                    | Detail |           | Remote Playback by Time<br>Remote Playback<br>Remote Upgrade<br>Begin Voice Speak<br>End Voice Speak<br>Remote Reboot<br>Remote Caboot<br>Remote Enable Timetable<br>Remote Get State<br>Remote Get Parameters<br>Remote Stat Record<br>Remote Start Record<br>Remote Logout<br>Remote Login<br>Local upgrade<br>Local PTZ control<br>Local start record<br>Local start record<br>Local start record<br>Local start record<br>Local start record<br>Local playback by time<br>Local playback by time<br>Local logout<br>Local logout<br>Local logout<br>Local logout<br>Local login<br>Abnormal Shutdown<br>Boot up<br>Clean Log |   |

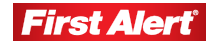

#### Exception

There are 7 subtype field options available.

| t   | -                             |                                         | 0.01                                                |                                             | [au                                                                                               |                                                                                                    |
|-----|-------------------------------|-----------------------------------------|-----------------------------------------------------|---------------------------------------------|---------------------------------------------------------------------------------------------------|----------------------------------------------------------------------------------------------------|
| : 5 | зу Туре                       | _                                       | ~                                                   | Channel:                                    | All                                                                                               | ~                                                                                                    |
| E   | Exception 2009-09-29 00:00:00 |                                         |                                                     | Sub Type:                                   | All<br>All<br>IP Confliction                                                                      | ~                                                                                                    |
| 14  |                               |                                         |                                                     | End Time:                                   |                                                                                                   |                                                                                                    |
| e   | Sub Type                      | Detai                                   |                                                     | Ch                                          | Hard disk Full<br>Hard dist Error<br>Invalid Access                                               |                                                                                                    |
|     | : E                           | By Type<br>Exception<br>2009-09-29 00:0 | Exception<br>2009-09-29 00:00:00<br>Sub Type Detail | By Type<br>Exception<br>2009-09-29 00:00:00 | By Type Channel:<br>Exception Sub Type:<br>2009-09-29 00:00:00 End Time:<br>be Sub Type Detail Ch | By Type     ✓     Channel:     All       Exception     ✓     Sub Type:     All       2009-09-29 00:00:00     ✓     End Time:     All       IP Confliction     Hard disk Full     Hard disk Full       Hard disk Full     Ch     Hard disk Error       Invalid Access     Singel Teach List |

#### Alarm

There are 7 subtype field options available.

| Query Kind:<br>Type: |      | Ву Туре             |        | ~ | Channel:  | 1                                            | ~       |
|----------------------|------|---------------------|--------|---|-----------|----------------------------------------------|---------|
|                      |      | Alarm               |        |   | Sub Type: | All                                          | v       |
| Eegin Time:          |      | 2009-09-29 00:00:00 |        |   | End Time: | All<br>Hidden Alarm End                      |         |
| No.                  | Туре | Sub Type            | Detail | 2 | Cł        | Hidden Alarm Begin<br>Motion Detection Alarm | m End   |
|                      |      |                     |        |   |           | Alarm Output<br>Alarm Input                  | libogin |

#### QUERY KIND BY TIME AND TYPE

| Log         |                     |   |           |                     |   |
|-------------|---------------------|---|-----------|---------------------|---|
| Query Kind; | By Time and Type    | ~ | Channel:  | All                 | ~ |
| Type:       | All                 | ~ | Sub Type: |                     | × |
| Begin Time: | 2009-09-29 00:00:00 | * | End Time: | 2009-09-29 14:16:30 | ~ |

This query combines Time and Type with the Begin and End Time.

| Query Kind: | By Time and Type   | ~ |
|-------------|--------------------|---|
| Type:       | All                | ~ |
| Begin Time: | All<br>Operation   |   |
| No. Type    | Exception<br>Alarm |   |

Click QUERY to submit a request and view the log. (It may take several minutes depending on the number of entries and the connection.)

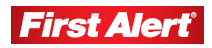

#### Web Browser Operation

Model 8800 User's Manual

The resulting log list provides this information:

| No. | Туре | Sub Type | Detail | Ch Time | Operator | Host |  |
|-----|------|----------|--------|---------|----------|------|--|
|     |      |          |        |         |          |      |  |

- No.: In order of appearance
- Type: Alarm/Operation
- Sub Type: Motion Detection Alarm Begin / Motion Detection Alarm End / Remote PTZ\* Control
- Detail: None / Local Time Set / Local Graph Color / Local Encode Set / Local PTZ\* Set / Local Common Set / Remote Net Set
- Channel: 1 through 4
- Time: Start time in YYYY-MM-DD HH:MM:SS format
- Operator: Name of User logged in when an event happened
- Host: IP address

Click EXPORT to export logs in the HTML format. A dialog prompts for the destination to save the file.

#### LOCAL STORAGE

| 😚 Parameters 🤹 Tak-back 🕜 Playback 🍉 Device log 🔮 | Local storage 🧱 🔛 |
|---------------------------------------------------|-------------------|
|---------------------------------------------------|-------------------|

Click the LOCAL STORAGE tab on the Tool Bar to open a dialog window to define the PC storage location for saving live feed video files and captured photos.

| Enable | droular record:                     | No                                       | *                                            | CK                                             |
|--------|-------------------------------------|------------------------------------------|----------------------------------------------|------------------------------------------------|
| Record | lifile time length:                 | Sminutes                                 | •                                            | Cancel                                         |
| sting  | ocal Storage                        |                                          |                                              |                                                |
| 10000  |                                     | 1.1.1.1.1.1.1.1.1.1.1.1.1.1.1.1.1.1.1.1. |                                              | Total and the second second second             |
| State  | Label                               | time in                                  | Capacity                                     | Free Space                                     |
| State  | Label<br>(Ci)                       | time in                                  | Capacity<br>29.30 GB                         | Free Space 13.51 GB                            |
| State  | Label<br>(C:)<br>新加強(0:)            |                                          | Capacity<br>29.30 GB<br>49.03 GB             | Free Space 13.51 GB 29.02 GB                   |
| State  | Label<br>(Ci)<br>新加隆(Di)<br>新加格(Fi) | Steel 1 o                                | Capacity<br>29.30 GB<br>49.03 GB<br>55.97 GB | Free Space<br>13.51 GB<br>29.02 GB<br>14.50 GB |

- Dropdown menu to select local storage on the PC (options: Yes/No)
- Dropdown menu to indicate the recorded file time (options: 5, 10, 15, 30, or 60 minutes)
- Set local storage drive (State, Label (disc or hard drive), Capacity, and Free Space)

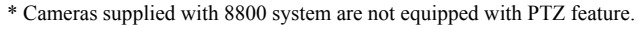

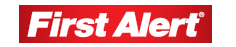

#### **S**CREEN VIEW BUTTONS

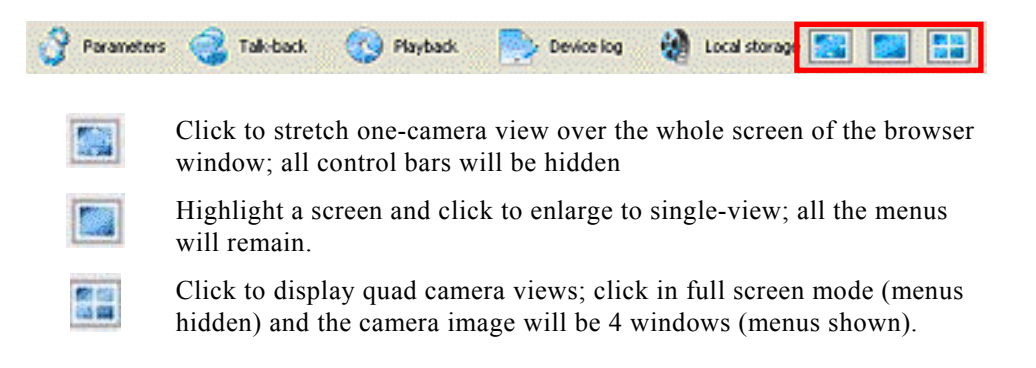

Double-click any window to view full-screen or hide/show menu modes.

# PTZ CONTROL PANEL\*

The PTZ control panel is located on the right of the browser window. Generally, the functions are the same as on the DVR and depend on the model of the PTZ camera used (refer to the PTZ user manual for more information.) See the table below for a general description of common features.

\* Cameras supplied with 8800 system are not equipped with PTZ feature.

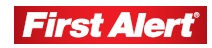

#### Web Browser Operation

Model 8800 User's Manual

|               | <b>@</b><br>\$ |
|---------------|----------------|
| 3 Zoom        | +              |
| 🛞 4 Iris      | Ø              |
| 5 Focus       |                |
| Aux Part:     |                |
| Preset Point: | 1.000          |
| 1 🕧 🖌 🆉       |                |
| Cruise:       |                |
| 1 🚯 🗸 🌽       | 1 🛃 🌋          |
| Track:        |                |
| 1 (9) 💌 🖉     | 1 🛃 🌋          |

| 1 | Navigation<br>Buttons                                                                                                    | Control the direction of the PTZ movement (see PTZ manual for scanning mode information).                                                                                                    |  |
|---|----------------------------------------------------------------------------------------------------|----------------------------------------------------------------------------------------------------|--|
| 2 | Speed                                                                                                    | Set the turning speed of PTZ camera.                                                                                                    |  |
| 3 | Zoom                                                                                                    | Click to zoom in/out.                                                                                                    |  |
| 4 | Iris                                                                                                    | Click to make the image brighter or darker (disabled if camera has automatic iris adjustment).                                                                                                    |  |
| 5 | Focus                                                                                                    | Click to focus-in/out (disabled if camera has automatic focus).                                                                                                    |  |
| 6 | Auxiliary Click to open/close auxiliaries including light, wipe power, etc. (see PTZ user's manual for more information). |                                                                                                    |  |
|   |                                                                                                    | Set preset camera position, focus, zoom, and iris; assign<br>numbers for easy access to the presets.                                                                                                    |  |
| 7 | Preset<br>Point                                                                                                    | <ul><li>To set point:</li><li>1. Select the preset number.</li><li>2. Adjust the camera direction, focus, iris, and zoom values.</li><li>3. Click the Set button.</li></ul>                                                                                             |  |
|   |                                                                                                    | To call presets:<br>1. Select the preset number you want to call.<br>2. Click the Start button.                                                                                                    |  |
|   |                                                                                                    | Cruise is a running route of camera that passes through multiple presets.                                                                                                    |  |
| 8 | Cruise                                                                                                    | <ul> <li>To set cruise:</li> <li>Select preset number.</li> <li>Click Set button.</li> <li>Repeat steps 1 and 2 to add presets until all presets are complete.</li> <li>Click Run button.</li> </ul>                                                                    |  |
|   |                                                                                                    | To clear cruise:<br>1. Click the clear button.                                                                                                    |  |
|   |                                                                                                    | Track is a continuous running route of camera.                                                                                                    |  |
| 9 | Track                                                                                                    | <ul><li>To set a track:</li><li>1. Click the track button.</li><li>2. Move camera in the pattern you want it to run.</li><li>3. Click the track button again to finish setup.</li><li>4. Click the track button to run track and click again to stop running.</li></ul> |  |

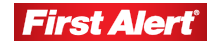

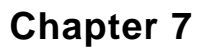

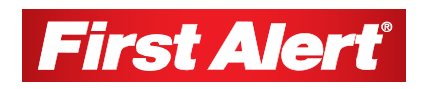

# **Mobile Phone Support**

The Model 8800 DVR can transmit live feed from CCTV cameras to a mobile phone, so that you can access your surveillance system from virtually anywhere in the world. Currently, this feature is supported for phones with Windows CE Mobile, Symbian S60 3rd Edition OS, and the Apple iPhone.

# WINDOWS MOBILE

Install *xxx.cab* file from the installation CD on a Windows-based mobile phone. (See you phone user's manual for information on installing applications.)

*Note: Prior to using the mobile phone feature, apply for Internet service for your mobile phone (e.g., 3G or 3.5G). Contact your mobile provider for details.* 

Find and execute the program QQEYE. Click SETTING to set up the IP address on the DVR (Server).

| Username: | Admin 💌 |
|-----------|---------|
| Password: | 888888  |
| Server:   |         |
| Port:     | 7050    |
| Chappel   | cam07   |

Input the value for the Port (default 7050) and choose the channel for streaming data from the dropdown menu. Click OK to save the settings. The main window of the Mobile Phone application offers a choice of channels, connect, and settings buttons.

| QQEYE            |         | 0       |
|------------------|---------|---------|
| Channel: cam01 🔻 | connect | setting |
|                  |         |         |
|                  |         |         |
|                  |         |         |
|                  |         |         |
|                  |         |         |
|                  |         |         |
|                  |         |         |
| 0kbps/0fps/0x0   |         | Ready   |
|                  |         | +       |

Only one live feed channel can be viewed at a time on a mobile phone.

Note: Split mode and playback of recorded files is not yet available.

On-screen data provides information about current time (YYYY-MM-DD HH:MM:SS format), channel number, bit rate (Kbps), frame rate (fps), resolution, and status of the camera.

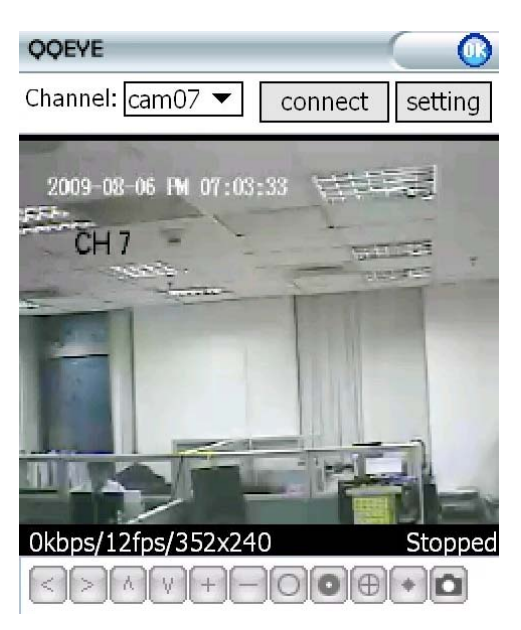

| Channel | Select the camera channel.                                                 |
|---------|----------------------------------------------------------------------------|
| Connect | Click to connect to the system and watch the live feed from a CCTV camera. |
| Setting | Click to modify settings.                                                  |
| <>      | Control the direction of a PTZ* camera view                                |
| +       | Zoom in/out                                                                |
| 00      | Iris control                                                               |
| •       | Focus control                                                              |
| ۵       | Snapshot                                                                   |

\* Cameras supplied with 8800 system are not equipped with PTZ feature.

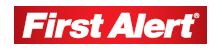

# SYMBIAN S60 3RD PHONE

Install *xxx.sisx* file from the installation CD onto a Symbian S60 3rd Edition mobile phone. (Compatible mobile phones are listed in the next section.) For instructions on installing software on your mobile phone, refer to the mobile phone user's manual.

*Note:* Before using this feature, apply for Internet service (e.g., 3G or 3.5G) for your mobile phone. Contact your mobile service provider for details.

#### 1 File manager -Installer Installer ۵ Sound clips Sound clips 🐂 Resco 📙 TTPod 📙 TTPod 📒 Sound clips 📒 Video clips TTPod 🔁 Video clips 🗧 Video clips ? installserver.exe ? installserver.exe 7 installserver eve nologo iar nologo.jar 눌 qf Install **Preparing installation OOEve?** QQEye.sis \_\_\_\_\_ ? TMPce0dd.SSS Yes No Options Exit 金 土 二 Installer Installer n Ô 📙 Resco 🔁 Resco 📙 Sound clips 📒 Sound dips 📙 TTPod TTPod 📒 Video dips 🗧 Video clips 7 installserver eve 7 installcerver eve Installing Installation complete cancel

#### **SAMPLE INSTALLATION PROCESS**

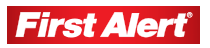

After installation is complete, click the QQEye icon in the applications list on the mobile phone to open the menu window. To move between the buttons, use the navigation keys on the mobile phone.

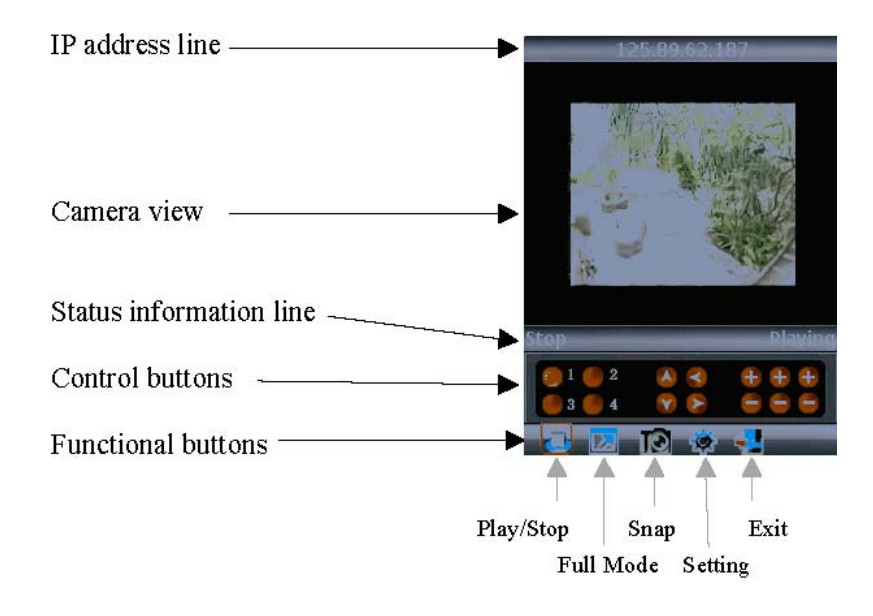

#### MENU BUTTONS AND PROGRAM INTERFACE

| Stop Playing         | Status Information<br>Line     | Name of the selected button<br>(e.g., "Stop") and status of the<br>program (e.g., "Playing") |
|----------------------|--------------------------------|----------------------------------------------------------------------------------------------|
| ●1 ●2<br>●3 ●4       | Channel Control<br>Buttons     | Select channels 1 to 4                                                                       |
| 18<br>18<br>18       | PTZ Camera Control<br>Buttons* | PTZ camera direction                                                                         |
| 00 00 00<br>00 00 00 | PTZ Camera Control<br>Buttons* | Zoom, focus, and iris controls in/out.                                                       |
| P                    | Function Buttons               | Play/Stop                                                                                    |
| 1                    | Full Mode Button               | Display the camera feed in full-screen mode. All menus and buttons are hidden.               |
| ID                   | Snap Button                    | Take a snapshot of the camera view.                                                          |
|                      | Setting Button                 | Bring up the connectivity setup screen.                                                      |
| <b>4</b>             | Exit Function Button           | Exit QQEye                                                                                   |

\* Cameras supplied with 8800 system are not equipped with PTZ feature.

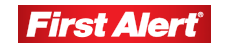

90

#### SETUP

The Symbian mobile phone must be configured for CCTV feed. Click the Setting icon and enter the preferred network access point, server address, server port, and user name.

| Ψ.         | Setting 😤            |   |
|------------|----------------------|---|
| 1 [        | efault Access Point: | l |
|            | NONE                 |   |
| 2 5        | erver Address:       |   |
|            | None                 |   |
| 3 <b>5</b> | erver Port:          |   |
|            | 15961                | 1 |
| 4 L        | JserName:            |   |
|            | None                 |   |
| Done       | Cance                | 1 |

| Default Access Point | Enter the network through which you connect to the Internet.<br>Options: None, WAP over GPRS, and mobile service providers       |  |  |
|----------------------|----------------------------------------------------------------------------------------------------|--|--|
|                      | Note: If you choose None, you will be offered a list of available networks to choose from when you click $\blacktriangleright$ . |  |  |
| Server Address       | DVR IP address                                                                                                    |  |  |
| Server Port          | 7050                                                                                                    |  |  |
| Username             | Admin                                                                                                    |  |  |
| Password             | Default Admin password 888888                                                                                                    |  |  |

Click DONE to save and return to the main window. Click CANCEL to discard the changes.

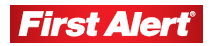

# SYMBIAN SUPPORTED MOBILE PHONES

Symbian mobile phones tested for remote access compatibility with Model 8800 DVR.

| LG KT610               | S60 3rd_FP1  | 10-Feb-08 |
|------------------------|--------------|-----------|
| LG KS10                | S60 3rd_FP1  | 09-Oct-06 |
| LG KT615               | S60 3rd_FP1  | 30-Oct-08 |
| Nokia 3250             | S60 3rd_INIT | 13-Sep-05 |
| Nokia 5320 XpressMusic | S60 3rd_FP2  | 22-Apr-08 |
| Nokia 5500 Sport       | S60 3rd_INIT | 09-May-06 |
| Nokia 5630 XpressMusic | S60 3rd_FP2  | 10-Feb-09 |
| Nokia 5700             | S60 3rd_FP1  | 29-Mar-07 |
| Nokia 5730 XpressMusic | S60 3rd_FP2  | 11-Mar-09 |
| Nokia 6110 Navigator   | S60 3rd_FP1  | 08-Feb-07 |
| Nokia 6120             | S60 3rd_FP1  | 17-Apr-07 |
| Nokia 6121             | S60 3rd_FP1  | 18-Jun-07 |
| Nokia 6210 Navigator   | S60 3rd_FP2  | 11-Feb-08 |
| Nokia 6220             | S60 3rd_FP2  | 11-Feb-08 |
| Nokia 6290             | S60 3rd_FP1  | 28-Nov-06 |
| Nokia 6710 Navigator   | S60 3rd_FP2  | 16-Feb-09 |
| Nokia 6720 Classic     | S60 3rd_FP2  | 16-Feb-09 |
| Nokia E51              | S60 3rd_FP1  | 18-Sep-07 |
| Nokia E55              | S60 3rd_FP2  | 16-Feb-09 |
| Nokia E60              | S60 3rd_INIT | 09-Oct-05 |
| Nokia E61              | S60 3rd_INIT | 09-Oct-05 |
| Nokia E61i             | S60 3rd_INIT | 10-Feb-07 |
| Nokia E62              | S60 3rd_INIT | 09-Sep-06 |
| Nokia E63              | S60 3rd_FP1  | 12-Nov-08 |
| Nokia E65              | S60 3rd_INIT | 09-Feb-07 |
| Nokia E66              | S60 3rd_FP1  | 16-Jun-08 |
| Nokia E70              | S60 3rd_INIT | 09-Oct-05 |
| Nokia E71              | S60 3rd_FP1  | 16-Jun-08 |
| Nokia E75              | S60 3rd_FP2  | 16-Feb-09 |
| Nokia E90              | S60 3rd_FP1  | 11-Feb-07 |
| Nokia N71              | S60 3rd_INIT | 09-Nov-05 |

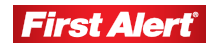

| Nokia N73        | S60 3rd_INIT | 09-Apr-06 |
|------------------|--------------|-----------|
| Nokia N75        | S60 3rd_INIT | 27-Sep-06 |
| Nokia N76        | S60 3rd_FP1  | 08-Jan-07 |
| Nokia N77        | S60 3rd_INIT | 12-Feb-07 |
| Nokia N78        | S60 3rd_FP2  | 11-Feb-08 |
| Nokia N79        | S60 3rd_FP2  | 21-Aug-08 |
| Nokia N80        | S60 3rd_INIT | 09-Nov-05 |
| Nokia N81        | S60 3rd_FP1  | 29-Aug-07 |
| Nokia N81 8GB    | S60 3rd_FP1  | 29-Aug-07 |
| Nokia N82        | S60 3rd_FP1  | 14-Nov-07 |
| Nokia N85        | S60 3rd_FP2  | 21-Aug-08 |
| Nokia N86 8MP    | S60 3rd_FP2  | 17-Feb-09 |
| Nokia N91        | S60 3rd_INIT | 14-Apr-05 |
| Nokia N92        | S60 3rd_INIT | 09-Nov-05 |
| Nokia N93        | S60 3rd_INIT | 09-Apr-06 |
| Nokia N93i       | S60 3rd_INIT | 08-Jan-07 |
| Nokia N95        | S60 3rd_FP1  | 26-Sep-06 |
| Nokia N95 8GB    | S60 3rd_FP1  | 29-Aug-07 |
| Nokia N96        | S60 3rd_FP2  | 11-Feb-08 |
| Samsung I7110    | S60 3rd_FP2  | 20-Oct-08 |
| Samsung INNOV8   | S60 3rd_FP2  | 25-Jul-08 |
| Samsung SGH-G810 | S60 3rd_FP1  | 11-Feb-08 |
| Samsung SGH-i400 | S60 3rd_FP1  | 26-Apr-07 |
| Samsung SGH-i450 | S60 3rd_FP1  | 14-Oct-07 |
| Samsung SGH-i520 | S60 3rd_FP1  | 09-Oct-06 |
| Samsung SGH-i550 | S60 3rd_FP1  | 15-Oct-07 |
| Samsung SGH-i560 | S60 3rd_FP1  | 16-Oct-07 |
| Samsung SGH-L870 | S60 3rd_FP2  | 28-May-08 |
|                  |              |           |

# **APPLE IPHONE**

The Apple iPhone application needs to be downloaded from the iPhone AppStore.

#### To download the Apple iPhone program:

- 1. Open Apple iTunes.
- 2. Search for "aplayer" which is offered by company "Longterm," our third party supplier. It is a free application.
- 3. Download and install onto the iPhone per iPhone installation procedures.
- 4. Click the application icon [finite for formattin formattin fo

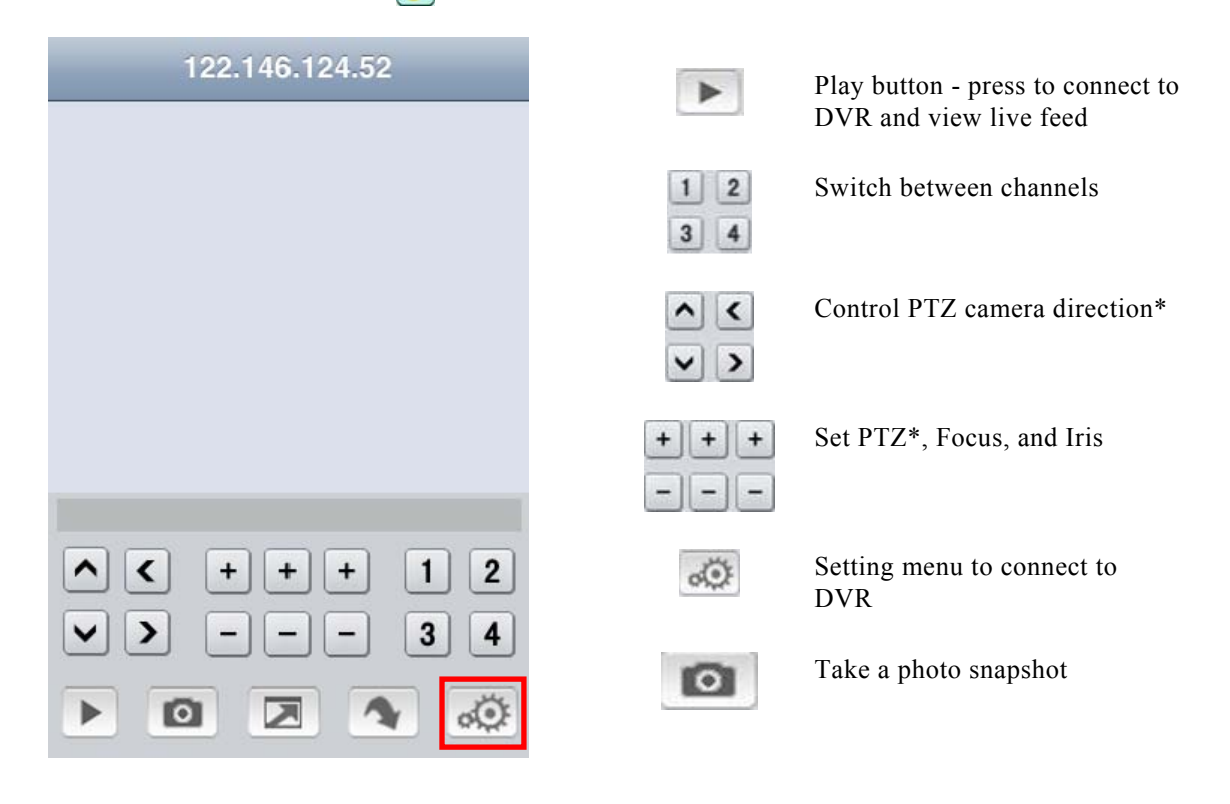

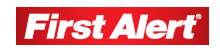

<sup>\*</sup> Cameras supplied with 8800 system are not equipped with PTZ feature.

5. Click the settings icon to open the setting menu.

| Back       | Settings       | History |
|------------|----------------|---------|
| Server IP: | 122.146.124.52 | 8       |
| Port:      | 7050           | 0       |
| User ID:   | Admin          | 8       |
| Password:  | •••••          | 8       |

| Server IP: | DVR IP address              |
|------------|-----------------------------|
| Port:      | Mobile Port (default: 7050) |
| Username:  | Login User Name (Admin)     |
| Password:  | Default: 888888             |

6. Click BACK to save settings and return to the main window.

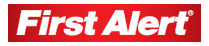

# Troubleshooting

| Problem                                                                 | Solution                                                                                                    |
|-------------------------------------------------------------------------|----------------------------------------------------------------------------------------------------|
| DVR fails to start after being connected to the power supply            | Make sure the power switch on the DVR is turned on and that there is sufficient power.                                                                                                    |
|                                                                         | Make sure the start-up procedure is working.                                                                                                    |
| DVR restarts repeatedly                                                 | Make sure the power supply has sufficient power to operate the hard disks.                                                                                                    |
|                                                                         | Disconnect all cameras and network connections, and start the DVR. If this doesn't solve the problem, remove the cover and take out the hard drive. A corrupted or damaged hard drive may cause repeated reboots. |
| DVR crashed when recording<br>or playing recorded information           | Check for problems with the HDD. If one of the hard disks has failed or malfunctioned, replace it and try again.                                                                                                  |
| Updating operation fails                                                | Make sure the DVR is able to recognize the USB storage device.<br>Test more than one USB storage device to ensure compatibility.                                                                                  |
|                                                                         | Contact qualified technician to check for line voltage fluctuations.                                                                                                    |
| Mouse does not work                                                     | Use the mouse provided with the DVR or try other mice to find one that works. Wireless mice do not work with the DVR.                                                                                             |
|                                                                         | Make sure HDD connections are correct.                                                                                                    |
| Recording function does not<br>work properly                            | Make sure HDD is formatted.                                                                                                    |
|                                                                         | Make sure the menu settings are correct.                                                                                                    |
| Image on the monitor appears<br>in black and white rather than<br>color | Make sure the video input, DVR, and monitor systems are compatible, i.e. all NTSC or PAL.                                                                                                    |
|                                                                         | At night time, most video appears black/white. If you find<br>incompatibility or inconsistency, set the monitor option to the<br>automatic identification state.                                                  |
| Nothing displayed on the monitor                                        | Make sure the monitor power supply is on and the brightness is at its lowest condition.                                                                                                    |
|                                                                         | Make sure the video cable is properly connected.                                                                                                    |
| Image isn't clear                                                       | Check for interference (e.g., power lines, cell phones, microwaves).                                                                                                    |
|                                                                         | Make sure the video cable is not damaged and the connections are good.                                                                                                    |
|                                                                         | Check the condition of the camera, monitor, and circuits for any signs of damage or deterioration.                                                                                                    |

#### Troubleshooting

Model 8800 User's Manual

| Problem                                                    | Solution                                                                                                    |
|------------------------------------------------------------|----------------------------------------------------------------------------------------------------|
| Color quality is low in both real-time and recorded images | Check adjustment of the output/input video parameters on the DVR menu.                                                                           |
|                                                            | Check the connecting cables to ensure good connectivity.                                                                                         |
| Mosaic on the PC monitor<br>during playback                | Make sure the recording parameters are not set too low. The recording quality may decline, resulting in occasional mosaics. Adjust the settings. |
|                                                            | Damaged sections on hard disks can cause mosaics during playback.                                                                                |
| Displayed date and time are not correct                    | Login as Administrator and adjust Date and Time settings in the System tab of the Main Menu.                                                     |
| Forgot password                                            | Please contact the Consumer Affairs Division at 1-800-323-9005,<br>Monday through Friday, 7:30 a.m. – 5 p.m., Central Standard<br>Time.          |

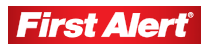

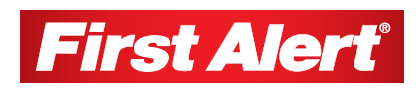

# **Technical Information**

#### DVR

| Video Format        | NSTC/PAL<br>H.264 Baseline Compression                                                                           |
|---------------------|----------------------------------------------------------------------------------------------------|
| Video Input         | BNC 4 CH Input / 1 Output                                                                                        |
| Alarm Type          | Motion detection, Sensor Input, Relay Output, Video Loss                                                         |
| Sensor In/Out       | 8 CH Input / 1 CH Output                                                                                         |
| Display Frame Rate  | Each Channel: NTSC (30 fps); PAL (25 fps)                                                                        |
| Playback Resolution | NTSC: CIF (352x240), half D1 (704x240), D1 (704x480)<br>PAL: CIF (352x288), half D1 (704x288), D1 (704x576)      |
| Record Frame Rate   | NTSC: 120 fps @ CIF, half D1 @ 120 fps, D1 @ 60 fps<br>PAL: 100 fps @ CIF, half D1 @ 100 fps, D1 @ 50 fps        |
| Record method       | Power-On Auto Record, Scheduled Record (Manual Record,<br>Motion Detection, Sensor Trigger) Support Privacy Mask |
| HDD Interface       | SATA Interface support 1TB                                                                                       |
| Network Protocol    | TCP-IP/DHCP/DNNS/PPPoE/Email                                                                                     |
| Network Function    | IE Browser Live Monitor, Configuration, Download Video<br>Mobile Phone Surveillance                              |
| USB 2.0 Interface   | Mouse/Portable Mobile HDD/Flash Drive/ DVD Burner/<br>Firmware Upgrade                                           |
| Playback Method     | Normal Play, Fast Forward, Rewind, Single Step                                                                   |
| Network Interface   | RJ45 10M/ 100M Ethernet Auto Detect                                                                              |
| Video Backup        | MP4, AVI, or H.264 Raw                                                                                           |
| Power Adapters      | DC 12V                                                                                                    |
| Power Consumption   | 10–15W                                                                                                    |
| Operating Humidity  | 10–90% RH                                                                                                    |
| Dimensions          | 12.4" (W) x 8.8" (D) x 2.0" (H)                                                                                  |

#### CAMERA

| Image Sensor            | CMOS                      |
|-------------------------|---------------------------|
| Resolution              | 400 TV lines              |
| Effective Pixels        | NTSC: 656 x 492           |
| Lens                    | 6.0mm                     |
| White Balance           | Automatic                 |
| Signal/Noise Ratio      | > 48dB                    |
| Gain Control            | Automatic                 |
| Backlight Compensation  | Automatic                 |
| Viewing Angle           | 40 degrees                |
| Color                   | Yes                       |
| Indoor/Outdoor          | Both                      |
| Number of Infrared LEDs | 30                        |
| Night Vision Distance   | Up to 50 ft               |
| Operating Temperature   | 32 - 105°F                |
| Dimensions              | 5.5"(H) x 2.8"(W) x 7"(D) |
| Power Adapter           | DC 12V                    |

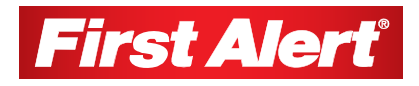

# Warranty

# **PRODUCT LIMITED WARRANTY**

BRK Brands, Inc., ("BRK") the maker of First Alert® brand products warrants that for a period of one year from the date of purchase (the "Warranty Period"), this product will be free from defects in material and workmanship. BRK, at its sole option, will repair or replace this product or any component of the product found to be defective during the Warranty Period. Replacement or repair will be made with a new or remanufactured product or component. If the product is no longer available, replacement may be made with a similar product of equal or greater value. This is your exclusive warranty.

This warranty is valid for the original retail purchaser only from the date of initial retail purchase and is not transferable. In order to obtain warranty service, you must keep the original sales receipt and proof of purchase in the form of the UPC code from the package. BRK dealers, service centers, or retail stores selling BRK products do not have the right to alter, modify or any way change the terms and conditions of this warranty.

### WARRANTY EXCLUSIONS

Parts and Labor: 1 year limited (warranted parts do not include bulbs, LEDs, and batteries)

This warranty does not apply to bulbs, LEDs, and batteries supplied with or forming part of the product.

This warranty is invalidated if non- BRK accessories are or have been used in or in connection with the product or in any modification or repair is made to the product.

This warranty does not apply to defects or damages arising by use of the product in other than normal (including normal atmospheric, moisture and humidity) conditions or by installation or use of the product other than in strict accordance with the instructions contained in the product owner's manual.

This warranty does not apply to defects in or damages to the product caused by (i) negligent use of the product, (ii) misuse, abuse, neglect, alteration, repair or improper installation of the product, (iii) electrical short circuits or transients, (iv) usage not in accordance with product installation, (v) use of replacement parts not supplied by BRK, (vi) improper product maintenance, or (vii) accident, fire, flood or other Acts of God.

This warranty does not cover the performance or functionality of any computer software included in the package with the product. BRK makes no warranty that the software provided with the product will function without interruption or otherwise be free of anomalies, errors, or "Bugs." This warranty does not cover any costs relating to removal or replacement of any product or software installed on your computer.

BRK reserves the right to make changes in design or to make additions to or improvements in its products without incurring any obligations to modify any product which has already been manufactured. BRK will make every effort to provide updates and fixes to its

software via its website. This warranty does not cover any alteration or damage to any other software that may be or may become resident on the users system as a result of installing the software provided. This warranty is in lieu of other warranties, expressed or implied, and BRK neither assumes nor authorizes any person to assume for it any other obligation or liability in connection with the sale or service of the product. In no event shall BRK be liable for any special or consequential damages arising from the use of the product or arising from the malfunctioning or non-functioning of the product, or for any delay in the performance of this warranty due to any cause beyond its control.

BRK does not make any claims or warranties of any kind whatsoever regarding the product's potential, ability, or effectiveness to prevent, minimize, or in any way affect personal or property damage or injury. BRK is not responsible for any personal damage, loss, or theft related to the product or to its use for any harm, whether physical or mental related thereto. Any and all claims or statements, whether written or verbal, by salespeople, retailers, dealers, or distributors to the contrary are not authorized by BRK, and do not affect this provision of this warranty.

BRK's responsibility under this, or any other warranty, implied or expressed, is limited to repair, replacement or refund, as set forth above. These remedies are the sole and exclusive remedies for any breach of warranty. BRK is not responsible for direct, special, incidental, or consequential damages resulting from any breach of warranty or under any other legal theory including but not limited to, loss profits, downtime, goodwill, damage to or replacement of equipment and property and any costs of recovering, reprogramming or reproducing any program or data stored in or used with a system containing the product accompanying software.

BRK does not warrant the software will operate with any other software except that which is indicated. BRK cannot be responsible for characteristics of their party hardware or software which may effect the operation of the software included.

Except to the extent prohibited by applicable law, any implied warranty of merchantability or fitness for a particular purpose is limited in duration to the duration of the above Warranty Period. Some states, provinces, or jurisdictions do not allow the exclusion or limitation of incidental or consequential damages or limitations on how long an implied warranty lasts, so the above limitations or exclusion may not apply to you. This warranty gives you specific legal rights, and you may also have other rights that vary from state to state, or province to province, or jurisdiction to jurisdiction.

### **OBTAINING SERVICE**

If service is required, do not return the product to your retailer. In order to obtain warranty service, contact the Consumer Affairs Division at 1-800-323-9005, 7:30 a.m. -5:00 a.m. Central Standard Time, Monday through Friday. To assist us in serving you, please have the model number and date of purchase available when calling.

After contacting the Consumer Affairs Division and it is determined that the product should be returned for Warranty Service, please mail the product to: Lehigh, 2834 Schoeneck Rd, Macungie, PA 18062-9679.

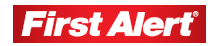